# Oracle® Communications Session Element Manager User Guide for the Enterprise Plug-in

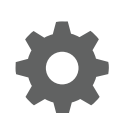

Release 1.0 October 2017

ORACLE

Oracle Communications Session Element Manager User Guide for the Enterprise Plug-in, Release 1.0

Copyright © 2014, 2017, Oracle and/or its affiliates. All rights reserved.

This software and related documentation are provided under a license agreement containing restrictions on use and disclosure and are protected by intellectual property laws. Except as expressly permitted in your license agreement or allowed by law, you may not use, copy, reproduce, translate, broadcast, modify, license, transmit, distribute, exhibit, perform, publish, or display any part, in any form, or by any means. Reverse engineering, disassembly, or decompilation of this software, unless required by law for interoperability, is prohibited.

The information contained herein is subject to change without notice and is not warranted to be error-free. If you find any errors, please report them to us in writing.

If this is software or related documentation that is delivered to the U.S. Government or anyone licensing it on behalf of the U.S. Government, then the following notice is applicable:

U.S. GOVERNMENT END USERS: Oracle programs, including any operating system, integrated software, any programs installed on the hardware, and/or documentation, delivered to U.S. Government end users are "commercial computer software" pursuant to the applicable Federal Acquisition Regulation and agency-specific supplemental regulations. As such, use, duplication, disclosure, modification, and adaptation of the programs, including any operating system, integrated software, any programs installed on the hardware, and/or documentation, shall be subject to license terms and license restrictions applicable to the programs. No other rights are granted to the U.S. Government.

This software or hardware is developed for general use in a variety of information management applications. It is not developed or intended for use in any inherently dangerous applications, including applications that may create a risk of personal injury. If you use this software or hardware in dangerous applications, then you shall be responsible to take all appropriate fail-safe, backup, redundancy, and other measures to ensure its safe use. Oracle Corporation and its affiliates disclaim any liability for any damages caused by use of this software or hardware in dangerous applications.

Oracle and Java are registered trademarks of Oracle and/or its affiliates. Other names may be trademarks of their respective owners.

Intel and Intel Xeon are trademarks or registered trademarks of Intel Corporation. All SPARC trademarks are used under license and are trademarks or registered trademarks of SPARC International, Inc. AMD, Opteron, the AMD logo, and the AMD Opteron logo are trademarks or registered trademarks of Advanced Micro Devices. UNIX is a registered trademark of The Open Group.

This software or hardware and documentation may provide access to or information about content, products, and services from third parties. Oracle Corporation and its affiliates are not responsible for and expressly disclaim all warranties of any kind with respect to third-party content, products, and services unless otherwise set forth in an applicable agreement between you and Oracle. Oracle Corporation and its affiliates will not be responsible for any loss, costs, or damages incurred due to your access to or use of third-party content, products, or services, except as set forth in an applicable agreement between you and Oracle.

## Contents

## About This Guide

## 1 Overview

| Session Element Manager Parts                                     | 1-1 |
|-------------------------------------------------------------------|-----|
| Oracle Communications Session Element Manager Prerequisites       | 1-3 |
| About Session Element Manager                                     | 1-3 |
| Information for Oracle Enterprise Session Border Controller Users | 1-4 |
| Information for Oracle Enterprise Communications Broker Users     | 1-4 |

## 2 Device Manager

| Configure Device Groups                                            | 2-1  |
|--------------------------------------------------------------------|------|
| Using the Default Home Device Group                                | 2-2  |
| Add a Device Group                                                 | 2-2  |
| Move a Device Group to Another Device Group                        | 2-3  |
| Rename a Device Group                                              | 2-3  |
| Delete a Device Group                                              | 2-3  |
| Manage Network Functions and Devices                               | 2-4  |
| Add a Network Function with Devices                                | 2-4  |
| Manage Network Functions                                           | 2-6  |
| Launch a Managed Device Login Page                                 | 2-6  |
| Edit a Network Function with Devices                               | 2-6  |
| Move a Network Function to Another Group                           | 2-8  |
| Remove a Network Function                                          | 2-9  |
| Lock or Unlock a Network Function                                  | 2-9  |
| Override a Locked Network Function                                 | 2-10 |
| Reboot a Device                                                    | 2-10 |
| Synchronize System Alarms with a Device                            | 2-10 |
| Manage a Device Configuration in a Network Function Device Cluster | 2-11 |
| View Network Function Information                                  | 2-11 |
| View Device States and Columns                                     | 2-11 |
| Manage How Groups for Network Functions are Displayed              | 2-13 |

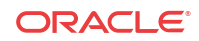

| View Hardware Details for a Network Function Device    | 2-13 |
|--------------------------------------------------------|------|
| View Software Details for a Network Function Device    | 2-14 |
| View License Details for a Network Function Device     | 2-15 |
| Export Device Information from Device Manager          | 2-16 |
| Export Detailed Device Information from Device Manager | 2-16 |
|                                                        |      |

## 3 Configuration Manager

| Associate Devices with Session Element Manager       3-         Upload a Configuration Schema for a Device       3-         Load the Configuration of a Local Device to Configure a Device       3-         Navigate Configuration Manager Views       3-         Discover a Device Not Appearing in Configuration Manager       3-         Manage Device Configurations       3- |
|----------------------------------------------------------------------------------------------------|
| Upload a Configuration Schema for a Device       3-         Load the Configuration of a Local Device to Configure a Device       3-         Navigate Configuration Manager Views       3-         Discover a Device Not Appearing in Configuration Manager       3-         Manage Device Configurations       3-                                                                 |
| Load the Configuration of a Local Device to Configure a Device       3-         Navigate Configuration Manager Views       3-         Discover a Device Not Appearing in Configuration Manager       3-         Manage Device Configurations       3-                                                                                                    |
| Navigate Configuration Manager Views3-Discover a Device Not Appearing in Configuration Manager3-Manage Device Configurations3-                                                                                                    |
| Discover a Device Not Appearing in Configuration Manager3-Manage Device Configurations3-                                                                                                    |
| Manage Device Configurations 3-                                                                                                    |
|                                                                                                    |
| View Managed Devices 3-                                                                                                    |
| Update a Device Configuration 3-                                                                                                    |
| View Device Configuration Changes 3-                                                                                                    |
| Track Device Configuration Changes 3-                                                                                                    |
| View Device Tasks 3-                                                                                                    |
| Export Detailed Device Information from Configuration Manager 3-                                                                                                    |
| Remove Device Association with Session Element Manager 3-                                                                                                    |
| Manage the Configuration Archive 3-                                                                                                    |
| Add a Backup Schedule3-1                                                                                                    |
| Restore a Configuration Backup3-1                                                                                                    |
| View a Backup Schedule 3-1                                                                                                    |
| Rename a Configuration 3-1                                                                                                    |
| Manage Purge Policies 3-1                                                                                                    |
| Create a Configuration Purge Policy 3-1                                                                                                    |
| Purge Configurations On-Demand 3-1                                                                                                    |
| Search the Archive for a Configuration 3-1                                                                                                    |
| Use Session Element Manager to Configure Product Devices 3-1                                                                                                    |
| Verify Product Device Configurations 3-1                                                                                                    |
| Check Boot Parameters 3-1                                                                                                    |
| Check the System Configuration Element 3-1                                                                                                    |
| Check the SNMP Community Element 3-1                                                                                                    |
| Check the Trap Receiver Element 3-1                                                                                                    |
| Add Physical Interfaces 3-1                                                                                                    |
| Configure a Physical Interface 3-1                                                                                                    |
| Add a Network Interface 3-1                                                                                                    |
| Configure a Network Interface 3-2                                                                                                    |

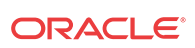

Save and Activate Device Configurations

## 4 Configure and Apply Global Parameters to Devices

| Verify Your User Permissions to Apply Global Parameters          | 4-1  |
|------------------------------------------------------------------|------|
| Add a Global Parameter Configuration for Global Parameters       | 4-2  |
| Add a Global Parameter Configuration from a Managed Device       | 4-2  |
| Add a Global Parameter Configuration from a Software Version     | 4-3  |
| Manage the Global Parameter Configuration                        | 4-4  |
| Edit the Global Parameter Configuration Description              | 4-4  |
| Edit the Global Parameter Configuration                          | 4-4  |
| View Global Parameter Configuration Changes                      | 4-5  |
| Configure a Global Parameter Work Order                          | 4-5  |
| Add a Global Parameter Work Order                                | 4-5  |
| Load a Global Parameter Configuration                            | 4-8  |
| Configure the Global Parameter Work Order Element Criteria       | 4-8  |
| Execute a Global Parameter Work Order Manually                   | 4-9  |
| Commit a Global Parameter Work Order Manually                    | 4-9  |
| Manage Global Parameter Work Orders                              | 4-10 |
| Preview Global Parameter Work Order Device Configuration Changes | 4-10 |
| Delete a Global Parameter Configuration                          | 4-10 |
|                                                                  |      |

## 5 Configure and Apply a Software Upgrade to Devices

| Verify Your User Permissions to Apply a Software Upgrade to Devices | 5-1 |
|---------------------------------------------------------------------|-----|
| Add a Software Image to the Software Image Archive Directory        | 5-1 |
| Add a Software Upgrade Work Order                                   | 5-2 |
| Execute a Software Upgrade Work Order Manually                      | 5-5 |
| Commit a Software Upgrade Work Order Manually                       | 5-6 |
| Manage Software Work Orders                                         | 5-6 |
| Delete a Software Image from the Software Image Archive Directory   | 5-6 |
| Configure a Software Downgrade Work Order                           | 5-6 |
| Work Flow Processing Scenarios for a Software Upgrade Work Order    | 5-7 |
| Software Upgrade for a Standalone Device                            | 5-7 |
| Software Upgrade for a High Availability Device Pair                | 5-7 |
| Software Rollback for a Standalone Device                           | 5-8 |
| Software Rollback for an HA Pair                                    | 5-8 |

## 6 View Work Order Information

| View Work Orders        | 6-1 |
|-------------------------|-----|
| View Device Group Tasks | 6-3 |

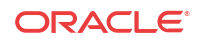

| View Work Order and Device Group Task Logs           | 6-5 |
|------------------------------------------------------|-----|
| Work Order Processing States and User Actions        | 6-6 |
| Work Order States and When to Perform Actions        | 6-6 |
| Device Group Task States and When to Perform Actions | 6-6 |

## 7 Use an Offline Configuration for a Device Cluster

| Pre-packaged Offline Configuration Templates 7-1             |
|--------------------------------------------------------------|
| Add an Offline Configuration 7-2                             |
| Create an Offline Configuration from a Managed Device 7-2    |
| Add an Offline Configuration from a Software Version7-3      |
| Add an Offline Configuration by Copying a Template7-4        |
| Load an Offline Configuration 7-5                            |
| Create Data Variables to Support Device Specific Values 7-5  |
| Configure a Device Cluster with an Offline Configuration 7-7 |
| Add a Device Cluster Network Function7-7                     |
| Associate a Device Cluster with an Offline Configuration 7-8 |
| Add a Device to a Device Cluster 7-9                         |

## 8 Configure and Apply a Reusable Configuration Module

| Add a New Reusable Configuration Module from an Existing Software Model Schema | 8-2  |
|--------------------------------------------------------------------------------|------|
| Add an Element to an Existing Reusable Configuration Module                    | 8-3  |
| Modify Element Properties in an Existing Reusable Configuration Modules        | 8-4  |
| Predefine Variable Values for an Element in an Reusable Configuration Module   | 8-5  |
| Apply an RCM to a Device                                                       | 8-6  |
| Manage a Reusable Configuration Module                                         | 8-6  |
| View Reusable Configuration Modules                                            | 8-6  |
| Update a Network Function Device Configuration                                 | 8-7  |
| Delete an Element from an Existing Reusable Configuration Module               | 8-8  |
| Reusable Configuration Module Input Wizard Configuration Example               | 8-8  |
| Delete a Reusable Configuration Module                                         | 8-11 |

## 9 Dashboard Manager

| View Sumary Data                    | 9-1 |
|-------------------------------------|-----|
| Refresh Data                        | 9-2 |
| Configure Auto Refresh              | 9-2 |
| Stop Auto Refresh                   | 9-2 |
| View Managed Devices Data           | 9-2 |
| View Key Performance Indicator Data | 9-3 |
| View Alarm Summary Data             | 9-4 |
|                                     |     |

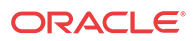

| View License Information | 9-4 |
|--------------------------|-----|
| View Health Score Data   | 9-5 |
| View Top 20 Memory Usage | 9-5 |
| View Top 20 CPU Usage    | 9-5 |
| View Top 20 Alarm Counts | 9-6 |
| View Top 20 Call Rate    | 9-6 |
| View Logged In Users     | 9-7 |

## 10 Performance Manager

| View Performance Groups for a Device                             | 10-1 |
|------------------------------------------------------------------|------|
| Save Performance Group Data                                      | 10-2 |
| Refresh Performance Group Data                                   | 10-3 |
| Refresh a Performance Group                                      | 10-3 |
| Configure the Automatic Refresh Interval for a Performance Group | 10-3 |
| Stop the Automatic Refresh of a Performance Group                | 10-3 |

## A Performance Group Reference

| System                          | A-1  |
|---------------------------------|------|
| System: General Tab             | A-1  |
| Identification Tab              | A-2  |
| SNMP                            | A-2  |
| SNMP Pane                       | A-2  |
| IP                              | A-5  |
| IP: General Tab                 | A-5  |
| Addresses Tab                   | A-7  |
| Interface Stats Tab             | A-8  |
| Interface Stats Utilization Tab | A-10 |
| Extended Interface Stats Tab    | A-10 |
| ICMP Tab                        | A-12 |
| Global TCP Tab                  | A-13 |
| TCP Tab                         | A-14 |
| Global UDP Tab                  | A-15 |
| UDP Tab                         | A-15 |
| Environmental                   | A-15 |
| Voltage Tab                     | A-15 |
| Temperature Tab                 | A-16 |
| Fans Tab                        | A-17 |
| Power Supplies Tab              | A-18 |
| Cards Tab                       | A-18 |

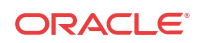

| Realms                                  | A-19 |
|-----------------------------------------|------|
| Current Details Tab                     | A-19 |
| Average Period/State Tab                | A-19 |
| Monthly Minutes Tab                     | A-20 |
| QoS Tab                                 | A-20 |
| SIP Session                             | A-21 |
| SIP Session: Current Tab                | A-21 |
| SIP Session: Average period/state Tab   | A-22 |
| CAC Tab                                 | A-22 |
| H.323 Session                           | A-23 |
| H.323 Session: Current Tab              | A-23 |
| H.323 Session: Average Period/State Tab | A-23 |
| NSEP                                    | A-24 |
| NSEP Pane                               | A-24 |
| Trap Table Summary                      | A-25 |
| Trap Table Summary Pane                 | A-25 |
| Storage Utilization                     | A-25 |
| Storage Utilization Pane                | A-25 |
| Intrusion Detection System (IDS)        | A-25 |
| IDS Performance Pane                    | A-25 |
| Cached Contacts                         | A-26 |
| Cached Contacts Pane                    | A-26 |
| Network Management Controls             | A-26 |
| NM Controls Pane                        | A-26 |
| ENUM Servers                            | A-27 |
| ENUM Servers Pane                       | A-27 |
| View Codec and Transcoding Data         | A-27 |
| Codec Statistics Pane                   | A-27 |
| CPU Core Table                          | A-27 |
| CPU Core Pane                           | A-27 |

## B Session Element Manager Traps

## About This Guide

The Oracle Communications Session Element Manager User Guide for the Enterprise Plug-in provides the concepts and procedures that you need to know for managing the modular framework of Oracle's network session delivery and control infrastructure elements with the Enterprise plug-ins.

#### **Documentation Library**

The following tables describe the documentation library for Session Element Manager products.

| Document Name                          | Description                                                                                                    |
|----------------------------------------|----------------------------------------------------------------------------------------------------|
| Session Element Manager User Guide     | Provides information for managing and optimizing<br>network infrastructure elements and functions with<br>comprehensive tools and applications used to<br>provision Fault, Configuration, Accounting,<br>Performance, and Security (FCAPS) support for<br>managed network functions and their associated<br>devices in Oracle Communications Session<br>Delivery Manager (SDM).                                                     |
| Report Manager User Guide              | Provides information about configuring Report<br>Manager to interoperate with Oracle BI Publisher<br>and about creating reports on Session Delivery<br>product network devices.                                                                                                    |
| Report Manager Installation Guide      | Provides information for installing the Oracle<br>Communications Report Manager as an addition to<br>SDM including the Oracle database and BI<br>Publisher components. You must add the Oracle<br>Session Delivery product plug-in to Oracle<br>Communications Session Delivery Manager before<br>performing the Report Manager installation.                                                                                       |
| Route Manager User Guide               | Provides information for updating Local Route<br>Table (LRT) data on a single device or multiple<br>devices.                                                                                                    |
| Session Element Manager SOAP API Guide | Provides information for the SOAP and XML<br>provisioning Application Programming Interface<br>(API) client and server programing model that<br>enables you to write client applications that<br>automate the provisioning of devices. The web<br>server provides operations that the system can<br>perform on devices managed by the SDM server<br>and data structures used as input and output<br>parameters for such operations. |

#### Table 1 Oracle Communications Session Delivery Plug-in Documentation Library

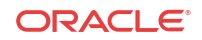

| Document Name           | Document Description                                                                                                    |
|-------------------------|----------------------------------------------------------------------------------------------------|
| Administration<br>Guide | <ul> <li>Provides the following administration information:</li> <li>Implement ESEM on your network as a standalone server or high availability (HA) server.</li> <li>Login to the ESEM application, access GUI menus including help, customize</li> </ul>                                                                                                    |
|                         | <ul> <li>the ESEM application, and change your password.</li> <li>Access the product plugin service through the GUI to manage product plugin tasks, including how product plugins are uploaded and installed.</li> </ul>                                                                                                    |
|                         | <ul> <li>Manage security, faults, and transport layer security certificates for east-west<br/>peer ESEM server communication, and southbound communication with<br/>network function (NF) devices.</li> </ul>                                                                                                    |
|                         | <ul> <li>Configure northbound interface (destination) fault trap receivers and configure<br/>the heartbeat trap for northbound systems.</li> <li>Monitor ESEM server health to detect heartbeat messages and display the</li> </ul>                                                                                                    |
|                         | server status to prevent health problems, or view server disk utilization information and server directory statistics.                                                                                                    |
|                         | <ul> <li>Maintain ESEM server operations, which includes database backup and database restoration and performing server cluster operations.</li> <li>Use available ESEM server scripts, the contents of fault trap notifications, and a list of northbound notification traps generated by the ESEM server.</li> </ul>                                                                                                    |
| Installation Guide      | <ul> <li>Provides the following installation information:</li> <li>Do pre-installation tasks, which include reviewing system requirements, adjusting linux and firewall settings, completing ESEM server settings and</li> </ul>                                                                                                    |
|                         | <ul> <li>configuring your NNCentral account for security reasons.</li> <li>Do the typical installation to perform the minimal configuration required to run the ESEM server.</li> </ul>                                                                                                    |
|                         | • Do the custom installation to perform more advanced configurations including the mail server, cluster management, Route Manager, transport layer security (TLS), and Oracle database configuration.                                                                                                    |
| Release Notes           | Contains information about the administration and software configuration of the ESEM feature support new to this release.                                                                                                    |
| Security Guide          | <ul> <li>Provides the following security guidelines:</li> <li>Use guidelines to perform a secure installation of ESEM on your server, which includes methods for securing the server, firewall settings, system support for encryption and random number generators (RNG), using HTTPS, and password guidelines.</li> <li>Review Security Manager features that are used to configure groups, users</li> </ul>                                          |
|                         | <ul> <li>Follow a checklist to securely deploy ESEM on your network and maintain security updates.</li> </ul>                                                                                                    |
| REST API Guide          | Provides information for the supported REST APIs and how to use the REST API interface. The REST API interface allows a northbound client application, such as a network service orchestrator (NSO), to interact with ESEM and its supported product plugins.                                                                                                    |
| SOAP API Guide          | The SOAP API guide provides information for the SOAP and XML provisioning<br>Application Programming Interface (API) client and server programing model that<br>enables users to write client applications that automate the provisioning of devices.<br>The web service consists of operations that can be performed on devices managed<br>by the SDM server and data structures that are used as input and output parameters<br>for these operations. |

 Table 2
 Oracle Communications Session Element Manager Documentation Library

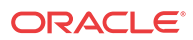

# Overview

Oracle Communications Session Element Manager is used to manage and optimize network infrastructure elements and their functions with comprehensive tools and applications on Oracle Communications Session Delivery Manager to provision fault, configuration, accounting, performance, and security (FCAPS) support for managed devices.

## Session Element Manager Parts

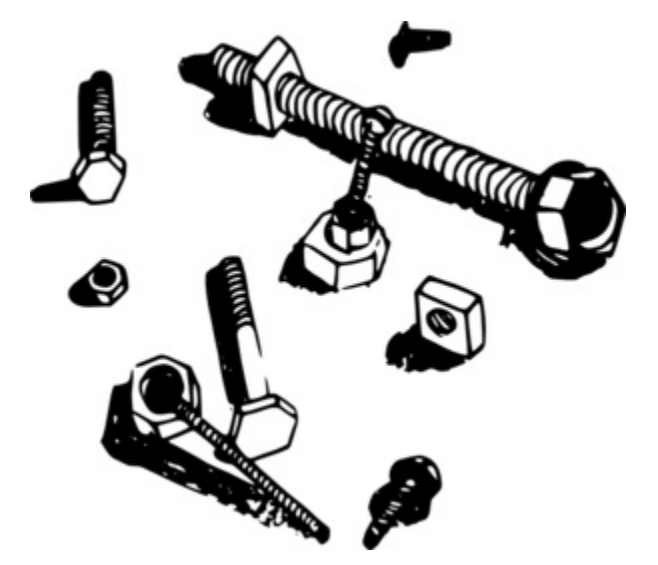

#### **Data Variables**

Data variables (DVs) are used in offline configurations to allow network administrators to target elements that require device-specific information. All data variables must have new values to push the configuration to a device. An offline configuration requires DVs that have different values for each device that the template is assigned to support. This allows the template to be finely adjusted to the specific needs of a device and continue to provide a common baseline configuration for many devices. The template editor allows you to apply data variables to any element attribute that the offline configuration supports. A derived value can be specified when the DV that you are configuring shares the same value as another DV (dependency).

#### Device

A device is the atomic object that cannot be sub-divided and represents the component that does the required work. The element manager supports a network function (NF), but also manages the devices the NF contains. The following illustration shows device groups and their associated NF devices.

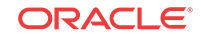

| 🛞 ouzo:8080/#                |                                |                  | ି <b>କ 🛃 </b> 🛯 ୯         | ioogle 🔍        | ₩ 🔒                |
|------------------------------|--------------------------------|------------------|---------------------------|-----------------|--------------------|
| Most Visited∽ 🧧 Enterprise L | inux Culinux Technology Center | Oracle Universit | y 🧿 Feature: Faster Linux | OSS from Oracle | >>                 |
| Tools ▼ Settings ▼ Help ▼    |                                |                  |                           | admin(ouzo      | )   <u>Log out</u> |
| Dashboard Manager            | +)                             |                  |                           |                 |                    |
| Device Manager               | Managed Devices - Group View   |                  |                           |                 |                    |
| Devices                      | Refresh Collapse All           |                  |                           |                 |                    |
| Device groups                | Name                           | Version          | Platform                  | IP Address      |                    |
| Software upgrade             | Home                           |                  |                           |                 |                    |
|                              | a 💋 New_England 🖛 🚽            | Top Level Group  |                           |                 |                    |
|                              | 🖌 💋 Boston 🔶 Group             |                  |                           |                 |                    |
|                              | 🖌 🂋 🛲 Logan                    |                  |                           |                 |                    |
|                              | a 🃁 📬 sd78-sd79                |                  |                           |                 |                    |
|                              | 🕨 💋 Lowell                     |                  |                           |                 |                    |
|                              | 🖌 🃁 🛲 srCluster 🛥 NF           |                  |                           |                 |                    |
|                              | 🗖 🖌 🎾 📑 davidsCluster          |                  |                           |                 |                    |
|                              | a 🂋 sr178                      | Device           | Group                     |                 |                    |
| Device Cluster —             | a 💋 sr178 🗲                    | Device           |                           |                 |                    |
|                              | e sr178                        | SCZ739           | NNOSVM                    | 10.196.65.178   |                    |

#### **Device cluster**

A network function (NF) device cluster containing one or more groups that contain a device, a device cluster, or a high availability (HA) pair can be provisioned by using an offline configuration. An offline configuration template is used to efficiently target multiple individual devices (with the same software version and platform) so that you can quickly change their parameters with specific values.

#### **Device group**

A device group can contain or group NFs and devices.

#### Note:

Device groups can have polices applied which extend the device group characteristics, such as a cluster group.

#### **Element Manager**

The Oracle Communications Session Element Manager (SEM) provides alarm, configuration, fault, loading and provisioning capabilities for devices, performance management for infrastructure elements, and security capabilities.

#### Geo-redundant group

A geo-redundant group has active and standby devices that are not co-located.

#### **Network Element**

A network element is a manageable logical entity uniting one or more physical devices.

#### **Network Function**

An NF can be composed of device groups and devices. An NF can be simple or complex. A simple NF can be a standalone device, high-availability (HA) pair or device cluster. A complex

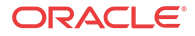

NF can consist of device groups that further define topological constructs and complex structures for device containment.

#### **Offline Configuration**

A common, top-level offline configuration template can be used to provision network function (NF) device cluster containing one or more groups that contain a device or a device high availability (HA) pair. An offline configuration can be created by making a copy of an existing configuration, packaged configuration, managed device configuration, or by selecting a schema from a supported software model.

## Oracle Communications Session Element Manager Prerequisites

The following prerequisites are required before you can access product plugin FCAPS functionality in the Session Delivery Manager GUI.

#### 🖊 Note:

Unsupported features are hidden or disabled by the product plugin.

- You must install the Session Delivery Manager server before you can install your product plugin through the Session Delivery Manager GUI. See the *Oracle Communications Session Delivery Manager Installation Guide, Release 8.0* for Session Delivery Manager server installation instructions.
- You must upload and install the product plugin in the Session Delivery Manager GUI. See the Session Delivery Manager Software Distribution Media section in the Oracle Communications Session Delivery Manager Release Notes, Release 8.0 for the file name of your product plugin, and the Oracle Communications Session Delivery Manager Administration Guide for product plugin upload and installation instructions.

## About Session Element Manager

The Oracle Communications Session Element Manager has the following sliders:

- **Dashboard Manager**—The dashboard summary view of at-a-glance status and key performance indicators for your managed devices.
- **Device Manager**—Use this slider to simplify the management of small to large networks of devices.
- Security Manager—Use this slider to configure any security privileges that are specific to Oracle Communications Session Delivery Manager and the Oracle Communications Session Element Manager product plugin. See the Security Manager chapter in the Oracle® Communications Session Delivery Manager Administration Guide for more information.
- Configuration Manager—Use this slider to do the following:
  - You can select from distinct configuration view styles that display a hierarchical view of infrastructure elements and their physical and logical components (for example, physical interface, virtual interface, realm, signaling service, session agents, and so on).

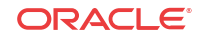

- View the local configuration, change the configuration and push these changes to a device.
- Use the Global Parameter, Offline Configurations, and Reusable Modules folder nodes to make configuring devices easier and manage software for multiple networks.
- Use the features in the Configure archive folder node to perform automated and manual configuration backup for a device and restore configurations to a device from the archive.
- Fault Manager—View events, alarms, and trap summary data. See the *Fault Manager* chapter in the *Oracle*® *Communications Session Delivery Manager Administration Guide* for more information.
- **Performance Manager**—View SNMP, IP, environmental and other performance statistics collected from product devices.

## Information for Oracle Enterprise Session Border Controller Users

The Oracle Communications Session Element Manager (SEM) supports using the Oracle Enterprise Session Border Controller (E-SBC) with all of the SEM managers.

From the SEM GUI, you can launch the E-SBC login page and perform operations on the E-SBC except for loading the E-SBC configuration when the selected E-SBC is operating in the Basic Mode.

Note that the Managed Devices - Group View page in SEM displays the following additional controls for working with Enterprise plug-ins.

- Add—Launch the SEM dialogs for adding Enterprise devices.
- View—View the selected Enterprise device.
- Launch—Launch the login page for the selected Enterprise device.

## Information for Oracle Enterprise Communications Broker Users

The Oracle Communications Session Element Manager (SEM) supports using the Oracle Enterprise Communications Broker (ECB) with the full functionality of the SEM Dashboard, Device, Performance, and Fault managers. In the SEM Configuration Manager, SEM supports only the auto-backup functionality for the ECB.

From the SEM GUI, you can launch the ECB login page and perform operations on the ECB.

The SEM does not support:

- Loading the ECB configuration with the Configuration Manager
- Using the ECB in Report Manager and Route Manager
- Adding for modifying user group privileges for the ECB in Security Manager

Note that the Managed Devices - Group View page in SEM displays the following additional controls for working with Enterprise Plug-ins.

• Add—Launch the SEM dialogs for adding Enterprise devices.

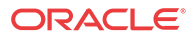

- View—View the selected Enterprise device.
- Launch—Launch the login page for the selected Enterprise device.

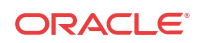

## 2 Device Manager

The **Device Manager** slider is used to create a grouping hierarchy and add one or more network functions (NFs) to this grouping schema.

You can assign individual devices to a network function (NF) group, which can contain a standalone device, high-availability (HA) pair, or device cluster that is managed by Oracle Communications Session Element Manager. Device groups can exist in a grouping hierarchy that can be set up to contain any number of levels according to the needs of your organization. For example, you can structure your hierarchy based on geography. User permissions can be managed based on operation and device group privileges. Summary and detailed information can be displayed for individual devices and device groups.

The Device Manager slider contains the following nodes and folder nodes:

- Devices—Add, manage, and remove managed devices.
- **Device Groups**—With the appropriate permissions, you can add, manage, rename, and remove groups.
- **Device Clusters**—Add, remove, and manage devices belonging to a cluster that share the same hardware, software, and configuration.

## **Configure Device Groups**

You can configure a device group topology. One or more device groups can be nested to define the topology of the network, which can include naming conventions such as geographical references and location names. Once a device group is specified, user privileges must be assigned to the group appropriately. For example, if the user is only allowed to view the NF and its devices, then the privilege is set to **VIEW**. If the user is allowed to add or run commands on the NF and its devices, the privilege is set to **FULL**. See the *Security Manager* chapter in the *Oracle Communications Session Delivery Manager Administration Guide* and the *Configure a Network Function for Devices* section later in this chapter for more information respectively.

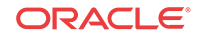

| 🐳 🕙 ouzo:8080/#              |                               |                       | े 🗸 🔁 🙁 🗸                 | Google 🔍            | 1 1     |
|------------------------------|-------------------------------|-----------------------|---------------------------|---------------------|---------|
| Most Visited∽ 🥃 Enterprise L | inux 🧧 Linux Technology Cente | er 🔁 Oracle Universit | y 🧧 Feature: Faster Linux | []] OSS from Oracle | **      |
| Tools • Settings • Help •    |                               |                       |                           | admin(ouzo)         | Log out |
| Dashboard Manager            | 3                             |                       |                           |                     |         |
| Device Manager               | Managed Devices - Group View  |                       |                           |                     |         |
| Devices                      | Dafaab Callanaa All           | No.                   |                           |                     |         |
| Device groups                | Name                          | Version               | Platform                  | IP Address          |         |
| Software upgrade             | Home                          |                       |                           |                     |         |
|                              | 4 💋 New_England 🔫             | - Top Level Group     |                           |                     |         |
|                              | 🖌 💋 Boston 🛨 Group            |                       |                           |                     |         |
|                              | 🖌 💋 🛲 Logan                   |                       |                           |                     |         |
|                              | a 💋 🛤 sd78-sd79               |                       |                           |                     |         |
|                              | 🕨 📁 Lowell                    |                       |                           |                     |         |
|                              | 🔺 🂋 🛲 srCluster 🛛 🛶 N         | F                     |                           |                     |         |
|                              | 🗖 🖌 💋 🚰 davidsCluste          | er -                  |                           |                     |         |
|                              | a 🃁 sr178                     | Device                | Group                     |                     |         |
| Device Cluster —             | 🖌 🖌 🖉 sr178                   | Device                |                           |                     |         |
|                              | e sr178                       | SCZ739                | NNOSVM                    | 10.196.65.178       |         |
| Security Manager             | 🖳 🕒 👂 💋 sr177                 |                       |                           |                     |         |

Figure 2-1 Grouping Structure for a device cluster

## Using the Default Home Device Group

You can add your NFs to the default **Home** device group if no other groups need to be created. Use this group with the following conditions:

- You must be assigned full administrative privileges to view this device group.
- You cannot rename this device group.
- You cannot delete this device group.
- When adding a device, the **Home** device group displays in the **Add device group** dialog box only if you have not targeted a previous device group from the table.

## Add a Device Group

Use the following naming conventions when you add a device group:

- It must start with an alphabetic character.
- It can contain a minimum of three characters and a maximum of 50 characters.
- It can contain the following characters: alphabetic, numeric, hyphens (-), and underscores

   (\_).
- It can be a mix of upper-case and lower-case characters.
- It cannot contain symbols or spaces.
- It cannot be the same name as an existing group name within the same level in the hierarchy (sibling).
- 1. Expand the Device Manager slider and click Device Groups.
- 2. In the Device Groups pane, click Add.
- 3. In the Add device group dialog box, enter the name for the device group in the Device group name field and click OK.

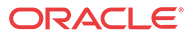

The device group now appears in the **Device Groups** pane.

## Move a Device Group to Another Device Group

When a device group is moved, all devices within that device group are moved.

#### 🧪 Note:

A device group cannot be moved into one of its child groups.

- 1. Expand the Device Manager slider and click Device Groups.
- In the Device Groups pane, click the device group you want to move and click Admin > Move.
- 3. In the **Move device group(s) to** dialog box, click the device group in which you want to move your device group and click **OK**.

## Rename a Device Group

You can rename a device group if it does not belong to another device group at the same hierarchical level.

- 1. Expand the Device Manager slider and click Device Groups.
- 2. In the **Device groups** pane, select the device group you want to rename and click **Rename**.
- 3. In the **Rename device group** dialog box, enter the new name in the **Rename device group** to field and click **OK**.

The new name appears in the Device Groups pane.

## Delete a Device Group

You can delete a device group (folder) from the **Device Groups** list with the appropriate permissions, and under the following conditions:

- Empty the device group folder and move all devices to another device group folder or delete the devices from the device group folder in order to delete the device group folder.
- You cannot delete a device group if it causes a duplicate device group in the tree hierarchy.
- 1. Expand the Device Manager slider and click Device Groups.
- 2. In the Device Groups pane, click the device group and click Delete.
- 3. In the Delete device group confirmation dialog box, click Yes to delete the device group.
- 4. In the success dialog box, click OK.

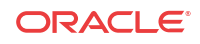

## Manage Network Functions and Devices

## Add a Network Function with Devices

Use this task to add a network function (NF) with devices to the default **Home** group or a group that you created. Once the NF is added successfully, the Oracle Communications Session Element Manager plug-in is able to communicate with the devices in the NF.

**Pre-requisite:** If you are not using the default **Home** group to add an NF, you must specify a group for the NF. See the Configure Device Groups for a Network Function section in this chapter for more information.

- 1. Expand the Device Manager slider, and click Devices.
- 2. In the Managed Devices Group View pane, select a group, and click Add.
- 3. In the Select Network Function Type dialog box, click the element manager (EM) product plugin category from the Categories table that manages your devices.
- 4. In the Network Function Type drop-down list, select from the following NF types:
  - **Device**—A NF that contains a single standalone device or device high-availability (HA) pair.
  - **Device Cluster**—An NF that contains a device cluster that shares a common, top-level offline configuration template.

#### 🖊 Note:

Oracle Communications Report Manager does not currently support device clustering.

- 5. Click Continue.
- 6. In the Add Network Function: Device dialog box, complete the following fields:

| Name                        | Description                                                                                     |
|-----------------------------|-------------------------------------------------------------------------------------------------|
| Network Function Name field | The Network Function (NF) name that you want to use for the device(s) that you are configuring. |
| Primary IP address field    | The primary IP address for this device.                                                         |
| Secondary IP address field  | The IP address for the second device, if this device is part of an HA pair.                     |
| User Name field             | The device user name.                                                                           |
| User Password field         | The device password.                                                                            |

| Name                                                                       | Description                                                                                                    |
|----------------------------------------------------------------------------|----------------------------------------------------------------------------------------------------|
| SNMP agent mode drop-down list                                             | Select the SNMP version number that the SNM<br>agent supports and click <b>Load</b> . Valid versions<br>are v1, v2 and v3. If you select v3, authenticati<br>fields for SNMP version 3 appear. See below for<br>more information about these fields.                                                                                                    |
|                                                                            | Note:<br>When you add a device, you must<br>specify whether to manage the device<br>using SNMPv1, SNMPv2, or SNMPv<br>The SNMP version cannot be changed<br>for an existing device once it is added<br>unless the device is removed and adde<br>again later.                                                                                                    |
| SNMP port field                                                            | The SNMP port number. The default SNMP ponumber is 161.                                                                                                    |
| SNMP community name field                                                  | <b>Note:</b><br>This field applies only to SNMP version 1 and 2.                                                                                                    |
|                                                                            | Enter the SNMP community name for this device, which is the name of an active community where the device can send or recei SNMP performance and fault information.                                                                                                    |
|                                                                            | Note:<br>The SNMP community must be<br>configured on the device before addin<br>the device to the Session Delivery<br>Manager. Use the device CLI to<br>configure the ip-addresses parameter<br>found in the configure terminal ><br>system > snmp-community element.<br>For more information, See the device<br>product documentation for more<br>information. |
| SNMPv3 user name field<br>SNMPv3 authentication protocol drop-down<br>list | <ul> <li>The SNMP version 3 user name.</li> <li>Select the SNMP version 3 authentication protocol:</li> <li>SHA—Secure hash algorithm (SHA-1).</li> <li>MD5—MD5 hash algorithm.</li> <li>NONE</li> </ul>                                                                                                    |
|                                                                            |                                                                                                    |

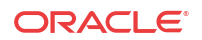

| Name                                   | Description                                                                                                    |
|----------------------------------------|----------------------------------------------------------------------------------------------------|
| SNMPv3 privacy protocol drop-down list | <ul> <li>Select the SNMP version 3 privacy protocol:</li> <li>DES—Data encryption standard algorithm (DES) for the encryption of electronic data.</li> <li>AES128—Advanced encryption standard (AES) encryption algorithm.</li> <li>NONE</li> </ul> |
| SNMPv3 privacy password field          | The SNMP version 3 privacy password.                                                                                                    |

7. Click Apply.

The NF and its associated device(s) or the NF with the associated device(s) appear in the **Managed Devices** table.

## Manage Network Functions

Once you have added one or more NFs with a group hierarchy, you can manage them as described in the following sections.

### Launch a Managed Device Login Page

You can use Oracle Communications Session Element Manager as a single source from which to access and manage multiple products. When you select a device and click **Launch**, the system communicates to the device and displays the login page.

- 1. Expand the Device Manager slider, and click Devices.
- 2. On the Managed Devices Group View page, select the device that you want to login to.
- 3. Click Launch.

The system displays the login page for the selected device.

## Edit a Network Function with Devices

- 1. Expand the Device Manager slider and click Devices.
- 2. In the **Managed Devices** pane, expand the appropriate group folder hierarchy, select the NF folder and click **Edit**.
- 3. In the Edit device group dialog box, change the appropriate parameters:

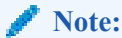

You cannot edit the NF name or its device(s) IP address(es).

#### / Note:

The table in the following procedure displays all possible configuration attributes, but the system displays only the set that corresponds to the selections that you make in this configuration.

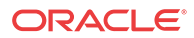

# Name Description User Name field The new device user name. User Password field The new device password. SNMP community name field Note: This field applies only to SNMP version 1 and 2. Enter the SNMP community name for this

Enter the SNMP community name for this device, which is the name of an active community where the device can send or receive SNMP performance and fault information.

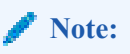

The SNMP community must be configured on the device before adding the device to the Session Delivery Manager. Use the device CLI to configure the **ip-addresses** parameter found in the **configure terminal** > **system** > **snmp-community** element. For more information, See the device product documentation for more information.

The SNMP port number. The default SNMP port number is 161.

**SNMP port field** 

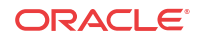

| Name   Description                               |                                                                                                    |  |
|--------------------------------------------------|----------------------------------------------------------------------------------------------------|--|
| SNMP community name field                        | <b>Note:</b><br>This field applies only to SNMP version 1 and 2.                                                                                                    |  |
|                                                  | Enter the SNMP community name for this device, which is the name of an active community where the device can send or receiv SNMP performance and fault information.                                                                                                    |  |
|                                                  | Note:<br>The SNMP community must be<br>configured on the device before adding<br>the device to the Session Delivery<br>Manager. Use the device CLI to<br>configure the ip-addresses parameter<br>found in the configure terminal ><br>system > snmp-community element.<br>For more information, See the device<br>product documentation for more<br>information. |  |
| SNMPv3 user name field                           | The SNMP version 3 user name                                                                                                    |  |
| SNMPv3 authentication protocol drop-down<br>list | <ul> <li>Select the SNMP version 3 authentication protocol:</li> <li>SHA—Secure hash algorithm (SHA-1).</li> <li>MD5—MD5 hash algorithm.</li> <li>NONE</li> </ul>                                                                                                    |  |
| SNMPv3 authentication password field             | The SNMP version 3 authentication password.                                                                                                    |  |
| SNMPv3 privacy protocol drop-down list           | <ul> <li>Select the SNMP version 3 privacy protocol:</li> <li>DES—Data encryption standard algorithm (DES) for the encryption of electronic data</li> <li>AES128—Advanced encryption standard (AES) encryption algorithm.</li> <li>NONE</li> </ul>                                                                                                    |  |
| SNMPv3 privacy password field                    | The SNMP version 3 privacy password.                                                                                                    |  |
| Web protocols                                    | Select the web protocol from the drop-down list                                                                                                    |  |
| Web port                                         | Enter the web port.                                                                                                    |  |

4. Click Apply.

A success dialog box displays that the NF was changed.

## Move a Network Function to Another Group

You cannot move the NF if it is locked unless you are the owner of the lock or an administrator overrides the lock. An error message appears in both situations. See Override a Locked Network Function section for more information about unlocking an NF.

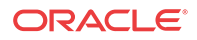

- 1. Expand the Device Manager slider and click Devices.
- 2. In the **Managed Devices** page, expand the appropriate group folder hierarchy, select the NF folder and click **Admin** > **Move**.
- 3. In the **Move Device** dialog box, click the device group folder to which you want to move the NF and click **OK**.
- 4. In the Success dialog box, click OK.

The NF moves to the new folder location that you specified.

#### Remove a Network Function

When you remove an NF, all references to the NF in Configuration Manager, Device Manager, Fault Manager, Report Manager, Route Manager, Security Manager and Performance Manager are removed.

#### 🧪 Note:

You cannot remove an NF during a configuration update or if the NF is locked unless you are the owner of the lock or an administrator overrides the lock. An error message appears in both situations. See Override a Locked Network Function section for more information about unlocking an NF.

- 1. Expand the Device Manager slider and click Devices.
- 2. In the Managed Devices page, click the NF folder you want.
- 3. Click Remove.
- 4. In the **Remove device** dialog box, click **Yes**.

The NF (folder) and its device(s) are removed from the group hierarchy.

#### Lock or Unlock a Network Function

You can lock or unlock an NF and its device(s) with the appropriate administrator permissions.

#### 🧪 Note:

Other users are prevented from rebooting, updating or modifying the configuration or route sets for an NF when you lock it. Only users with granted override lock permissions can override your lock or the NF must be unlocked by you.

- 1. Expand the Device Manager slider and click Devices.
- 2. In the Managed Devices pane, click the NF you want to lock and click Admin > Lock if it is unlocked or Admin > Unlock if it is locked.
- 3. In the confirmation dialog box, click Yes.

A padlock icon appears next to the IP address of the NF folder and its device(s). This padlock is removed if the NF is unlocked.

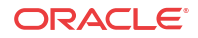

## Override a Locked Network Function

#### Note:

You must have the appropriate privileges assigned by your administrator to override a lock set on an NF by another user.

- 1. Expand the Device Manager slider and click Devices.
- 2. In the **Managed Devices** pane, click the NF folder icon you want to override lock and click **Admin**.
- 3. From the Admin pop-up menu, select Override lock.
- 4. In the Confirm dialog box, click Yes.
- 5. In the Managed Devices pane, click Refresh.

The padlock icon no longer appears next to the NF folder and IP address(es) of the device(s).

#### Reboot a Device

Note:

You must have the appropriate administrator permissions assigned to reboot a device.

- 1. Expand the **Device Manager** slider and click **Devices**.
- In the Managed Devices pane, select the device you want to reboot, and click Admin > Reboot.
- 3. In the Confirm dialog box, click Yes.

#### 🧪 Note:

The targeted device is rebooted.

- 4. Once you see the reboot process finish in the **Progress** dialog box, click **Close**.
- 5. In the Reboot Device dialog box, click OK.

#### 🧪 Note:

This dialog box confirms that the reboot process has completed successfully.

## Synchronize System Alarms with a Device

If the NF has an HA device pair, when you synchronize one device the other device in the pair is also synchronized.

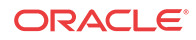

- 1. Expand the **Device Manager** slider and click **Devices**.
- 2. In the **Managed Devices** pane, click the device you want to synchronize with system alarms and click **Admin** > **Synchronize alarms**.
- 3. In the Synchronize alarms dialog box, click Yes.
- 4. In the Information dialog box that displays, click OK.

## Manage a Device Configuration in a Network Function Device Cluster

When new device variables are added to an offline configuration (in Configuration Manager) that NF device cluster devices use, you must configure each device in a device cluster with its needed device parameters.

- 1. Expand the Configuration Manager slider and click Devices.
- 2. In the **Managed Devices** pane, navigate to an NF device cluster device and click **Configure**.
- 3. In the **Configure data variable for....** dialog box, enter the required parameter(s) for the data variables for which you are prompted.
- 4. Click Finish.

## View Network Function Information

Use the following sections to view and manage Oracle session delivery product NF information, which includes its devices and the way detailed and summary NF information is displayed for its device node(s).

## View Device States and Columns

You can monitor a variety of information for devices by viewing the state of their colored, round icons, and by using the column information presented for each device.

Expand the **Device Manager** slider and click **Devices**. The system displays a device group hierarchy showing the group, subgroup, and the network function (NF) that contains the devices, as shown in the following example.

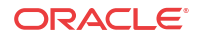

| 🐳 创 ouzo:8080/#           |                                |                                   | 🗇 🛩 🛃 🙁 🛛 Goog            | je 🔍 🖟 🔓                    |  |
|---------------------------|--------------------------------|-----------------------------------|---------------------------|-----------------------------|--|
| most Visited ✓            | inux Culinux Technology Center | Oracle University                 | / 🧿 Feature: Faster Linux | OSS from Oracle             |  |
| Tools ▼ Settings ▼ Help ▼ |                                |                                   |                           | admin(ouzo)   <u>Log ou</u> |  |
| Dashboard Manager         | +                              |                                   |                           |                             |  |
| Device Manager            | Managed Devices - Group View   |                                   |                           |                             |  |
| Devices                   | Datash Callanas All            |                                   |                           |                             |  |
| Device groups             | Neme                           | Marian                            | Diatform                  | ID Address                  |  |
| 🖻 📁 Software upgrade      | Nome                           | version                           | Plaudin                   | IF Address                  |  |
|                           | ⊿ 💋 New_England ◄────          | ▲ 🕼 New_England ← Top Level Group |                           |                             |  |
|                           | 🖌 💋 Boston 🖛 Group             |                                   |                           |                             |  |
|                           | a 💋 🛲 Logan                    |                                   |                           |                             |  |
|                           | 4 🧭 🛤 sd78-sd79                |                                   |                           |                             |  |
|                           | 🕨 📁 Lowell                     |                                   |                           |                             |  |
|                           | 🖌 💋 🛲 srCluster 🛛 🛶 NF         |                                   |                           |                             |  |
|                           | 🗖 🖌 💋 📑 davidsCluster          |                                   |                           |                             |  |
|                           | 4 🧭 sr178                      | Device                            | Group                     |                             |  |
| Device Cluster —          | 🖌 🖌 🖉 sr178                    | Device                            |                           |                             |  |
|                           | e sr178                        | SC7739                            | NNOSVM                    | 10 196 65 178               |  |

Figure 2-2 Device groups and their associated NF devices

The following states of a device in the **Managed Devices** table indicate if it can be reached by Oracle Communications Session Element Manager:

- Green—The Oracle Communications Session Element Manager can reach the device and retrieve information about the device through SNMP.
- Red—The Oracle Communications Session Element Manager cannot currently reach the device (or cannot contact both devices in an HA device pair).

The following columns appear in the **Managed Devices** table:

| Name                  | Description                                                                                                    |
|-----------------------|----------------------------------------------------------------------------------------------------|
| Name                  | The group, subgroup, network function (NF) and<br>device that belong to each NF. The grouping<br>structure of the NF and its device is determined by<br>the Session Delivery plug-in.                                                  |
| Version               | The full software release version, including patch<br>number of the NF HA device pair or standalone<br>device.                                                                                                    |
| Platform              | The device hardware platform.                                                                                                    |
| IP Address            | The device IP address.                                                                                                    |
| Serial Number         | (Hidden) Serial number of the standalone device or the primary device in an HA deployment.                                                                                                    |
| Group ID              | (Hidden) The group element ID.                                                                                                    |
| Object ID             | (Hidden) Internal database object ID.                                                                                                    |
| Offline Configuration | (Hidden) The name of the offline configuration associated with a specified NF device cluster.                                                                                                    |
| Synchronized Mode     | (Hidden) This column describes when<br><b>Synchronized Mode</b> is enabled or disabled for a<br>specified NF device cluster. See the Associate the<br>NF Device Cluster with an Offline Configuration<br>section for more information. |
| ScalabilityGroupId    | (Hidden) The ID of the scalability group.                                                                                                    |

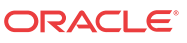

| Name              | Description                                                                                                    |
|-------------------|----------------------------------------------------------------------------------------------------|
| Activation Status | (Hidden) Check the device status in a cluster. If the device boots successfully, the <b>Active</b> status displays. If the device fails to activate, the <b>Activation Failed</b> status displays. |

## Manage How Groups for Network Functions are Displayed

Use the buttons at the top of the **Managed Devices** pane to affect the display of hierarchical groups, NFs and their associated devices.

- 1. Expand the Device Manager slider and click Devices.
- 2. In the **Managed Devices** pane, you can use the following buttons to manage how devices are displayed:

| Name         | Description                                                                                                    |
|--------------|----------------------------------------------------------------------------------------------------|
| Refresh      | Click to refresh the data displayed on the screen<br>for hierarchical groups, NFs and their associated<br>devices. |
| Collapse All | Click to collapse all folders.                                                                                     |

## View Hardware Details for a Network Function Device

You can find the following component inventory data for a NF device, such as chassis, CPU, memory, and so on.

- 1. Expand the Device Manager slider and click Devices.
- 2. In the **Managed Devices** pane, click to select the device for which you want to show details and click **Get Information** > **Show details**.
- 3. In the **Hardware** tab, the following columns display for NF standalone devices, or an NF HA pair of devices:

| Name         | Description                                                                            |
|--------------|----------------------------------------------------------------------------------------|
| Index        | (Hidden) The number assigned to each component of the device.                          |
| Description  | The text description of the physical entity.                                           |
| Vendor type  | The vendor-specific hardware type of the physical entity.                              |
|              | Note:<br>This value is different from the<br>definition of MIB-II sysObjectID.         |
| Contained in | (Hidden) The index number in which this hardware component is contained.               |
| Class        | The enumerated value that indicates the general hardware type of this physical entity. |

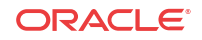

| Name          | Description                                                                                                    |
|---------------|----------------------------------------------------------------------------------------------------|
| Name          | Textual name of this physical entity. Name of the component as assigned by the local device.                                                                                 |
| Hardware Rev  | The vendor-specific hardware revision string for the physical entity.                                                                                                    |
| Firmware Rev  | The vendor-specific firmware revision string for the physical entity.                                                                                                    |
| Manufacturer  | The name of the manufacturer of this physical entity.                                                                                                    |
| Model Name    | The vendor-specific model name identifier string associated with this physical entity.                                                                                       |
| Is FRU        | This indicates whether this physical entity is considered a field replace unit (FRU) by the vendor.                                                                          |
| Serial Number | The serial number of the chassis or module.<br>Serial number information is pulled from a<br>physical device through SNMP. Virtual devices<br>return a value of <b>N/A</b> . |
| Object ID     | (Hidden) The database object ID for this device.                                                                                                    |

#### View Software Details for a Network Function Device

The following boot parameters are displayed for Oracle Communications session delivery product devices:

- The software image and where the image is booted for this NF device (on an external device or internal flash memory).
- The type of software entity being booted.
- Status of that software entity.
- 1. Expand the Device Manager slider and click Devices.
- 2. In the **Managed Devices** pane, click to select the device for which you want to show details and click **Get Information** > **Show details**.
- 3. In the **Device details** pane, click the **Software** tab. The boot table and **Backup** table columns display for NF standalone devices, or an NF HA pair of devices:

| Name                                | Description                                                                                                    |
|-------------------------------------|----------------------------------------------------------------------------------------------------|
| Current configuration version field | The saved version number of the current configuration image.                                                                                                    |
| Running configuration version field | The saved version number of the configuration<br>currently running on the Oracle Communications<br>session delivery product.                                                          |
| Index column                        | The number assigned to each software image on the device.                                                                                                    |
| Description column                  | <ul> <li>The software image name, device location, IP address or other unique identifiers. For example:</li> <li>host address/image name (boot image) 10.0.1.12/sd121p3.gz</li> </ul> |
|                                     | <ul> <li>boot from flash0/image name (boot image)<br/>/tffs0/sd121p3.gz</li> </ul>                                                                                                    |
|                                     | <ul> <li>bank0:date time (boot loader)<br/>bank0:06/13/2005 10:58:25</li> </ul>                                                                                                    |

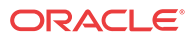

| Name             | Description                                                                                                    |
|------------------|----------------------------------------------------------------------------------------------------|
| Type column      | <ul> <li>The software entity type. Values are:</li> <li>bootImage</li> <li>bootLoader</li> </ul>                                                                                                    |
| Status column    | This column describes whether the software image is currently used or previously used.                                                                                                    |
| Backup column    | The Oracle Communications Session Delivery<br>product device can save an existing<br>configuration into a single backup file. Backups<br>are created as gzipped tar files in a .tar.gz format.<br>They are stored in the /code/bkups directory on<br>the Oracle Communications session delivery<br>product device. |
| Object ID column | (Hidden) The database object ID for the device.                                                                                                    |

#### View License Details for a Network Function Device

Many components of the Oracle Communications session delivery product device software are licensed by Oracle and some product devices require a license key. Products using the newer license entitlements feature do not have entries in this area.

- 1. Expand the Device Manager slider and click Devices.
- 2. In the **Managed Devices** pane, click to select the device for which you want to show details and click **Get Information** > **Show details**.
- 3. In the **Device details** pane, click the **License** tab. The following field and table columns display:

| Name                  | Description                                                                                                    |
|-----------------------|----------------------------------------------------------------------------------------------------|
| License Key column    | The license number.                                                                                                    |
| Capacity column       | The maximum number of simultaneous sessions allowed by the device for all combined protocols.                                   |
| Install Date column   | The installation time and date when the software was installed on the device. <b>N/A</b> appears if a license is not enabled.   |
| Begin Date column     | The beginning time and date when the software<br>was licensed on the device.<br><b>N/A</b> appears if a license is not enabled. |
| Expire Date column    | The end time and date when the software license expired on the device.<br>N/A appears if a license is not enabled.              |
| Protocol Names column | All protocols licensed for this device. Values are: SIP, MGCP, and H.323.                                                       |

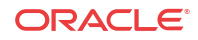

| Name                 | Description                                                                                                    |
|----------------------|----------------------------------------------------------------------------------------------------|
| Feature Names column | <ul> <li>The following features can be licensed for this device:</li> <li>Interworking (IWF)</li> <li>Quality of Service (QoS)</li> <li>Acme Control Protocol (ACP)</li> <li>Local Policy (LP)</li> </ul>                      |
|                      | <ul> <li>Session Agent Group (SAG)</li> <li>ACC—Enables Oracle Communications session delivery product devices to create connections, and send CDRs to one or more RADIUS servers).</li> <li>High Availability (HA)</li> </ul> |
| Object ID            | (Hidden) The database object ID for this device.                                                                                                    |

## Export Device Information from Device Manager

You can export network function (NF) device information to your local system (PC, server, and so on) in the format of a comma-separated values (CSV) file which allows data to be saved in a table-structured format for auditing or management purposes.

- 1. Expand the Device Manager slider and click Devices.
- 2. In the Managed Devices pane, select the NF and click Save to file.
- 3. In the dialog box that appears, click **OK** to download the information in the form of a CSV file to your system.

#### / Note:

The information in the CSV file that is saved to your system corresponds to the NF information displayed in the **Managed Devices** pane.

# Export Detailed Device Information from Device Manager

You can also export detailed network function (NF) device information from the **Device details** pane in Device Manager to your local system.

- 1. Expand the Device Manager slider and click Devices.
- 2. In the Managed Devices pane, select the NF and click Show details.
- 3. In the **Device Details** pane, select only the tabs for which you want to save information and click **Save to File**.

#### Note:

Only the tabs you select are saved. For example, if you select the **Hardware** tab and next the **Software** tab, the information for these tabs is saved only.

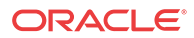

4. In the dialog box that appears, click **OK** to download the information in the form of a CSV file to your system.

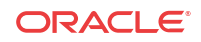

# 3 Configuration Manager

Use Configuration Manager to load, configure, apply, and save a configuration on Network Function (NF) devices.

The Configuration Manager provides the following tools to add and manage configurations on managed devices.

#### 🧪 Note:

For Oracle Enterprise products, Configuration Manager supports only the Enterprise Session Border Controller (ESBC) and the Enterprise Communications Broker (ECB) and only for selected operations. See "Information for Oracle Enterprise Session Border Controller Users" and "Information for Oracle Enterprise Communications Broker Users."

| Tools               | Operations                                                                                                    |
|---------------------|----------------------------------------------------------------------------------------------------|
| Devices             | <ul> <li>Global settings—configure system,<br/>redundancy, management, IWF, security,<br/>routing, and services</li> </ul> |
| Configuration tools | <ul> <li>Global parameters—add and manage global<br/>configurations</li> </ul>                                             |
|                     | <ul> <li>Offline configurations—add and manage<br/>offline configurations</li> </ul>                                       |
|                     | <ul> <li>Reusable modules—add and manage reusable<br/>configuration modules</li> </ul>                                     |
| Configure archive   | <ul> <li>Schedule—add an archive schedule to<br/>managed devices</li> </ul>                                                |
|                     | <ul> <li>Archive configuration—add and manage<br/>archive configurations</li> </ul>                                        |
|                     | <ul> <li>Administration—configure archive purge<br/>policy and apply to selected devices</li> </ul>                        |

## Associate Devices with Session Element Manager

The devices that were added previously in Device Manager can now be associated with the Oracle Communications Session Element Manager, so that it can manage and provide full **fault, configuration, accounting, performance, security** (FCAPS) support for these devices.

#### 🖊 Note:

For Oracle Enterprise products, the following procedure supports only the Enterprise Session Border Controller (ESBC) and the Enterprise Communications Broker (ECB).

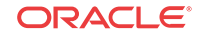

- 1. Expand the Configuration Manager slider, and select Devices.
- 2. In the Managed Devices table, click Add devices.
- **3.** From the **Device list** table, expand the Network Function (NF) folder hierarchy, select the device from the devices that want to associate with ESEM, and click **Add**.

The entire NF folder hierarchy, including the NF appears in the Targeted devices table.

- 4. Click OK.
- 5. In the success dialog box, click **OK**.

The device is now associated with ESEM.

Now that the device(s) are associated, they are polled for health statistics and configurations can be loaded and managed for these device(s).

## Upload a Configuration Schema for a Device

You can use this task to manually upload the configuration schema when the Oracle Communications Session Element Manager cannot get the configuration schema (XSD file) from the device.

#### 🖊 Note:

For Oracle Enterprise products, the following procedure supports only the Enterprise Session Border Controller (ESBC).

All software release configuration information is modeled and maintained in a valid configuration schema for a device so that it can be managed by ESEM. Most often, a software release schema is matched for a device, which is required so that the device can be assigned in Configuration Manager. If a software release is not found, ESEM attempts to get the configuration schema directly from the device (in recent device releases, the configuration schema is packaged with the release image), and put it in the database local schema repository.

#### 🖊 Note:

If the schema for a device does not exist for a software release, the device can be added to Device Manager but cannot be managed by ESEM.

- 1. On the menu bar, choose Tools > Upload configuration schema file.
- 2. In the **Upload configuration schema file** dialog, select **SD** from the **Categories** table for the Session Delivery (SD) product plug-in.
- 3. Click Browse, and navigate to a valid configuration schema file on your system.
- 4. In the **File Upload** dialog, select the SD configuration schema you want to upload, and click **Open**.
- 5. In the Upload configuration schema file dialog, click Upload to start the upload process.
- 6. In the success dialog, click **OK**.

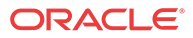

## Load the Configuration of a Local Device to Configure a Device

A copy of the configuration on a network function (NF) is loaded on the Oracle Communications Session Element Manager application database so that this configuration can be viewed, modified, and validated with minimal interaction with the NF. You must load the configuration to view the configuration and expand it in the navigation tree. After the configuration is loaded, you can check if the configuration copy in the database is current with the configuration version of the device. If the configuration version is not current, the Oracle Communications Session Element Manager application retrieves the latest configuration from the device. This on-demand loading of a configuration ensures that the local copy of the configuration and the configuration on the device are always synchronized.

#### / Note:

For Oracle Enterprise products, the following procedure supports only the Enterprise Session Border Controller (ESBC).

- 1. Expand the Configuration Manager slider, and select Devices.
- 2. In the **Managed Devices** table, expand the folder hierarchy, and click the NF folder to expand its device(s).
- 3. Click any device you want to load, and click Load.
- 4. In the success dialog, click OK.

The NF configuration is loaded.

## Navigate Configuration Manager Views

You can use different Configuration Manager views to navigate the top-level configuration elements of your device by selecting the configuration element and its associated parameters, which appear in the display pane. You can switch between the following views at any time during your session.

Select from the following drop-down list views below the Configuration Manager slider:

#### 🧪 Note:

For Oracle Enterprise products, configuration views supports only the Enterprise Session Border Controller (ESBC).

- **Default view**—The top-level configuration elements are grouped into logical, functionspecific Oracle Communications Session Delivery Manager category labels that are grouped for a required configuration task and its associated parameters.
- **CLI view**—The top-level elements display in the active product device folder as they appear and are grouped in the device CLI. The product device configuration labels are listed according to their corresponding CLI parameter format.

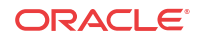

• **List view**—The top-level elements display in an alphabetically-ordered list, and in a CLI parameter format. There is no special grouping as there is with the other two views.

In the **CLI view** and **List view**, you can see more element attribute columns by checking the **Retrieve all attributes** check box. Next, when you select the column arrow menu to access element attribute column selections, all display. See the *Customize the Display* section in the *Overview* chapter of the *Oracle Communications Session Delivery Manager Administration Guide* for more information.

#### / Note:

If the **Retrieve all attributes** check box is checked, it stays checked for the duration of the session.

#### Discover a Device Not Appearing in Configuration Manager

Use this task if a device was added in Device Manager, and this device is not visible in Configuration Manager (even after clicking **Refresh**).

#### / Note:

For Oracle Enterprise products, the following procedure supports only the Enterprise Session Border Controller (ESBC) and the Enterprise Communications Broker (ECB).

- 1. Expand the Device Manager slider, and click Devices.
- 2. In the Managed Devices pane, click Refresh.
- 3. Return to Configuration Manager to continue your configuration for the device that now appears.

## Manage Device Configurations

## View Managed Devices

When you want to view the details about the configuration of a managed device, use the Devices object in Configuration Manager to display a list of managed devices with the corresponding configuration parameters.

#### / Note:

For Oracle Enterprise products, the following procedure supports only the Enterprise Session Border Controller (ESBC) and the Enterprise Communications Broker (ECB).

- 1. Expand the Configuration Manager slider and select Devices.
- 2. In the Managed Devices table, the following columns display:

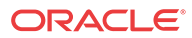
| Name                         | Description                                                                                                    |
|------------------------------|----------------------------------------------------------------------------------------------------|
| Name                         | The group, subgroup, network function (NF),<br>and device that belongs to each NF. The<br>grouping structure of the NF and its devices is<br>determined by the Session Delivery plug-in.                                                                                                    |
| Software Version             | The full software release version, including patch number of the NF HA device pair or standalone device.                                                                                                    |
| Platform                     | The device hardware platform.                                                                                                    |
| Device Configuration Version | The configuration version running on the device.<br>This version number changes and increases each<br>time the device configuration is modified.                                                                                                    |
| Loaded Configuration Version | This is the configuration version number that<br>indicates the last uploaded version of the<br>configuration from the device and stored in the<br>database. This number changes each time a new<br>configuration is uploaded form the device.                                                      |
| Last Operation               | The last operation performed on the NF or its components.                                                                                                    |
| Status                       | The status of the last device operation.                                                                                                    |
| Status Change Time           | The time of the last device operation.                                                                                                    |
| Pending Changes              | The number of pending changes for the device.                                                                                                    |
| IP Address                   | The device IP address.                                                                                                    |
| Target Name                  | (Hidden) The device target name.                                                                                                    |
| Category                     | (Hidden) The element manager (EM) plug-in product vendor category.                                                                                                    |
| Component                    | (Hidden) The available NF component delivered by the EM plug-in product vendor category.                                                                                                    |
| Vendor                       | (Hidden) The plugin vendor to which the devices belong.                                                                                                    |
| DeviceConfigId               | (Hidden) The identity provided by the plugin.<br>For example, the device identity for the plugin is<br>its target name.                                                                                                    |
| Object ID                    | (Hidden) The internal database object ID.                                                                                                    |
| Group ID                     | (Hidden) The parent group ID.                                                                                                    |
| Offline Configuration        | (Hidden) The name of the offline configuration<br>for the NF device cluster that associates with it.<br>This offline configuration is used to initiate<br>devices (to be added later) to this NF device<br>cluster.                                                                                |
| Synchronized Mode            | (Hidden) The synchronized mode column<br>displays if the devices in a scalability group (For<br>example, "Device Cluster" for the plugin) have<br>their individual configurations kept in<br>synchronicity with the configuration defined in<br>the offline configuration as it changes over time. |
| ScalabilityGroupId           | (Hidden) The ID of the scalability group.                                                                                                    |
| Activation Status            | (Hidden) Check the device status in a cluster. If<br>the device boots successfully, the <b>Active</b> status<br>displays. If the device fails to activate, the<br><b>Activation Failed</b> status displays.                                                                                        |

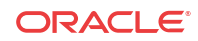

# Update a Device Configuration

**Pre-requisites:** Before you update a device configuration you must first load it in Configuration Manager. See the Load the Configuration of a Local Device to Configure a Device section for more information.

#### Note:

For Oracle Enterprise products, the following procedure supports only the Enterprise Session Border Controller (ESBC).

- 1. Expand the Configuration Manager slider, and click the Devices folder.
- 2. In the **Managed Devices** table, expand the folder hierarchy, select a network function (NF) device, and click **Update**.
- **3.** In the dialog that appears, select from the following options to update the device configuration:

#### 🧪 Note:

The first two options are only available if there are pending changes to be saved. The third option is only available if there are no user changes, and there is a saved configuration pending activation.

| Name                          | Description                                                                                                    |
|-------------------------------|----------------------------------------------------------------------------------------------------|
| Save & activate configuration | (Default) Click to save the configuration and<br>make the current configuration on the device the<br>running configuration. |
| Save configuration            | Click to save the current configuration changes to the device.                                                              |
| Activate configuration        | Click to make the current configuration the running configuration.                                                          |

# View Device Configuration Changes

#### 🧪 Note:

For Oracle Enterprise products, the following procedure supports only the Enterprise Session Border Controller (ESBC).

- 1. Expand the Configuration Manager slider, and click the Devices folder.
- 2. In the **Managed Devices** table, expand the folder hierarchy, select a network function (NF) device, and click **View Changes** to display a list of all configuration changes made for this device.

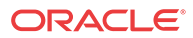

3. In the **Configuration Changes** pane, the changes made by the current user appear for the NF device in the **LCV** (Local Configuration View) table. The following table describes the LCV columns:

| Name         | Description                                                                                                    |
|--------------|----------------------------------------------------------------------------------------------------|
| User         | The name of the user who performed the configuration changes.                                                                                         |
| Туре         | The CLI parameter name.                                                                                                    |
| Name         | The configuration element instance name.                                                                                                    |
| Operation    | The result of the parameter change that occurred<br>on the configuration. Valid values are <b>created</b> ,<br><b>modified</b> , and <b>deleted</b> . |
| Time changed | The time when the configuration changed, which is not propagated yet to the device.                                                                   |

4. You can use the following actions in the **Configuration Changes** pane:

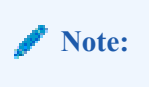

You must have the appropriate user privileges to perform actions in the **Configuration Changes** pane.

| Name                | Description                                                                                                    |
|---------------------|----------------------------------------------------------------------------------------------------|
| Refresh             | Click to refresh the data in the view changes list.                                                                                                    |
| Undo Changes button | Select a change row and click to undo selected changes.                                                                                                    |
| Change Owner        | Click to transfer the ownership of your changes to another user.                                                                                                    |
| Update              | <ul> <li>Click to launch a dialog that is used to update the configuration with one of the following options:</li> <li>(Default) Click Save &amp; activate configuration to save the configuration and make the current configuration on the device the running configuration.</li> <li>Click Save configuration to save the current configuration to save the current configuration to make the current configuration to make the current configuration to make the current configuration to make the current configuration to make the current configuration to make the current configuration the running configuration.</li> </ul> |
|                     | Note:<br>This option displays depending on<br>the changes that were saved.                                                                                                    |

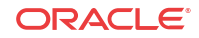

# Track Device Configuration Changes

Use this task to track changes that are made to device parameters.

#### / Note:

For Oracle Enterprise products, the following procedure supports only the Enterprise Session Border Controller (ESBC).

- 1. Expand the Configuration Manager slider, and click the Devices folder.
- 2. In the **Managed Devices** table, expand the folder hierarchy, select a network function (NF) device, and click **Get Inventory**.
- 3. In the **Configuration inventory** dialog that appears for the device, review the number of each type of configuration element.
- 4. (Optional) Click Save to file.
- 5. In the dialog that appears, click **OK** to download the information in the format of a comma-separated values (CSV) file to your system.

## View Device Tasks

#### 🧪 Note:

For Oracle Enterprise products, the following procedure supports only the Enterprise Session Border Controller (ESBC) and the Enterprise Communications Broker (ECB).

- 1. Expand the Configuration Manager slider, and click the Devices folder.
- 2. In the **Managed Devices** table, expand the folder hierarchy, select a network function (NF) device, and click **View tasks**.
- In the Device tasks table, you can view the device operations that are performed and if you select a device operation row, you can see logs for this device operation by clicking View Log.

# Export Detailed Device Information from Configuration Manager

You can export network function (NF) device information to your local system, which allows data to be saved in a table-structured format for auditing or management purposes.

#### Note:

For Oracle Enterprise products, the following procedure supports only the Enterprise Session Border Controller (ESBC).

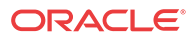

- 1. Expand the Configuration Manager slider, and click Devices.
- 2. In the Managed Devices pane, expand the folder hierarchy, select an NF device, and click View Changes.
- 3. In the Configuration changes pane, click Save to File.
- 4. In the dialog, click **OK** to download the information in the format of a comma-separated values (CSV) file to your system.

# Remove Device Association with Session Element Manager

#### 🖊 Note:

For Oracle Enterprise products, the following procedure supports only the Enterprise Session Border Controller (ESBC) and the Enterprise Communications Broker (ECB).

- 1. Expand the Configuration Manager slider, and click Devices.
- 2. In the Managed Devices table, click Add devices.
- 3. In the **Devices associated with Element Management** pane, expand the folder hierarchy in the **Targeted devices** table, and click the network function (NF) device you want to remove.
- 4. Click Remove.

Your device is no longer associated with Oracle Communications Session Element Manager and appears in the **Device list** pane.

5. Click **OK** to apply the changes.

# Manage the Configuration Archive

Depending on your user privilege level, or privileges set for the User Group to which you belong, you can manage the configuration archive.

See *Security Manager* in the Oracle Communications Session Element Manager if you need to change your privileges to allow you to manage the configuration archive.

#### 🧪 Note:

For Oracle Enterprise products, the Configuration Archive supports only the Enterprise Session Border Controller (ESBC) and the Enterprise Communications Broker (ECB).

#### 🖊 Note:

A configuration can exist on every node of a device cluster. When a configuration file is pulled from a device by a node, the file is sent to all cluster nodes.

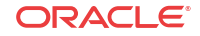

# Add a Backup Schedule

Use this task to schedule automatic configuration backup for a device or a device group to run once, daily, weekly, or monthly automatically. You can also configure a backup to run on demand. The following actions occur when you create a backup:

 A new directory is created for each device using its device name in the AcmePacket/ ConfigBackups directory. For example:

AcmePacket/ConfigBackups/Oracle-SessionDelivery/AcmeSD/sr177/ sr177\_2017\_04\_25\_14\_22\_20\_614

- An entry is added to the database for the configuration file.
- The set purge policy is applied.

#### Note:

For Oracle Enterprise products, the following procedure supports only the Enterprise Session Border Controller (ESBC) and the Enterprise Communications Broker (ECB).

- 1. On the Configuration Manager slider, select Configure archive > Schedules.
- 2. In the Schedules pane, click Add schedule.
- 3. In the Add Schedules tab, complete the following fields:

| Name                            | Description                                                                                                    |
|---------------------------------|----------------------------------------------------------------------------------------------------|
| Schedule drop-down list         | <ul> <li>Select from the following options to set the type configuration backups for devices:</li> <li>Schedule—Select to schedule a date and time and make the configuration backup available on an on-demand basis.</li> <li>On Demand—Select to make the configuration backup available on an on-demand basis.</li> </ul>  |
|                                 | Note:<br>The parameters described below are unavailable if you choose this option.                                                                                                    |
| <b>Frequency</b> drop-down list | <ul> <li>Select from the following options to set the frequency of configuration backups for devices:</li> <li>None—Select to not repeat a scheduled backup.</li> <li>Daily—Select to perform daily backups.</li> <li>Weekly—Select to perform weekly backups.</li> <li>Monthly—Select to perform monthly backups.</li> </ul> |
| Start date drop-down list       | Select a start date using the calendar icon.                                                                                                    |
| Start time drop-down list       | Select a start time in a 24-hour cycle.                                                                                                    |

4. Click the **Devices** tab.

5. Click Add.

- 6. In the Select Device dialog, choose the device or device group in the Managed devices pane for which you want to schedule a backup, and click Add to move it to the Targeted devices pane.
- 7. Click OK.

The targeted device for scheduled configuration backups appears in the Devices table.

8. Click Apply to complete the backup schedule for the device.

# Restore a Configuration Backup

The purge policy or existing configuration backups are not affected when a backup is restored for a device.

#### / Note:

For Oracle Enterprise products, the following procedure supports only the Enterprise Session Border Controller (ESBC) and the Enterprise Communications Broker (ECB).

- 1. On the Configuration Manager slider, select Configure archive > Archive configuration.
- 2. Select a backed up configuration from the table, and click **Restore**.
- 3. In the confirmation dialog, click Yes to restore the backed-up configuration.

## View a Backup Schedule

#### 🖊 Note:

For Oracle Enterprise products, the following procedure supports only the Enterprise Session Border Controller (ESBC) and the Enterprise Communications Broker (ECB).

- 1. On the Configuration Manager slider, select Configure archive > Schedules.
- 2. In the Schedules pane, Session Element Manager displays the following columns:

| Name             | Description                                                                                                    |
|------------------|----------------------------------------------------------------------------------------------------|
| Parent Group     | The parent network function (NF) group that is provided by the user<br>or Oracle Communications Session Element Manager plugin. |
| Source           | The name of the NF target device(s) or device group that needs to be archived.                                                  |
| Frequency        | The scheduled backup frequency.                                                                                                 |
| First scheduled  | The first time the schedule is started.                                                                                         |
| Last run time    | The last time a scheduled backup was done.                                                                                      |
| Platform version | The current hardware version. If it is a device group, the value is N/A.                                                        |
| Software version | The current software version. If it is a device group, the value is N/A.                                                        |

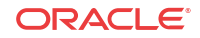

## Rename a Configuration

You can rename any backed up configuration file to make its name more meaningful. The actual file name on the system does not change and continues to adhere to the set file naming policy. This configuration name only appears within the context of Oracle Communications Session Element Manager.

#### / Note:

For Oracle Enterprise products, the following procedure supports only the Enterprise Session Border Controller (ESBC) and the Enterprise Communications Broker (ECB).

- 1. On the **Configuration Manager** slider, choose **Configure archive** > **Archive configuration**.
- 2. In the Archive configurations pane, choose the configuration you want to rename, and click Rename.
- 3. In the Name field, enter a new name for the configuration.
- 4. Click OK.

The alias name for the configuration appears in the list of archive configurations instead of its actual configuration file name.

# Manage Purge Policies

You can select a purge policy for devices or device groups. You can customize the purge policy to define the number of backup configurations to store per device, to configure the purge schedule for devices or device groups, and to purge them immediately.

#### Note:

For Oracle Enterprise products, purge policies support only the Enterprise Session Border Controller (ESBC) and the Enterprise Communications Broker (ECB).

## Create a Configuration Purge Policy

A purge policy must be selected and configured to have Oracle Communications Session Element Manager automatically delete configurations. You can also manage backed up configurations manually.

The Oracle Communications Session Element Manager plugin service provides the archive configuration name prefix for the archive configuration file name. The archived configuration files are kept in the Oracle Communications Session Delivery Manager server folder name ConfigBackups under the AcmePacket directory. The archived configuration file for each device uses the device IP address in the directory path.

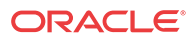

#### 🥖 Note:

For Oracle Enterprise products, the following procedure supports only the Enterprise Session Border Controller (ESBC) and the Enterprise Communications Broker (ECB).

- 1. On the **Configuration Manager** slider, select **Configure archive** > **Administration**.
- 2. In the **Purge policy** tab, complete the following fields:

| Name                                          | Description                                                                                                    |
|-----------------------------------------------|----------------------------------------------------------------------------------------------------|
| Configuration archive<br>purge policy section | <ul> <li>Choose one of the following options to purge configurations:</li> <li>Policy 1—Total Number of back-up configurations to allowed to be stored per device.</li> <li>Policy 2—Rock up configurations for devices are purged on a</li> </ul> |
|                                               | <ul> <li>Foncy 2—Back-up configurations for devices are purged on a<br/>daily, weekly or monthly basis.</li> </ul>                                                                                                    |
| Policy 1 section                              | Enter a numerical value between 0 - 999999999.                                                                                                    |
| Policy 2 section                              | <ul> <li>Enter values for the following fields:</li> <li>Deleting daily backup older than days—Enter a numerical value between 0 - 999999999. The default is 4 days.</li> </ul>                                                                    |
|                                               | • <b>Deleting weekly backup older than weeks</b> —Enter a numerical value between 0 - 99999999. The default is 4 weeks.                                                                                                    |
|                                               | • <b>Deleting monthly backup older than months</b> —Enter a numerical value between 0 - 9999999999. The default is 4 months.                                                                                                    |

3. Click Apply.

## Purge Configurations On-Demand

You can select the purge policy you set earlier or target all backed up configurations on a device or group. You can select multiple devices or multiple groups to purge at one time.

#### / Note:

For Oracle Enterprise products, the following procedure supports only the Enterprise Session Border Controller (ESBC) and the Enterprise Communications Broker (ECB).

- 1. On the **Configuration Manager** slider, choose **Configure archive** > **Administration**.
- 2. Click the **Operation** tab and complete the following fields:

| Name                                          | Description                                                                                                    |
|-----------------------------------------------|----------------------------------------------------------------------------------------------------|
| Configuration archive<br>purge policy section | <ul> <li>Choose the scope of the purge:</li> <li>Purge all archived configuration—Choose to purge all files and configurations associated with selected device(s) or device group(s).</li> <li>Purge per policy—Choose to purge selected devices according to set purge policy.</li> </ul> |

3. Select the NF folder or device that you want to purge from the **Managed devices** table, and click **Add**.

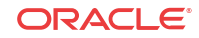

The NF folder or device appears in the Targeted devices table.

- 4. Repeat the previous step to select more NF folders or devices that you want to purge.
- 5. Click Purge.

## Search the Archive for a Configuration

Use this task to search for a configuration in the configure archive for an existing configuration backup.

The following search criteria can be used:

- Standard wild card \* and ? characters are supported.
  - \* matches 0 or more characters.
  - ? matches 1 character.
- Search filters containing wild card characters must be enclosed in double quotes: "fo\*".
- · Search filters containing no wild card characters result in an exact match.
- Wild card characters cannot be used outside of double quotation marks in combination with an exact match search.

"A\*1" is a valid search filter.

"A\*"\* is not a valid search filter.

#### Note:

For Oracle Enterprise products, the following procedure supports only the Enterprise Session Border Controller (ESBC) and the Enterprise Communications Broker (ECB).

- 1. Expand the **Configuration Manager** slider, and click to expand the **Configure archive** folder in the navigation pane.
- 2. In the navigation pane, click Archive configuration.
- 3. In the Archive configurations pane, click Search.
- 4. In the Configuration archive search dialog, complete any of the following fields:

| Name                     | Description                                                                                                    |
|--------------------------|----------------------------------------------------------------------------------------------------|
| Configuration name field | The user-defined name for the device configuration.                                                                         |
| Source field             | The source IP address of the device.                                                                                        |
| Hardware version field   | The hardware version of a device.                                                                                           |
| Software version field   | The software version of a device.                                                                                           |
| Start backup date field  | Click the calendar icon to select the start date range for when a configuration was backed up to the configuration archive. |
| End backup date field    | Click the calendar icon to select the end date range for when a configuration was backed up to the configuration archive.   |

5. In the Success dialog, click OK.

The newly-added physical interface appears in the Physical interface table.

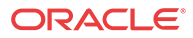

# Use Session Element Manager to Configure Product Devices

You can configure some basic parameters for product devices, which includes bootstrapping, system, SNMP, and traps, and the configuration of some basic networking parameters for session delivery products. See your session delivery product device documentation for more configuration information that is beyond the scope of this guide.

### 🧪 Note:

For Oracle Enterprise products, Session Element Manager supports only the Enterprise Session Border Controller (ESBC) and the Enterprise Communications Broker (ECB).

# Verify Product Device Configurations

The product device configurations you plan to manage using Oracle Communications Session Element Manager must have the correct system information configured to properly load into Configuration Manager. See the product device documentation for more information about the CLI commands that are used in these system configurations.

#### / Note:

For Oracle Enterprise products, verifying the configuration supports only the Enterprise Session Border Controller (ESBC) and the Enterprise Communications Broker (ECB).

## **Check Boot Parameters**

Boot parameters specify the information that your Oracle Communications Session Delivery product device uses at boot time when it prepares to run applications. You must configure the system IP address, subnetwork (subnet) mask for the management interface (wancom0), and a unique target name.

#### 🧪 Note:

Do not use the default session delivery product name acmesystem.

Oracle Communications Session Element Manager uses the target name to uniquely identify a device from the list of Oracle Communications Session Delivery product devices in the content area. You need to ensure that all Oracle Communications Session Delivery product devices you plan to load and manage have unique target names or the entire list of Oracle Communications Session Delivery product devices appear with the default acmesystem name.

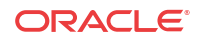

#### Note:

For Oracle Enterprise products, check boot parameters supports only the Enterprise Session Border Controller (ESBC) and the Enterprise Communications Broker (ECB).

### Check the System Configuration Element

Ensure the **system-config** element, which establishes that general system information and settings for the product device is configured with the following SNMP and networking parameters:

- System contact information.
- System ID.
- Physical location of the system.
- SNMP is enabled on the system.
- Traps are enabled on the system.
- The network default gateway IP address is configured.

For more information about configuring these parameters, see your product device configuration documentation.

#### Note:

For Oracle Enterprise products, check system configuration supports only the Enterprise Session Border Controller (ESBC) and the Enterprise Communications Broker (ECB).

### Check the SNMP Community Element

The **snmp-community** element must be configured with the following parameters to specify the Oracle Communications Session Delivery Manager server from which your Oracle Communications Session Delivery product device accepts SNMP requests:

- Ensure that the Oracle Communications Session Delivery Manager server IP address is configured and the server is running.
- Ensure that the IP address(es) for SNMP communities are specified for authentication purposes. If the **snmp-community** element is configured for a cluster, you must add all the IP addresses for each member in the Oracle Communications Session Delivery Manager server cluster.
- If you change the snmp-community values for your Oracle Communications Session Delivery product device, you must remove this device from the Device Manager, and add it again so that the Oracle Communications Session Delivery Manager server can update this SNMP information.

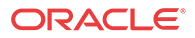

#### Note:

For Oracle Enterprise products, check SNMP community supports only the Enterprise Session Border Controller (ESBC) and the Enterprise Communications Broker (ECB).

## Check the Trap Receiver Element

The **trap-receiver** element is configured on the Oracle Communications Session Delivery product devices so that the Oracle Communications Session Delivery Manager server can receive SNMP traps for event reporting. Ensure that the following parameters are specified:

- The Oracle Communications Session Delivery Manager server IP address is specified.
- The filter level must be set to All.
- The community name must match the name in the SNMP community element.

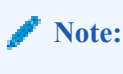

If you configure the trap-receiver element for a cluster, you need to add all the IP addresses for each member in an Oracle Communications Session Delivery Manager server cluster.

#### 🖊 Note:

For Oracle Enterprise products, check trap receiver supports only the Enterprise Session Border Controller (ESBC) and the Enterprise Communications Broker (ECB).

## Add Physical Interfaces

Use Oracle Communications Session Element Manager to add a physical interface for your session delivery device.

#### 🖊 Note:

For Oracle Enterprise products, the following procedure supports only the Enterprise Session Border Controller (ESBC).

- 1. Expand the Configuration Manager slider, and click Devices.
- 2. In the Managed Devices pane, select a device, and click Load.
- 3. In the navigation panel, click the **Global Settings** folder to expand the configuration navigation tree for the loaded device.
- 4. In the navigation panel, click Interfaces.
- 5. In the Interfaces pane, click Add in the Physical interface table.
- 6. In the Add Physical interface dialog, complete the following fields:

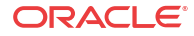

| Name                                 | Description                                                                                                    |
|--------------------------------------|----------------------------------------------------------------------------------------------------|
| Name field                           | Enter a unique name for this interface using any combination of characters entered without spaces.                                                                                                    |
| <b>Operation type</b> drop-down list | <ul> <li>Select one of the following physical interface types:</li> <li>Maintenance—The management physical interface that is used for management protocols or high availability (HA).</li> <li>Control—This is a legacy parameter that can also be used to configure the management physical interface.</li> <li>Media—The media interface, which carries production traffic.</li> </ul> |
| Slot field                           | Enter the slot of this physical interface (0 or 1).                                                                                                    |
| Port field                           | From left to right as you face the chassis, the possible values are from $0$ to $3$ .                                                                                                    |

#### 7. Click Apply.

8. In the Success dialog, click OK.

The newly-added physical interface appears in the Physical interface table.

# Configure a Physical Interface

Use this task to configure a physical interface for a session delivery device.

#### / Note:

For Oracle Enterprise products, the following procedure supports only the Enterprise Session Border Controller (ESBC).

- 1. Expand the Configuration Manager slider, and click Devices.
- 2. In the Managed Devices pane, select a device and click Load.
- 3. In the navigation panel, click the **Global Settings** folder to expand the configuration navigation tree for the loaded device.
- 4. In the navigation panel, click Interfaces.
- 5. In the Interfaces pane, select a physical interface in the Physical interface table, and click Edit.
- 6. In the **Physical interface** pane, complete the following fields:

| Name                                   | Description                                                                                                    |
|----------------------------------------|----------------------------------------------------------------------------------------------------|
| Auto-negotiation -<br>10/100Mbps field | If the default <b>enabled</b> is selected for the device, then this device and<br>the device to which it is linked can automatically negotiate the duplex<br>mode and speed for the link.<br>If you want auto-negotiation disabled so that you can set these link<br>parameters manually, select <b>disabled</b> to disable auto-negotiation and<br>operate in <b>HALF</b> duplex mode (default) so that the devices do not<br>engage in link negotiation or select <b>FULL</b> duplex mode to let both<br>devices on a link send and receive packets simultaneously. You can<br>set the connection speed to either <b>10</b> or <b>100</b> Mbps for <b>HALF</b> or<br><b>FULL</b> duplex mode. |

Virtual MAC address field Enter the virtual MAC address of the session delivery device.

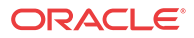

| Name                   | Description                                                                                                    |
|------------------------|----------------------------------------------------------------------------------------------------|
| Health score decrement | If you want to enter a value other than the default ( <b>50</b> percent), enter<br>the percentage that determines what is considered to be the active and |
| failure% field         | standby health status of the physical interface for alarm purposes.                                                                                       |
|                        | is selected for the <b>Operation type</b> field.                                                                                                    |

- 7. If you want to change the default alarm threshold for the physical interface (**minor**), click **Add** in the **Alarm threshold** section.
- 8. In the Add Alarm threshold dialog, select from the following Severity drop-down list filter levels for syslog and SNMP alarms:
  - minor
  - critical
  - major
- 9. Click Apply.
- 10. In the Success dialog, click OK.
- 11. Click Apply to finish configuring the physical interface.

## Add a Network Interface

You must create a default network interface that is associated with your physical interface.

#### 🧪 Note:

For Oracle Enterprise products, the following procedure supports only the Enterprise Session Border Controller (ESBC).

- 1. Expand the Configuration Manager slider, and click Devices.
- 2. In the Managed Devices pane, select a device, and click Load.
- 3. In the navigation panel, click the **Global Settings** folder to expand the configuration navigation tree for the loaded device.
- 4. In the navigation panel, click Interfaces.
- 5. In the Interfaces pane, click Add in the Network interface table.

#### 🖊 Note:

Click the arrow on the **Guidelines** box to view dependencies regarding your network interface.

6. In the Add Network interface dialog, complete the following fields:

| Name              | Description                                                                                                    |
|-------------------|----------------------------------------------------------------------------------------------------|
| VLAN number field | If this network interface is not channelized, keep this port set to 0 (default). If this network interface is channelized, enter the appropriate VLAN number (sub-port ID). |

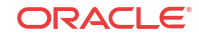

| Name                                  | Description                                                                                     |  |
|---------------------------------------|-------------------------------------------------------------------------------------------------|--|
| Physical interface drop-<br>down list | Click the physical interface to which this network interface corresponds in the drop-down list. |  |

- 7. Click Apply.
- 8. In the Success dialog, click OK.

The newly-added network interface appears in the Network interface table.

# Configure a Network Interface

Use this task to configure your session delivery device to communicate with any network element.

#### 🧪 Note:

For Oracle Enterprise products, the following procedure supports only the Enterprise Session Border Controller (ESBC).

- 1. Expand the Configuration Manager slider, and click Devices.
- 2. In the Managed Devices pane, select a device, and click Load.
- 3. In the navigation panel, click the **Global Settings** folder to expand the configuration navigation tree for the loaded device.
- 4. In the navigation panel, click Interfaces.
- 5. In the **Physical interface** table, click an existing physical interface.

The network interface belonging to the selected physical interface appears in the **Network interface** table.

- 6. Select this network interface, and click Edit.
- 7. The **Interfaces** pane displays. In the **Host** section complete the following fields to configure network interface parameters for the device:

| Name                          | Description                                                                                 |
|-------------------------------|---------------------------------------------------------------------------------------------|
| Host name field               | The host name of this network interface. This field is populated with <b>default</b> .      |
| IP address field              | The IP address of this network interface.                                                   |
| Subnet mask field             | The subnet mask of this network interface.                                                  |
| Primary IP Address field      | The primary gateway that this network interface uses to communicate for the next hop route. |
| Secondary IP Address<br>field | The secondary gateway of this network interface (if applicable).                            |

- 8. To configure parameters that monitor the health of the gateway, click Add in the Gateway heartbeat section.
- 9. In the Add Gateway heartbeat dialog, complete the following fields:

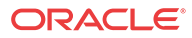

| Name                                                         | Description                                                                                                    |
|--------------------------------------------------------------|----------------------------------------------------------------------------------------------------|
| State drop-down list                                         | Select to <b>enable</b> or <b>disable</b> the gateway heartbeat feature. The default value is <b>enabled</b> .                                                                                                    |
| Expected ARP message<br>interval from gateway<br>(sec) field | The number of seconds between heartbeats for the media interface gateway. Heartbeats are sent at this interval as long as the media interface is viable. The default value is $0$ . The valid range is from $1$ to $65535$ .                                                                             |
|                                                              | The value you configure in this field overrides any globally<br>applicable value set in the gateway heartbeat interval parameter in the<br>device HA node (redundancy) configuration.                                                                                                    |
| Number of ARP request<br>retransmissions (#) field           | The number of heartbeat retries that you want sent to the media interface gateway before it is considered unreachable. The default value is $0$ . The valid range is from 1 to 65535.                                                                                                    |
| <b>ARP request timeout (sec)</b><br>field                    | The heartbeat retry time-out value in seconds. The default value is <b>1</b> . The valid range is from <b>1</b> to <b>65535</b> . This parameter sets the amount of time between device ARP requests to establish media interface gateway communication after a media interface gateway failure.         |
| Health score decrement-<br>gateway or link failure<br>field  | The amount to subtract from the device health score if a media interface gateway heartbeat fails. If the value you set in the retry-time-out field is exceeded, this amount is subtracted from the overall health score of the system. The default value is $0$ . The valid range is from $0$ to $100$ . |

#### 10. Click Apply.

- 11. To configure tunnel parameters for the device, click Add in the Tunnel config section.
- 12. In the Add Tunnel config dialog, complete the following fields:

| Name                    | Description                                                    |  |
|-------------------------|----------------------------------------------------------------|--|
| Name field              | The unique name for the IPsec tunnel configuration.            |  |
| Local IP address field  | The local public IP address that terminates the IPSec tunnel.  |  |
| Remote IP address field | The remote public IP address that terminates the IPSec tunnel. |  |

13. Click Apply.

14. In the **DNS** section, complete the following fields to set a specific IP address for the network interface and others that are related to different types of management traffic:

| Name                | Description                                                          |  |
|---------------------|----------------------------------------------------------------------|--|
| Primary field       | The domain name server (DNS) server for this network interface.      |  |
| First backup field  | The secondary DNS server for this network interface (if applicable). |  |
| Second backup field | The third DNS server for this network interface (if applicable).     |  |
| Default domain name | The default domain for use with DNS queries.                         |  |
| DNS timeout         | The DNS timeout value.                                               |  |

**15.** To configure (HIP) host-in-path firewall functions that are used to open well-known ports for services such as FTP, ICMP, SNMP, and Telnet over the media interfaces, complete the following fields:

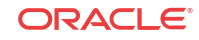

| Name                 | Description                                                                                                    |
|----------------------|----------------------------------------------------------------------------------------------------|
| HIP IP addresses box | The IPv4 addresses of the front panel network interfaces that are<br>allowed to pass administrative traffic to the host. Adding HIP entries<br>automatically opens the well-known port associated with a service. |
| FTP address field    | The FTP interface IP address.                                                                                                    |
| ICMP addresses box   | The ICMP interface IP address(es).                                                                                                    |
| SNMP address field   | The SNMP interface IP address.                                                                                                    |
| Telnet address field | The Telnet interface IP address.                                                                                                    |
| SSH address field    | The SSH interface IP address.                                                                                                    |

- 16. Click Apply.
- 17. In the Success dialog, click OK.

# Save and Activate Device Configurations

During the save and activation process, other users cannot make changes to the device.

#### 🖊 Note:

For Oracle Enterprise products, the following procedure supports only the Enterprise Session Border Controller (ESBC).

- 1. Expand the Configuration Manager slider, and click Devices.
- 2. In the Managed Devices pane, select a device, and click Load.
- 3. In the **Managed Devices** panel, click the **Home** folder to expand the configuration navigation tree for the loaded device.
- 4. Select the device, and click Update.
- 5. In the Update configuration dialog, click one of the following update operations:
  - Save & activate configuration—(Default) Invokes the save and activate process
  - Save configuration—Invokes the save process.
  - Activate configuration—Makes this configuration the running configuration on the device.
- 6. Click OK.
- 7. In the Information dialog, click OK.

The operation you selected appears in the Device tasks table.

8. In the **Device tasks** table you can the operation row and click **View log** to get logging data for your device or save logging data to file on your local system.

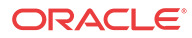

# 4 Configure and Apply Global Parameters to Devices

You can target specific configuration changes to the parameters in Configuration Manager. You can then use a global parameter work order to apply these changes across a group of targeted devices that must have the same software version and hardware platform.

In any configuration, there are parameters that can apply equally to all targeted devices, and parameters such as hostnames, IP addresses, and so on that are unique to each device. To apply a configuration to multiple targeted devices and still be able to do the type of individual parameter changes that are required for individual devices, you must configure global parameters in the configuration. You can either add global parameters to an existing configuration schema (supported by ESEM) that has empty configuration elements, or manually upload a configuration schema file from a device that is populated with parameters.

#### 🖊 Note:

For Oracle Enterprise products, the following procedure supports only the Enterprise Session Border Controller (ESBC).

After you are finished the tasks in this chapter, see the View Work Order Information chapter to view information for the work order(s) you configured.

# Verify Your User Permissions to Apply Global Parameters

The ability to configure and apply global parameters on targeted devices depends on the user permissions that you were assigned in Security Manager and product plugin service features. You can do certain operations when you are logged in as one of the following user types:

- **LIAdministrators** and **administrators**—You can create, modify, execute, delete and control a work order.
- dministrators—You can create, modify, execute, delete and control a work order.
- **provisioners**—You can execute and control (start, abort, pause, resume, or commit) a work order.
- monitors—You can view work orders only.

#### 🖊 Note:

The Oracle Enterprise Session Border Controller does not support LIAdministrators.

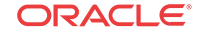

See the *Configure Security Privileges for Session Delivery Products* section in the *Security* chapter of the *Oracle Communications Session Delivery Manager Administration Guide* for more information.

# Add a Global Parameter Configuration for Global Parameters

You can either add a global parameter configuration schema from a device or from an existing software schema in Oracle Communications Session Element Manager for configuring global parameters.

# Add a Global Parameter Configuration from a Managed Device

#### 🖊 Note:

A global parameter configuration stores the configuration changes to be applied in your global parameter work order.

- 1. Expand the Configuration Manager slider and click Global parameters.
- 2. In the GP Config tab, click Add.
- 3. In the Add global configuration pane, complete the following fields:

### / Note:

The **Category** field, and **Component**, **Platform**, and **Supported software version** drop-down lists are not available when the **Managed device** selection is made.

| Name                     | Description                                                                                                    |
|--------------------------|----------------------------------------------------------------------------------------------------|
| Configuration name field | The unique global parameter configuration name that is an alphanumeric value from 1 to 24 characters with no spaces and no special characters with the exception of the hyphen (-) and underscore (_). |
|                          | Note:<br>When you choose a name for a new<br>global parameter configuration, this<br>name must not start with the prefix<br>"ID".                                                                      |
| <b>Description</b> field | A validation error (invalid oc name) occurs if the<br>above rules are not followed.<br>The description of the global parameter<br>configuration.                                                       |

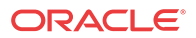

| Name                                            | Description                                                                                                    |
|-------------------------------------------------|----------------------------------------------------------------------------------------------------|
| Global configuration seeded from drop-down list | Select <b>Software version</b> to load the global parameter configuration from a managed device.                                                                                                    |
| Selected Managed device field                   | Select the ellipsis icon () to choose the<br>managed device that you want to use as a<br>template for your global parameter<br>configuration. The configuration data model<br>from the selected device is loaded to the global<br>parameter configuration, which contains the<br>elements that are required for this device model<br>and its unique device configuration values.<br>In the <b>Select managed device</b> dialog box, select<br>a device and click <b>OK</b> . |

4. Click Apply. The following actions are taken:

The global parameter configuration appears in the GP Config table.

# Add a Global Parameter Configuration from a Software Version

A global parameter configuration stores the configuration changes to be applied in your global parameter work order. You can add a global parameter configuration from an existing software (schema) version.

- 1. Expand the Configuration Manager slider and click Global parameters.
- 2. In the GP Config tab, click Add.
- 3. In the Add global configuration pane, complete the following fields:

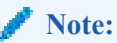

The **Selected Managed device** field is not available when the **Software version** selection is made.

| Name                     | Description                                                                                                    |
|--------------------------|----------------------------------------------------------------------------------------------------|
| Configuration name field | The unique global parameter configuration name that is an alphanumeric value from 1 to 24 characters with no spaces and no special characters with the exception of the hyphen (-) and underscore (_). |
|                          | <b>Note:</b><br>When you choose a name for a new global parameter configuration, this name must not start with the prefix "ID".                                                                        |
| Description field        | A validation error (invalid oc name) occurs if the<br>above rules are not followed.<br>The description of the global parameter<br>configuration.                                                       |
|                          | -                                                                                                    |

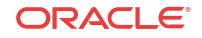

| Name                                                      | Description                                                                                                    |
|-----------------------------------------------------------|----------------------------------------------------------------------------------------------------|
| <b>Global configuration seeded from</b> drop-down<br>list | Select <b>Software version</b> to load the existing<br>software schema provided by the product plugin<br>(for example SD plugin). The data schema for a<br>selected device software version model and<br>default values are loaded to the global parameter<br>configuration. If you select this option, you must<br>select a platform and software version. The<br>available platforms and software versions are<br>determined by the configuration schemas<br>supported by the product plugin. |
| Category                                                  | Select the ellipsis icon (). In the Select<br>Category dialog box, select SD for the Session<br>Delivery (SD) element manager product<br>category, and click OK.                                                                                                    |
| Component drop-down list                                  | The available network function (NF) components are driven by the selection of the <b>SD</b> category (default).                                                                                                    |
| Platform drop-down list                                   | Select the device hardware platform of the targeted devices.                                                                                                    |
| Supported software version drop-down list                 | Select the software version of the device you want to use for your global parameter configuration.                                                                                                    |

4. Click Apply. The following actions are taken:

The global parameter configuration appears in the GP Config table.

# Manage the Global Parameter Configuration

# Edit the Global Parameter Configuration Description

- 1. Expand the Configuration Manager slider and click Global parameters.
- 2. In the **GP Config** tab, select the global parameter configuration you want to edit from the table and click **Edit**.
- 3. In the **Edit global configuration** dialog box, enter the description that you want for this global parameter configuration.

#### 🖊 Note:

You cannot edit the global parameter configuration name.

4. Click OK.

# Edit the Global Parameter Configuration

- 1. Expand the Configuration Manager slider and click Global parameters.
- 2. In the **GP Config** tab, select the global parameter configuration you want to edit from the table and click **Load**.
- 3. In the success dialog box, click **OK**.

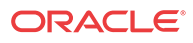

The global parameter configuration name now appears below the **Global Parameters** icon as an expanded folder in the slider.

- 4. Expand configuration folders in the **Configuration Manager** slider to access configuration elements and sub-elements of the global parameter configuration.
- 5. Make changes to the global parameter configuration as you would a single device. See your product device documentation for specific configuration instructions.

#### 🖊 Note:

Each time you apply configuration changes in your global parameter configuration, the modifications are added to the database. They are not provisioned to your device until you execute and commit your global parameter work order. The LCV logs additions, deletions, and modifications of top-level elements.

# View Global Parameter Configuration Changes

View global parameter configuration changes to track any modifications that are made to the global parameter configuration schema in the Local Configuration View (LCV) that lists the element types that are added, deleted or modified.

- 1. Expand the Configuration Manager slider and click the Global parameters.
- 2. In the GP Config tab, select the global parameter configuration and click View Changes.
- **3.** The **Local configuration view** table appears in the content area and displays the top-level element changes for this global parameter configuration.
- 4. You can select a top-level element and click **View Detail** for further attribute modification details.

# Configure a Global Parameter Work Order

Use the tasks in this section to configure a global parameter work order that is used to apply configuration parameter changes across a group of up to 20 targeted devices.

#### 🧪 Note:

The parameters in the global parameter configuration are validated across multiple devices simultaneously. For success, a global parameter work order must be used across devices with the same software version and platform.

# Add a Global Parameter Work Order

- 1. Expand the Configuration Manager slider and click Configuration tools > Global Parameters
- 2. Click the Admin tab and click Add in the Work orders table.
- 3. In the **Settings** tab, configure the following parameters:

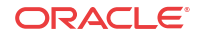

| Name                                    | Description                                                                                                    |
|-----------------------------------------|----------------------------------------------------------------------------------------------------|
| Name                                    | The work order name, which is an alphanumeric value from 1 to 24 characters in length with no spaces.                                                                                                    |
| Scheduled check box                     | Check the check box to enable the <b>Start date</b><br><b>and time</b> field to schedule when the global<br>parameter work order starts.                                                                                                    |
| Start date and time field               | Select a start date by clicking the calendar icon<br>and specify time entries in the <b>Time</b> fields by<br>selecting the hour, minute and second<br>respectively by typing the numbers in the text<br>box or using the arrows.                                                                                                    |
| Run device tasks concurrently check box | Check the check box to run global parameter<br>work order tasks at the same time multiple<br>device group tasks are updated concurrently. If<br>you select this check box the <b>Error policy</b> and<br><b>Behavior</b> fields cannot be configured.                                                                                                    |
| Error policy drop-down list             | <ul> <li>Error policies that determine how errors are handled when they occur during the execution of your global parameter work order. Select from the following error policies you want to apply to this global parameter work order:</li> <li>Log and proceed—(Default) The targeted device that experiences the error is rolled back to its original configuration state and the work order proceeds to the next targeted device in the work order list.</li> <li>Stop—The targeted device that experienced the error is rolled back to its original configuration state and the work order list.</li> <li>Stop—The targeted device that experienced the error is rolled back to its original configuration state and the work order stops. You must manually resume, or abort, the work order.</li> <li>Stop and rollback—All targeted devices are stopped until the error is rolled back, devices are returned to their original configuration state, and the work order stops.</li> </ul> |
| Behavior drop-down list                 | <ul> <li>This drop-down list is disabled by default which means that this parameter is set to Automatic. Select from the following behaviors to apply to this work order:</li> <li>Automatic (default)—The software upgrade or global parameter changes proceeds on each targeted device without requiring intervention.</li> <li>Device-level—The software upgrade or global parameter changes pause after each targeted device finishes updating. You must manually continue to the next targeted device listed in the work order.</li> </ul>                                                                                                    |
|                                         | Note:<br>If an error occurs during the work<br>order execution, the behavior is<br>controlled by the error policy.                                                                                                    |
|                                         |                                                                                                    |

| Name                  | Description                                                                                                    |
|-----------------------|----------------------------------------------------------------------------------------------------|
| Auto commit check box | When a work order completes, but is not<br>committed, it retains a lock on all its targeted<br>devices so that no other operations can be<br>performed on them until the work order is<br>successfully committed and its devices are<br>unlocked.  |
|                       | The check box is disabled by default, which<br>means the work order must be manually<br>committed from the work order. Check the check<br>box to automatically commit the global<br>parameter work order after the execution of the<br>work order. |

- 4. Select the **Device groups** tab and click **Add** in the **Device groups** table.
- 5. In the **Select Device** dialog box, expand a device folder in the **Managed devices** table, select a device row, and click **Add**.
- 6. The device, its network function and folder structure moves to the **Targeted devices** table and the folder structure is collapsed.

#### Note:

A work order has the following limitations:

- A work order is limited to one platform and software version at a time.
- In the case of an session delivery (SD) HA device pair, the work order is applied to both devices.
- All devices must have the same platform, software version, and same redundancy type (HA or standalone).
- 7. Repeat the previous steps to add additional targeted devices.

#### Note:

Device filtering is applied after the first device is selected.

- 8. Click OK. The devices appear in the Device groups and Devices tables.
- 9. Click the Global parameter changes tab.
- **10.** Click the ellipsis (...) icon next to the **Global configuration** field to select your global parameter configuration.

#### 🖊 Note:

A global parameter configuration must have the same software version and platform as the selected devices.

11. In the **Select global configuration** dialog box, select the global parameter configuration you want to assign to this global parameter work order and click **OK**.

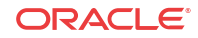

The **Global configuration** field populates with the global parameter configuration you selected and the **Version number** field displays its software version.

- 12. Click Apply.
- 13. In the success dialog box, click **OK**.

The global parameter work order appears in Work orders table.

# Load a Global Parameter Configuration

Load a global parameter configuration for storing global parameter changes.

- 1. Expand the Configuration Manager slider and click Global parameters.
- 2. In the **GP Config** tab, select a global parameter configuration from the table and click **Load**.

Once the global parameter configuration loads, the global parameter configuration name appears below the **Global parameters** icon. Any configurations made under this folder are contained in the global parameter configuration, and applied to targeted devices through a work order.

#### 🖊 Note:

The global parameter configuration name also appears at the top of the content area when it is loaded.

# Configure the Global Parameter Work Order Element Criteria

Use this task to specify a criteria for one or more element attributes to which you want to apply changes on your targeted devices before you execute the global parameter work order. If there is only one attribute for a system-wide element, no criteria needs to be specified for the global parameter work order.

#### Note:

An element attribute is dynamic and changes depending on its type for which you are setting a criteria. Some elements may require that a criteria is specified for certain element attributes before the global parameter work order is executed.

- 1. Expand the Configuration Manager slider and click Global parameters.
- 2. Click the Admin tab and select the global parameter work order, which contains the global parameter configuration for which you specify the criteria, from the Work orders table.
- 3. Click Edit.
- 4. Click the **Global parameters changes** tab and select the element name for which you want to specify criteria and click **Set criteria**.
- 5. In the Set criteria dialog box, click Add.
- 6. In the Add criteria dialog box, enter the CLI attribute name.

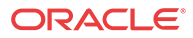

#### / Note:

The **Add criteria** dialog box automatically prompts you for the exact attributes that make up the primary key for the selected type of configuration element attribute. The element attribute is specified by using whatever "key" attribute values are appropriate for its type. For example, the key for a session agent is **hostname**.

7. Enter the specific criteria needed.

#### 🖊 Note:

You must know which values are considered valid for the particular attribute for which you are setting a criteria.

- 8. Click OK. The criteria is added to the Criteria column in the Configuration table.
- 9. Check the **Apply change to all instances** check box to apply the criteria that you add to all element attributes of this multiple element.
- 10. Click OK.
- 11. Repeat the previous steps if you want to set multiple criteria element attributes.
- 12. Click Apply.
- 13. In the success dialog box, click OK.

## Execute a Global Parameter Work Order Manually

Once the software upgrade work order is created and its configuration is applied, it can be executed manually (unless you previously scheduled a start date and time for it to execute).

- 1. Expand the Configuration Manager slider and click Global parameters.
- 2. Click the Admin tab.
- 3. In the Work orders table, select the work order you want to execute and click Start.
- 4. In the confirmation dialog box, click Yes.
- 5. Click **Refresh** to confirm the status changes for your global parameter work order from **Not Scheduled** to **Running**.

# Commit a Global Parameter Work Order Manually

After a global parameter work order is executed, it must be committed to unlock the targeted devices that are associated with the global parameter work order. A global parameter work order is committed manually if the **Auto commit** check box is unchecked in the global parameter work order.

Only global parameter work orders with a status of **Success**, **Failed**, **Aborted**, **AbortFailed**, or **CommitFailed** can be committed. When you commit a global parameter work order, all targeted devices associated with this work order are unlocked and this global parameter work order can no longer be modified or rolled back. You must create a new global parameter work order to implement new changes. Until the global parameter work order is committed, you can

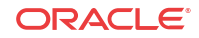

stop it and perform a rollback to restore the original software version or original configuration settings.

- 1. Expand the Configuration Manager slider and click the Admin tab.
- 2. In the **Work orders** table, select the work order you want to commit and click **Commit**. A confirmation dialog box appears.
- 3. In the confirmation dialog box, click Yes.
- 4. Click Refresh to confirm the work order status changed from Success to Committed.

# Manage Global Parameter Work Orders

# Preview Global Parameter Work Order Device Configuration Changes

You can view a summary of the necessary changes (preview) for the targeted device(s). For example, if a third-level sub-element is added to a global parameter configuration, it is possible that one of the targeted devices did not contain the higher-level elements in their current saved configuration. Those top-level instances are added by the Oracle Communications Session Element Manager, and the preview shows the required updates for these targeted devices. The preview output is different for every targeted device in a global parameter work order based on its original configuration.

- 1. Expand the Configuration Manager slider and click Global parameters.
- 2. Click the Admin tab and select a global parameter work order from the Work orders table.
- 3. In the **Device tasks** table, select a device task for your global parameter work order and click **Preview**.

A preview of the required updates for the targeted device appear in the content area.

## Delete a Global Parameter Configuration

- 1. Expand the Configuration Manager slider and click the Global parameters.
- 2. In the **GP Config** tab, select the global parameter configuration that you want to delete and click **Delete**.
- 3. In the **Delete** confirmation dialog box, click **OK**.

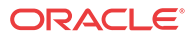

# 5 Configure and Apply a Software Upgrade to Devices

You can use a software upgrade work order to apply automatic software upgrades across a group of targeted devices that have the same software version and hardware platform in Device Manager.

After you are finished the tasks in this chapter, see the View Work Order Information chapter to view information for the work order(s) you configured.

# Verify Your User Permissions to Apply a Software Upgrade to Devices

The ability to apply a software upgrade on targeted devices depends on the user permissions that you were assigned in Security Manager and product plugin service features. You can do certain operations when you are logged in as one of the following user types:

- **LIAdministrators** and **administrators**—You can create, modify, execute, delete and control a work order.
- provisioners—You can execute and control (start, abort, pause, resume, or commit) a work order.
- monitors—You can view work orders only.

#### 🧪 Note:

The Oracle Enterprise Session Border Controller does not support LIAdministrators.

See the *Configure Security Privileges for Session Delivery Products* section in the *Security* chapter of the *Oracle Communications Session Delivery Manager Administration Guide* for more information.

# Add a Software Image to the Software Image Archive Directory

The software image archive allows you to view, load and delete all device software images maintained by the Oracle Communications Session Element Manager.

Before you create your software upgrade work order, you must upload the correct software image to the software image archive on the server directory:

/home/nncentral/AcmePacket/NNCArchive/SWImageArchive

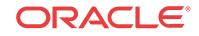

If the Oracle Communications Session Delivery Manager server on which Oracle Communications Session Element Manager is in a cluster, this server ensures that the new image is replicated for all nodes in the cluster.

- 1. Expand the **Device Manager** slider and select **Software upgrade** > **Software image** archive.
- 2. Click Add.
- 3. In the Upload software to image to archive dialog box, select SD (Session Delivery plugin) from the Categories table and click Browse from the File field.
- 4. In the **File Upload** dialog box that displays, navigate the directory structure on your system to the new software image, select it, and click **Open**.
- 5. The file you uploaded appears in the **File** field. Click **Upload**. The software image file appears in the **Software Image Archive** table, which contains the following fields:

| Name                               | Description                                                   |
|------------------------------------|---------------------------------------------------------------|
| Device software image archive home | The directory to which the software image files are uploaded. |
| Device software image name         | The device software image name.                               |
| Size (Bytes)                       | The software image file size in bytes.                        |
| Date                               | The date and time when the file was stored to the disk.       |

# Add a Software Upgrade Work Order

- 1. Expand the Device Manager slider and select Software upgrade > Work order administration.
- 2. In the Work orders table, click Add.
- 3. In the Settings tab, configure the following parameters:

| Name                                    | Description                                                                                                    |
|-----------------------------------------|----------------------------------------------------------------------------------------------------|
| Name                                    | The work order name, which is an alphanumeric value from 1 to 24 characters in length with no spaces.                                                                                                    |
| Scheduled check box                     | Check the check box to enable the <b>Start date</b><br><b>and time</b> field to schedule when the software<br>upgrade work order starts.                                                                                          |
| Start date and time field               | Select a start date by clicking the calendar icon<br>and specify time entries in the <b>Time</b> fields by<br>selecting the hour, minute and second<br>respectively by typing the numbers in the text<br>box or using the arrows. |
| Run device tasks concurrently check box | Check the check box to run the software upgrade<br>work order device tasks at the same time. If you<br>select this check box the <b>Error policy</b> and<br><b>Behavior</b> fields cannot be configured.                          |

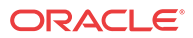

| Name                                                | Description                                                                                                    |
|-----------------------------------------------------|----------------------------------------------------------------------------------------------------|
| Error policy drop-down list Behavior drop-down list | <ul> <li>Error policies that determine how errors are handled when they occur during the execution of your software upgrade work order. Select from the following error policies you want to apply to this software upgrade work order:</li> <li>Log and proceed—(Default) The targeted device that experiences the error is rolled back to its original configuration state and the work order proceeds to the next targeted device in the work order list.</li> <li>Stop—The targeted device that experienced the error are rolled back to its original configuration state and the work order.</li> <li>Stop—The targeted device that experienced the error are rolled back to its original configuration state and the work order will stop. You must manually resume, or abort, the work order.</li> <li>Stop and rollback—All targeted devices are processed until the error is rolled back, devices are returned to their original configuration state, and the software upgrade work order:</li> <li>Never pause—(Default) The software upgrade proceeds on each targeted device without requiring intervention.</li> <li>Pause after every device—The software upgrade pauses after each targeted device finishes updating. You must manually continue to the next targeted device listed in the work order.</li> </ul> |
|                                                     | <b>Note:</b><br>If an error occurs during the work<br>order execution, the behavior is<br>controlled by the error policy.                                                                                                    |
|                                                     | • <b>Pause after the first device</b> —The software<br>upgrade work order changes pause after the<br>first targeted device finishes updating. You<br>must manually continue the operation. Afte<br>that, the next targeted devices listed in the<br>work order proceed without requiring<br>intervention.                                                                                                    |
|                                                     | Note:<br>If an error occurs during the work<br>order execution, the behavior is<br>controlled by the error policy.                                                                                                    |
| Device operation timeout (minutes)                  | The timeout in minutes after which the software upgrade work order operation ceases on a device                                                                                                    |

ORACLE

| Name                  | Description                                                                                                    |
|-----------------------|----------------------------------------------------------------------------------------------------|
| Auto commit check box | When a software upgrade work order completes,<br>but is not committed, it retains a lock on all its<br>targeted devices so that no other operations can<br>be performed on them until the work order is<br>successfully committed and its devices are<br>unlocked. |
|                       | The check box is disabled by default, which<br>means the work order must be manually<br>committed from the work order. Check the check<br>box to automatically commit the global work<br>order after the execution of the upgrade software<br>work order.          |

- 4. Click the **Devices** tab and click **Add**.
- 5. In the Select Device dialog box, expand a device folder in the Managed devices table, select a device row, and click Add.
- 6. The device, its network function and folder structure moves to the **Targeted devices** table and the folder structure is collapsed.

#### / Note:

A work order has the following limitations:

- A work order is limited to one platform and software version at a time.
- In the case of an session delivery (SD) HA device pair, the work order is applied to both devices.
- All devices must have the same platform, software version, and same redundancy type (HA or standalone).

to one Work orders are moved to the targeted devices.

- 7. Repeat the previous steps to add additional targeted devices.
- 8. Click OK.

The devices appear in the device table.

9. Click the Workflows tab, and complete the following required and optional fields:

| Name                                | Description                                                                                                    |
|-------------------------------------|----------------------------------------------------------------------------------------------------|
| Targeted software image field       | Click the ellipse () icon to select the targeted<br>software image that you are upgrading from the<br><b>Select node software image</b> dialog box and<br>click <b>OK</b> .                                                                                                    |
| HA Health score threshold (%) field | (Optional) The high availability (HA) health<br>score percentage from 1 to 100 percent that is<br>applicable to HA pairs only. During the software<br>upgrade process, Oracle Communications<br>Session Element Manager checks the health<br>score to determine if the devices are in a stable<br>condition. If the health score value is set, and the<br>device health is not above the health score value,<br>the software upgrade does not proceed. |

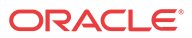

| Name                                                          | Description                                                                                                    |
|---------------------------------------------------------------|----------------------------------------------------------------------------------------------------|
| Restore original redundancy states after<br>upgrade check box | (Optional) Check the check box to restore the original HA setup after the software upgrade is complete.                                                                                                    |
| Reject new call check box                                     | (Optional) Check the check box to enable call<br>shedding on a standalone device. The device re-<br>boots when the active-call threshold reaches its<br>limit during the software upgrade process. See<br>the device performance management MIB to<br>view the current call-shedding count. The default<br>is <b>disabled</b> . |
| Active call threshold field                                   | (Optional) The threshold number of active calls<br>below which the upgrade or downgrade reboot<br>proceeds automatically.                                                                                                    |
| Pause and unlock after loading software image check box       | (Optional) Check the check box to intentionally<br>pause the software upgrade work order after the<br>software image is delivered to all targeted<br>devices. Targeted devices are unlocked once the<br>software is successfully delivered.                                                                                     |
| Remove old image from device on commit                        | (Optional) Check the check box to remove the<br>old device software image on the devices after<br>the execution and commit of the software work<br>order.                                                                                                    |

10. Select the Pause after checkbox next to any work flow step of the processing of the software upgrade work order to pause it. When a break point is inserted, the work order is stopped after the step before the work flow step completes successfully. You must manually resume the work order so that the devices can re-boot with the new software upgrade images.

The following Work flow table columns are described below:

- Step—The number of this task in the work flow order.
- **Description**—The description of the task associated with this step.
- **Pause after** When checked, enables a break point after this step has successfully completed. The default is **disabled**.
- 11. Click Apply. The software upgrade work order appears in the Work orders table.

# Execute a Software Upgrade Work Order Manually

Once the software upgrade work order is created and its configuration is applied, it can be executed manually (unless you previously scheduled a start date and time for it to execute).

- 1. Expand the **Device Manager** slider and select **Software upgrade** > **Work order** administration.
- 2. In the Work orders table, select the work order you want to execute and click Start.
- 3. In the confirmation dialog box, click Yes.
- 4. Click **Refresh** to confirm the status changes for your software upgrade work order from **Not Scheduled** to **Running**.

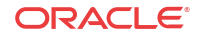

# Commit a Software Upgrade Work Order Manually

After a software upgrade work order is executed, it must be committed to unlock the targeted devices that are associated with the software upgrade work order. A software upgrade work order is committed manually if the **Auto commit** check box is unchecked in the software upgrade work order.

Only software upgrade work orders with a status of **Success**, **Failed**, **Aborted**, **AbortFailed**, or **CommitFailed** can be committed. When you commit a software upgrade work order, a rollback is no longer possible, and all targeted devices associated with this work order are unlocked, and this software upgrade work order can no longer be modified. You must create a new software upgrade work order to implement new changes. Until the software upgrade work order is committed, you can stop it and perform a rollback to restore the original software version or original configuration settings.

- 1. Expand the Device Manager slider and click Software upgrade > Work order administration.
- 2. In the **Work orders** table, select the work order you want to commit and click **Commit**. A confirmation dialog box appears.
- 3. In the confirmation dialog box, click Yes.
- 4. Click Refresh to confirm the work order status changed from Success to Committed.

# Manage Software Work Orders

# Delete a Software Image from the Software Image Archive Directory

- 1. Expand the **Device Manager** slider and select **Software upgrade** > **Software image** archive.
- 2. Select the software image file you want to delete from the archive home directory and click **Delete**.
- 3. In the success dialog box click **OK**.

The software image file is removed from the Software Image Archive table.

# Configure a Software Downgrade Work Order

Use the same tasks in the Configure a Software Upgrade Work Order section if you need to do a software downgrade across a group of targeted devices. The only difference is you must add a previous version of the software image to the software image archive directory and select this software image later when you add the software downgrade work order. The limitation is that some device downgrades may not supported. See your device product documentation for more information.

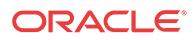

# Work Flow Processing Scenarios for a Software Upgrade Work Order

A software upgrade work order contains a predefined work flow that defines the execution procedure sequentially in a step-by-step process. As the software upgrade work order is executed, each procedural step is tracked in the **Device tasks** table, under the **Progress** column. The following sections outline the different software upgrade work-order scenarios:

# Software Upgrade for a Standalone Device

- 1. The available space is checked for the device.
- 2. The current device software image is archived.
- 3. The running configuration data file is retrieved for backup.
- 4. The software image is pushed to the device.
- 5. Call shedding is performed.
- 6. The configuration file is converted to ACP XML format if necessary.
- 7. The image name in the boot parameters for the device is edited.
- 8. The device is re-booted.
- **9.** The Oracle Communications Session Element Manager plugin updates the device information in the Oracle Communications Session Delivery Manager server.

# Software Upgrade for a High Availability Device Pair

- 1. The available space is checked for both devices.
- 2. The status and health is checked for both devices.
- 3. The current device software image is archived.
- 4. The running configuration data file is retrieved for backup.
- 5. The software image is pushed to both devices.
- 6. The configuration file is converted to ACP XML format if necessary.
- 7. The image name in the boot parameters for the standby device is edited.
- 8. The standby device is re-booted.
- 9. The health of the standby device is checked.
- 10. A fail-over is forced and the standby device becomes the active device.
- 11. The image name in the boot parameters for the new standby device is edited.
- 12. The new standby device is re-booted.
- **13.** The Oracle Communications Session Element Manager plugin updates the device information in the Oracle Communications Session Delivery Manager server.

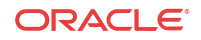

# Software Rollback for a Standalone Device

#### 🧪 Note:

The rollback steps below are for a successfully-executed device task and may vary if the rollback process is initiated when a work order fails or is aborted during the execution process.

- 1. The files are pushed to the standalone device.
- 2. Call shedding is performed.
- 3. The image name in the boot parameters is edited.
- 4. The device is re-booted.
- 5. The device information in Oracle Communications Session Delivery Manager is updated.

# Software Rollback for an HA Pair

#### Note:

The rollback steps below are for a successfully-executed device task and may vary if the rollback process is initiated when a work order fails or is aborted during the execution process.

- 1. Files are pushed to both devices.
- 2. The status and health score are retrieved from both devices.
- 3. The image name in the boot parameters from the standby device is edited.
- 4. The standby device re-boots.
- 5. There is a switch-over to a standby device.
- 6. The image name in the boot parameters is edited from the standby device.
- 7. The new standby device is re-booted.
- 8. The device information in Oracle Communications Session Delivery Manager is updated.

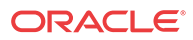
# 6 View Work Order Information

Use the tasks in this chapter to view work order information in Dashboard Manager, Device Manager, and Configuration Manager.

# View Work Orders

- 1. Use one of the following actions to access work order information:
  - All work order types—Dashboard Manager > Work order view > Work order administration
  - Software upgrade work order—Device Manager > Software upgrade > Work order administration
  - Global parameter work order—Configuration Manager > Global Parameters and click the Admin tab.
- 2. In the Work orders table, the following column information is displayed:

| Name               | Description                                                                                                    |
|--------------------|----------------------------------------------------------------------------------------------------|
| Name               | The work order name.                                                                                                    |
| Device count       | The number of targeted device nodes (standalone devices or HA pairs) the work order executes.<br>An HA pair is considered one device node. |
| Configuration Name | (Global parameter work order only) The global<br>parameter configuration name is applied in this<br>global parameter work order.           |
| Target SW version  | (Software upgrade work order only) The software version to be installed.                                                                   |

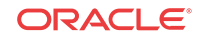

| Name   | Description                                                                                                    |  |  |  |  |
|--------|----------------------------------------------------------------------------------------------------|--|--|--|--|
| Status | <ul> <li>A work order can have the following status:</li> <li>PartiallyConfigured—The configuration i incomplete</li> </ul>                                                                                                    |  |  |  |  |
|        | NotScheduled—The start time is not yet     configured                                                                                                    |  |  |  |  |
|        | <ul> <li>Scheduled—The start time is configured<br/>and scheduled to begin at a specified date<br/>and time.</li> </ul>                                                                                                    |  |  |  |  |
|        | <ul> <li>WaitStarting—The work order is placed<br/>into a run-waiting queue by the server's<br/>scheduler and awaits the scheduled time to<br/>start running.</li> </ul>                                                                                 |  |  |  |  |
|        | • <b>Running</b> —The work order started and is currently processing.                                                                                                    |  |  |  |  |
|        | • <b>Pausing</b> —The work order pauses after<br><b>Pause</b> is initiated by the user. Pausing is<br>useful for testing purposes to check and<br>validate changes on a targeted device.                                                                 |  |  |  |  |
|        | • <b>Paused</b> —The work order stopped completely. You must manually resume a stopped task or abort the task.                                                                                                    |  |  |  |  |
|        | <ul> <li>Resuming—The work order resumes<br/>processing.</li> </ul>                                                                                                    |  |  |  |  |
|        | • <b>Success</b> —The work order completed successfully, but has not yet been committed.                                                                                                    |  |  |  |  |
|        | • <b>Failed</b> —The work order failed during execution.                                                                                                    |  |  |  |  |
|        | <ul> <li>StartCommitting—The work order starter<br/>the process of committing the designated<br/>changes.</li> </ul>                                                                                                    |  |  |  |  |
|        | <ul> <li>Committing—The work order is in the<br/>process of committing the designated<br/>changes.</li> </ul>                                                                                                    |  |  |  |  |
|        | <ul> <li>Committed—The changes were executed<br/>successfully by this work order and are not<br/>committed.</li> </ul>                                                                                                    |  |  |  |  |
|        | <ul> <li>CommitFailed—The work order failed to<br/>commit and some of the locked resources of<br/>the auto-generated files may fail to remove</li> </ul>                                                                                                 |  |  |  |  |
|        | • <b>StartAborting</b> —The work order is in the beginning process of aborting.                                                                                                    |  |  |  |  |
|        | <ul> <li>Aborting—The work order is executing the abort process.</li> </ul>                                                                                                    |  |  |  |  |
|        | <ul> <li>Aborted—The work order has been<br/>successfully aborted. All changes made on<br/>all targeted devices are rolled back and the<br/>devices retain their original state prior to the</li> </ul>                                                  |  |  |  |  |
|        | <ul> <li>work order execution.</li> <li>AbortFailed—The work order failed to abort due to a failure of a device rollback</li> </ul>                                                                                                    |  |  |  |  |
|        | <ul> <li>process.</li> <li>Preloading—This status applies to softwar upgrades only. The state the work order is in when the Pause and unlock after loading software image parameter is enabled in the software upgrade configuration, and the</li> </ul> |  |  |  |  |

| Name       | Description                                                                                                    |
|------------|----------------------------------------------------------------------------------------------------|
|            | work order is loading the target software image to all targeted devices.                                                                                                    |
|            | • <b>PreloadPause</b> —This status applies to software upgrades only. This state occurs after the work order successfully delivered the target software image to the targeted devices and unlocked the devices. You can resume the work order in this state. |
|            | • <b>PreloadFailed</b> —The work order failed to load the target software image to all targeted devices.                                                                                                    |
|            | <ul> <li>LockingResource—The state when the<br/>work order locks all necessary resources.</li> </ul>                                                                                                    |
|            | • <b>LockResourceFailed</b> —The work order failed to lock all necessary resources. You can restart the work order in this state.                                                                                                    |
| Start time | The server start date and local time for this work order.                                                                                                    |
| End time   | <ul><li>The end time is the server local time when the following conditions occur for this work order:</li><li>The work order finished successfully and paused.</li></ul>                                                                                    |
|            | <ul> <li>A failed condition has been met and the<br/>work order stopped as a result of the failure</li> </ul>                                                                                                    |
|            | <ul> <li>The user manually stops a work order<br/>already in progress.</li> </ul>                                                                                                    |

# View Device Group Tasks

- 1. Use one of the following actions to access device task information that is associated with one of the following work order types:
  - All work order types—Dashboard Manager > Work order view > Work order administration
  - Software upgrade work order—Device Manager > Software upgrade > Work order administration
  - Global work order—Configuration Manager > Global Parameters and click the Admin tab.
- 2. In the Device Group tasks table, the following column information is displayed:

| Name             | Description                                                          |
|------------------|----------------------------------------------------------------------|
| Device group     | The device group name.                                               |
| Network function | The name of the network function (NF) to which the device(s) belong. |
| Platform         | The platform of the devices.                                         |
| SW version       | The software version of devices.                                     |

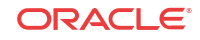

| Name     | Description                                                                                                    |  |  |
|----------|----------------------------------------------------------------------------------------------------|--|--|
| Status   | Description         A device task can have the following status:         • Ready—The task is ready to run and waiting for the Oracle Communications Session Element Manager plugin to schedule it to start.         • ResetToReady—When the work order restarts, all the failed tasks are reset to this state to distinguish the initial Ready state of the task.         • Starting—The intermediate state between the Ready and Running states when users submit or resubmit the task.         • Running—The task started and is currentl processing.         • Pausing— The intermediate state betweer Running and Paused states when you clic Pause.         • Paused—The task stopped completely, which is initiated by setting an error policy to halt. You must manually resume a stopped task or abort the task.         • StartRollingBack—The task starts to abo when you click Abort.         • RollingBack—The task is executing the rollback procedure when either when you click Abort.         • RollingBack—The task is rolled back successfully.         • RollBack—The task is rolled back successfully.         • RollBack—The task is rolled back successfully.         • RollBack—The task is rolled back successfully.         • RollBack=The task is rolled back successfully.         • RollBack=The task is rolled back successfully.         • RolleBack—The task is rolled back successfully.         • RolleBack—The task is rolled back successfully.         • RolleBack=The task is rolled back successfully.         • RolleBack=The task is roll |  |  |
| Progress | device(s).<br>The number of the steps out of the total number<br>of steps that must be executed for the process to                                                                                                    |  |  |

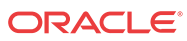

| Name       | Description                                                                                                    |
|------------|----------------------------------------------------------------------------------------------------|
| Start time | <ul> <li>The server start date and local time at which the work order was scheduled to start or the time when a task within a work order is started. The following criteria are used:</li> <li>If the work order has not reached its scheduled start time for all individual tasks for this work order to display the same start time.</li> <li>When an individual task starts, it replaces the scheduled start time with the time it started processing.</li> </ul> |
| End time   | <ul> <li>The end time is the server local time when the following conditions occur for this device task:</li> <li>The device task finished successfully and paused.</li> <li>A failed condition has been met and the device task stopped as a result of the failure.</li> <li>The user manually stops a device task already in progress.</li> </ul>                                                                                                    |

# View Work Order and Device Group Task Logs

- 1. Use one of the following actions to access work order or device task information:
  - Global parameter work order—Configuration Manager > Global Parameters and click the Admin tab.
  - Software upgrade work order—Device Manager > Software upgrade > Work order administration
  - All work order types—Dashboard Manager > Work order view > Work order administration
- 2. In the **Work orders** table for a global parameter work order that is running or executed, click **Logs** to view the following logging information:
  - Pause, start or resume, abort or rollback, and commit actions.
  - Pause, resume, abort or rollback, and resubmit task actions.
- 3. In the **Work orders** table for a software upgrade work order that is running or executed, click **Logs** to view the following logging information:
  - Software archive and software upgrade actions.
  - Pause, start or resume, abort or rollback, and commit actions.
  - Pause, resume, abort or rollback, and resubmit task actions.
- 4. In the Device group tasks table for device tasks that are associated with a global parameter work order or software upgrade work order that is running or executed, click Logs to view the following logging information
  - Global parameter configuration changes, including addition, modification, and deletion of parameters.

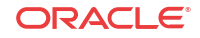

# Work Order Processing States and User Actions

The following sections chart the various actions you can or cannot perform during internal processing state of your global or software upgrade work order. The internal processing state is associated with the predefined process flow for each work order type. The actions in the **Work orders** table and the **Device group tasks** table are dynamically enabled or disabled based on the state of the selected work order, or on a device group task within the work order. A warning dialog box appears if you attempt an action that is not allowed during a certain state.

## Work Order States and When to Perform Actions

| States Below:            | Action:<br>Edit | Action:<br>Delete | Action:<br>Copy | Action:<br>Commi<br>t | Action:<br>Abort | Action:<br>Start | Action:<br>Restart | Action:<br>Resum<br>e | Action:<br>Pause |
|--------------------------|-----------------|-------------------|-----------------|-----------------------|------------------|------------------|--------------------|-----------------------|------------------|
| Partially-<br>Configured | Yes             | Yes               | Yes             | No                    | No               | No               | No                 | No                    | No               |
| NotScheduled             | Yes             | Yes               | Yes             | No                    | No               | Yes              | No                 | No                    | No               |
| Scheduled                | No              | No                | Yes             | No                    | Yes              | Yes              | No                 | No                    | No               |
| WaitStarting             | No              | No                | No              | No                    | Yes              | Yes              | No                 | No                    | No               |
| Running                  | No              | No                | No              | No                    | Yes              | No               | No                 | No                    | Yes              |
| Paused                   | No              | No                | No              | No                    | Yes              | No               | No                 | Yes                   | No               |
| Success                  | No              | No                | Yes             | Yes                   | Yes              | No               | No                 | No                    | No               |
| Failed                   | No              | No                | Yes             | Yes                   | Yes              | No               | Yes                | No                    | No               |
| Committed                | No              | Yes               | Yes             | No                    | No               | No               | No                 | No                    | No               |
| CommitFailed             | No              | No                | Yes             | Yes                   | No               | No               | No                 | No                    | No               |
| Aborted                  | No              | No                | Yes             | Yes                   | No               | No               | No                 | No                    | No               |
| AbortFailed              | No              | No                | Yes             | Yes                   | Yes              | No               | No                 | No                    | No               |
| PreloadPaused            | No              | No                | No              | No                    | Yes              | No               | No                 | Yes                   | No               |
| Preloading               | No              | No                | No              | No                    | No               | No               | No                 | No                    | No               |
| PreloadFailed            | No              | No                | Yes             | No                    | No               | No               | Yes                | No                    | No               |
| ResourceLocking          | No              | No                | No              | No                    | No               | No               | No                 | No                    | No               |
| ResourceLockFai<br>led   | No              | Yes               | Yes             | No                    | No               | No               | Yes                | No                    | No               |

The following matrix describes the different work order processing states and when you can perform actions on them.

# Device Group Task States and When to Perform Actions

The following matrix describes the different device task states and when you can perform actions on them.

| States Below: | Action:<br>Pause | Action:<br>Resume | Action:<br>Abort | Action:<br>Submit | Action:<br>Resubmit |
|---------------|------------------|-------------------|------------------|-------------------|---------------------|
| Ready         | No               | No                | No               | Yes               | No                  |
| ResetToReady  | No               | No                | No               | No                | Yes                 |
| Running       | Yes              | No                | Yes              | No                | No                  |
| Paused        | No               | Yes               | Yes              | No                | No                  |

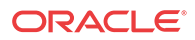

| States Below:  | Action:<br>Pause | Action:<br>Resume | Action:<br>Abort | Action:<br>Submit | Action:<br>Resubmit |
|----------------|------------------|-------------------|------------------|-------------------|---------------------|
| Success        | No               | No                | Yes              | No                | No                  |
| Failed         | No               | No                | Yes              | No                | Yes                 |
| Rolledback     | No               | No                | No               | No                | Yes                 |
| RollbackFailed | No               | No                | Yes              | No                | Yes                 |
| PreloadPaused  | No               | Yes               | Yes              | No                | No                  |
| Preloading     | No               | No                | No               | No                | No                  |
| PreloadFailed  | No               | No                | No               | No                | Yes                 |

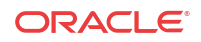

# Use an Offline Configuration for a Device Cluster

A common, top-level offline configuration template can be used to provision network function (NF) device cluster containing one or more groups that contain a device or a device high availability (HA) pair. An offline configuration can be created by making a copy of an existing configuration, packaged configuration, managed device configuration, or by selecting a schema from a supported software model.

### 🧪 Note:

For Oracle Enterprise products, offline configuration supports only the Enterprise Session Border Controller (ESBC).

# Pre-packaged Offline Configuration Templates

The Oracle Communications Session Element Manager includes several pre-packaged offline configuration templates. Each template contains a base configuration for specific types of network environments.

## 🧪 Note:

For Oracle Enterprise products, pre-packaged offline configuration templates supports only the Enterprise Session Border Controller (ESBC).

Consider the following before you create an offline configuration:

- Create a detailed network topology map, including network domain information, such as slots, ports and networks, realms, and their relationships to each other.
- Identify device-specific parameters based on the topology map that later become offline configuration data variables.

Oracle Communications recommends that you make a copy of any packaged offline configuration template, so that you can continue to reuse the template for other domains that you may want to create. After you associate an offline configuration with a cluster of devices, the template is no longer available for other devices or clusters. The following table describes the packaged offline configuration templates.

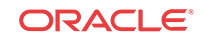

| Pre-packaged Offline Configuration | Network Application                                                                                                    |
|------------------------------------|----------------------------------------------------------------------------------------------------|
| SLRM_Standalone                    | <ul> <li>Access-hybrid IMS Oracle Communications<br/>Session Routers with subscriber-aware load<br/>balancing and route management (SLRM)<br/>systems, and Oracle Communications Session<br/>Border Controllers, and physical session<br/>routers (IMS Access Hybrid).</li> <li>SLRMs only.</li> <li>Core IP multi-media Subsystem (IMS), Oracle<br/>Communications Session Routers, and<br/>SLRMs (IMS Core).</li> </ul> |
| CSM_HA                             | <ul><li>High Availability (HA) IMS Core.</li><li>HA IMS Access Hybrid.</li></ul>                                                                                                    |
| CSM_Standalone_SlrmLink            | Standalone Oracle Communications Core Session<br>Manager (CSM) configured to work with an<br>SLRM.                                                                                                    |
| CSM_HA_SIrmLink                    | An HA CSM that is configured to work with an SLRM.                                                                                                    |
| ASBC_Standalone_SlbSlrmLinks       | <ul> <li>Access standalone Oracle Communications<br/>Session Border Controllers (SBCs)</li> <li>Subscriber-Aware Load Balancers (SLBs).</li> <li>SLRMs.</li> <li>IMS Access Hybrid.</li> </ul>                                                                                                    |
| ASBC_HA                            | Access SBCs for HA 3G to 4G mobile phone network.                                                                                                    |
| SR_Standalone                      | Standalone SBCs.                                                                                                    |
| SR_HA                              | HA SRs.                                                                                                    |
| ASBC_HA_SlbSlrmLinks               | Access SBCs for high-availability 3G to 4G mobile phone network with SLBs and SLRMs.                                                                                                    |
| SLB_Standalone                     | <ul><li>Standalone SLBs.</li><li>IMS-Access-Hybrid.</li></ul>                                                                                                    |

# Add an Offline Configuration

You can either add an offline configuration by copying a managed device configuration or from an existing supported software schema in ESEM.

# Create an Offline Configuration from a Managed Device

You can seed a configuration from a from an existing managed device configuration.

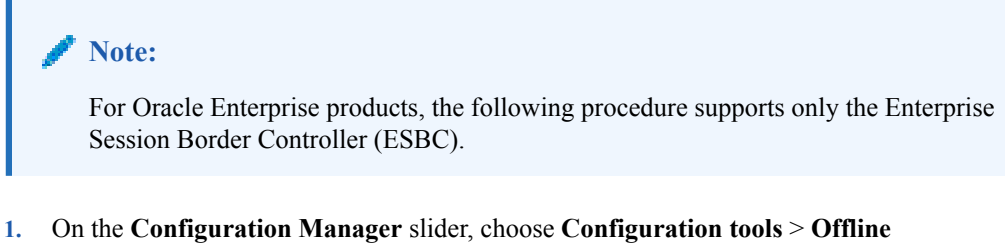

- 1. On the Configuration Manager slider, choose Configuration tools > Offline configurations.
- 2. In the Offline Config tab, click Add.

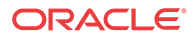

- Name Description Configuration name field The unique configuration name that is an alphanumeric value from 1 to 24 characters with no spaces and no special characters with the exception of the hyphen (-) and underscore (). Note: When you choose a name for a new global parameter configuration, this name must not start with the prefix "ID". A validation error (invalid oc name) occurs if the above rules are not followed. **Description** field The description for the configuration. **Offline configuration** Select Managed Device to create an offline configuration by copying seeded from drop-down list an existing managed device configuration. Selected managed device Click the ellipsis (...) button to launch the Select managed device field dialog to navigate to a device associated with ESEM, and click OK. This field populates with the IP address of the device.
- 3. In the Add offline configuration pane, complete the following fields:

- 4. Click Apply.
- 5. In the Success dialog, click OK.

Load the new offline configuration and modify any of the pre-populated base parameters, as needed for your domain.

## Add an Offline Configuration from a Software Version

You can seed a configuration from a supported software version schema.

#### 🧪 Note:

- 1. On the **Configuration Manager** slider, choose **Configuration tools** > **Offline configurations**.
- 2. In the Offline Config tab, click Add.
- 3. In the Add offline configuration pane, complete the following fields:

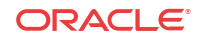

| Name                                             | Description                                                                                                    |
|--------------------------------------------------|----------------------------------------------------------------------------------------------------|
| Configuration name field                         | The unique configuration name that is an alphanumeric value from 1 to 24 characters with no spaces and no special characters with the exception of the hyphen (-) and underscore (_). |
|                                                  | Note:<br>When you choose a name for a new global parameter<br>configuration, this name must not start with the prefix "ID".                                                           |
|                                                  | A validation error (invalid oc name) occurs if the above rules are not followed.                                                                                                    |
| Description field                                | The description for the configuration.                                                                                                    |
| Offline configuration seeded from drop-down list | Select <b>Software version</b> to create an offline configuration from a supported software version schema.                                                                           |
| Category                                         | Click the ellipsis () button to select the plug-in product vendor category. For example, <b>SD</b> (for Session Delivery products).                                                   |
| Component                                        | The default NF component delivered by the plug-in product vendor category.                                                                                                    |
| Platform drop-down list                          | Select the device hardware version to seed the configuration from a device template.                                                                                                  |
| Supported software version drop-down list        | Select the device software version in order to seed the configuration from a device template.                                                                                         |

- 4. Click Apply.
- 5. In the Success dialog, click OK.

Load the new offline configuration and modify any of the pre-populated base parameters, as needed for your domain.

# Add an Offline Configuration by Copying a Template

Use this task to copy an existing offline configuration or a pre-packaged offline configuration template to make a new offline configuration for your domain.

#### 🧪 Note:

For Oracle Enterprise products, the following procedure supports only the Enterprise Session Border Controller (ESBC).

- 1. Expand the **Configuration Manager** slider, and select **Configuration tools** > **Offline configurations**.
- 2. In the **Offline Config** tab, select an offline configuration template from the table, and click **Copy**.
- **3.** In the **Copy Offline Configuration** dialog, enter the name of the new offline configuration.
- 4. In the Success dialog, click OK.

The new offline configuration appears in the table.

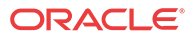

Load the new offline configuration and modify any of the pre-populated base parameters, as needed for your domain.

# Load an Offline Configuration

Use this task to configure, modify, and edit parameters for your offline configuration for your system domain.

## 🧪 Note:

For Oracle Enterprise products, the following procedure supports only the Enterprise Session Border Controller (ESBC).

- 1. On the **Configuration Manager** slider, choose **Configuration tools** > **Offline configurations**.
- 2. In the **Offline Config** tab, choose the offline configuration that you want to use from the table, and click **Load**.
- 3. In the Success dialog, click OK.

The system expands the configuration navigation tree under the **Offline Configurations** folder in the navigation pane. You can use this navigation tree to get to the required configuration elements.

4. Navigate the offline configuration and configure, modify, and edit parameters in your offline configuration.

# Create Data Variables to Support Device Specific Values

Data variables can be created in the offline configuration, which are used to set device-specific values within the device cluster. Later when the offline configuration is applied to devices in the device cluster, the user is prompted to enter specific values for each parameter that is identified with a data variable.

### 🧪 Note:

- 1. On the **Configuration Manager** slider, select **Configuration tools** > **Offline configurations**.
- 2. Load the offline configuration. See the Load an Offline Configuration section for more information.
- 3. Navigate to a configuration element in the navigation tree that is unique to an individual device. For example, IP address, Hostname, and so on.

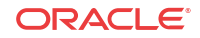

4. When element attributes are rendered, click the data variable (DV) tool icon in the upper right of the configuration body panel, and select an attribute to apply a data variable. A dialog appears if the targeted attribute supports DVs. The following table describes the required entries:

| Name                                    | Description                                                                                                    |
|-----------------------------------------|----------------------------------------------------------------------------------------------------|
| Selecting existing DV<br>drop-down list | This list is populated if previous data variables where created. This feature allows the use of DVs that share the same values across different elements such as an IP address. You can select an existing DV for re-use so that all fields are populated with the same input value. If you are creating a new DV, keep the blank selection and enter a new entry by filling out other fields in this table. Select an existing DV to pre-populate the following parameters. |
| Name field                              | The an unique ID for the data variable. For example: WANCOM2_UTIL_ADDR                                                                                                    |
| Label field                             | The name for the DV that appears in the individual Device configuration wizard later.                                                                                                    |
| <b>Description</b> field                | The description for the DV that appears in the tool-tip during configuration.                                                                                                    |
| Default value field                     | The default value for the DV.                                                                                                    |
|                                         | Note:<br>This value can be overwritten when you apply a template to<br>a device.                                                                                                    |
| Derive value check box                  | This box is not selected by default. Select the box to make the <b>Formula</b> field appear, so that the value for this DV is derived from the source information in the formula.                                                                                                    |
|                                         | Note:<br>Deselecting this box makes the Formula field disappear.                                                                                                    |
| Formula field                           | The formula contains the name of the DV (in brackets) that is being referenced by this DV. For example:<br>HS_ROUTE = 'sip:\${SIP_INT_IP}:\${SIP_PORT}'<br>The user is prompted for SIP_INT_IP (For example: 192.168.1.40)<br>and SIP_PORT (For example: 5060), and the value of HS_ROUTE is<br>derived automatically (For example: "sip:192.168.1.40.5060")                                                                                                    |

- 5. Click Add.
- 6. Click Apply to submit configuration changes.
- 7. In the Success dialog, click OK.
- 8. Repeat the previous steps to add more data variables to configuration elements in the offline configuration that are unique for each devices.

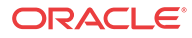

# Configure a Device Cluster with an Offline Configuration

You add a device cluster, which can contain a single device group or multiple device groups and associate it with a single offline configuration that you added. All targeted devices in the device cluster must share the same software version, and platform.

# Add a Device Cluster Network Function

**Pre-requisite:** If you are not using the default **Home** group to add a device cluster NF, you must specify a device group. See the Configure Device Groups section in the *Device Manager* chapter for more information.

- 1. Expand the Device Manager slider and click Devices.
- 2. In the Managed Devices Group View pane, click Add.
- 3. In the Select Network Function Type dialog box click the SD row from the Categories table to select the Session Delivery (SD) element manager (EM) plugin product vendor type.

### 🖊 Note:

Other EM plugin product vendor types may also display in this table if they are installed in Oracle Communications Session Delivery Manager.

- 4. In the **Network Function Type** drop-down list, select the **Device Cluster** NF type and click **Continue**.
- 5. In the Add Network Function: Device Cluster dialog box, complete the following fields:

| Name                        | Description                                                                                                    |
|-----------------------------|----------------------------------------------------------------------------------------------------|
| Network Function Name field | The Network Function (NF) name that you want<br>to use for the component device(s) that you are<br>configuring. For example, <b>msgNF</b> . |
| Description                 | The description of the NF. For example, "There<br>is only one scalability group, which might<br>contain eight MSG devices."                 |

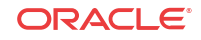

| Name                           | Description                                                                                                    |
|--------------------------------|----------------------------------------------------------------------------------------------------|
| Component Type drop-down list  | Select one of the following NF component types that you want to configure.                                                                                                    |
|                                | Note:<br>Only devices that match the chosen<br>component type can be added to the<br>device cluster NF.                                                                                                    |
|                                | <ul> <li>For example, the Session Delivery (SD) product plugin has the following component types:</li> <li>SBC—Oracle Communications Session Border Controller.</li> <li>SR—Oracle Communications Session Router.</li> <li>SLB—Oracle Communications Session Load Balancer.</li> <li>CSM—Oracle Communications Core</li> </ul> |
|                                | <ul> <li>Session Manager.</li> <li>SLRM—Subscriber-aware load balancing<br/>and route management (SLRM)<br/>mechanisms.</li> <li>MSG— Oracle Communications Mobile<br/>Sequeity (ASC)</li> </ul>                                                                                                    |
| Device Cluster Name field      | The name of the device cluster group in this NF.<br>For example: msgCluster                                                                                                    |
| Redundancy Type drop-down list | <ul> <li>Select the device cluster redundancy type:</li> <li>HA—The cluster has high avalability (HA) capability.</li> <li>STANDALONE—The cluster is standalone and does not have HA</li> </ul>                                                                                                    |

#### 6. Click Apply.

The NF now appears in the Managed Devices pane.

Associate the device cluster with its offline configuration.

## Associate a Device Cluster with an Offline Configuration

Once you have added a device cluster to an NF, the device cluster must be associated with an offline configuration.

**Pre-requisites:** You must add an offline configuration before you associate the device cluster with an offline configuration. See the Add an Offline Configuration section for more information.

- 1. Expand the Device Manager slider and click Devices.
- 2. In the **Managed Devices** pane, select the device cluster that you want to associate with an offline configuration and click **Edit**.
- 3. In the Associate Offline Configuration to NF Device Cluster dialog box, view and complete the following fields:

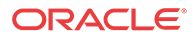

| Name                                 | Description                                                                                                    |
|--------------------------------------|----------------------------------------------------------------------------------------------------|
| Network Function                     | The NF to which this device cluster belongs.                                                                                                    |
| Device Cluster                       | The empty device cluster group that you selected. For example: <b>CSM-core</b>                                                                                                    |
| Offline Configuration drop-down list | Select the name of the offline configuration from<br>the list of available offline configurations that is<br>available (that is not currently in use) that the<br>device cluster uses. This offline configuration is<br>used to initiate devices (that are added later) to<br>this device cluster.                                                                                                    |
|                                      | <ul> <li>Note:</li> <li>The offline configuration may not display in the selection box under the following circumstances:</li> <li>It is in use by another device cluster.</li> <li>Its redundancy type does not match the type that is selected when the device cluster was created.</li> <li>The pre-existing offline configurations are also filtered.</li> </ul>                                                                                                    |
| Synchronized Mode check box          | The synchronized mode determines if the<br>devices in the device cluster have their<br>individual configurations kept in synchronicity<br>with the configuration defined in the offline<br>configuration as it changes over time.<br>Check the check box to use the offline<br>configuration for activating devices when they<br>are added to the device cluster, and for all future<br>configuration management of those devices to go<br>through the offline configuration. Individual<br>configuration management for synchronized<br>devices becomes "read only." |
|                                      | offline configuration is used to activate devices<br>only when they are added to the device cluster,<br>and all future configuration management of those<br>devices is maintained separately from the offline<br>configuration.                                                                                                    |

4. Click Apply.

## Add a Device to a Device Cluster

Now that you have associated a device cluster to its offline configuration you can add devices to the device cluster.

**Pre-requisites:** A device is eligible to be added to a device cluster if it meets the following criteria:

• The device must contain a platform and software version that matches the Offline Configuration.

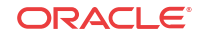

- The device must be accessible through SSH over the network.
- The device has all required entitlements enabled, and licenses installed, as needed, to provide any services enabled by the Offline Configuration.

#### Note:

Ensure that any device that is added to the cluster is not currently being managed by ESEM. If a device is being managed by ESEM, remove it from ESEM so that you can add it to the device cluster.

- 1. Expand the **Device Manager** slider and click **Devices**.
- 2. In the **Managed Devices Group View** pane, select to expand the device cluster to which you are adding a device.
- 3. Select the device cluster and click Add.
- 4. In the Add Device to scalability group dialog box, complete the following fields:

| Name                           | Description                                                                                                    |
|--------------------------------|----------------------------------------------------------------------------------------------------|
| Name                           | The device name.                                                                                                    |
| Primary IP address field       | The primary IP address for this device.                                                                                                    |
| Secondary IP address field     | The secondary IP address. This field appears if you have a high-availability (HA) device pair only.                                                                                                    |
| User Name field                | The device user name.                                                                                                    |
| User Password field            | The device password.                                                                                                    |
| SNMP agent mode drop-down list | Select the SNMP version number that the SNMP agent supports and click Load. Valid versions are v1, v2 and v3. If you select v3, authentication fields for SNMP version 3 appear. See below for more information about these fields. |
| <b>SNMP port</b> field         | The SNMP port number. The default SNMP port number is 161.                                                                                                    |

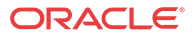

| Name                                             | Description                                                                                                    |
|--------------------------------------------------|----------------------------------------------------------------------------------------------------|
| SNMP community name field                        | <b>Note:</b><br>This field applies only to SNM:<br>1 and 2.                                                                                                    |
|                                                  | Enter the SNMP community name for the<br>device, which is the name of an active<br>community where the device can send of<br>SNMP performance and fault information                                                                  |
|                                                  | <b>Note:</b><br>For a device cluster, the SNMP community name must match a community that is defined in the configuration, which must also the IP addresses of each SDM s cluster node.                                              |
| SNMPv3 user name field                           | The SNMP version 3 user name                                                                                                    |
| SNMPv3 authentication protocol drop-down<br>list | <ul> <li>Select the SNMP version 3 authentication protocol:</li> <li>SHA—Secure hash algorithm (SHA)</li> <li>MD5—MD5 hash algorithm.</li> <li>NONE</li> </ul>                                                                       |
| SNMPv3 authentication password field             | The SNMP version 3 authentication pass                                                                                                    |
| SNMPv3 privacy protocol drop-down list           | <ul> <li>Select the SNMP version 3 privacy prote</li> <li>DES—Data encryption standard alg<br/>(DES) for the encryption of electro</li> <li>AES128—Advanced encryption stat<br/>(AES) encryption algorithm.</li> <li>NONE</li> </ul> |
| CNIMD 2                                          | The SNMP version 2 priveey persuad                                                                                                    |

- 6. Click Next to configure the necessary data variables offered by the offline configuration.
- 7. In the next dialog box, enter the device-specific parameters for each data variable that you are provided (through the offline configuration).

## 🖊 Note:

See the Create Data Variables to Support Device Specific Values section for more information about how data variables are created in an offline configuration.

8. The device must already be active and on the network for the activation process to start (it has already booted). Click **Finish** to start the activation process.

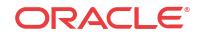

In the **Managed Devices** table, enable the hidden **Activation Status** column to see the device status. If the device activates successfully, the **Activated** status displays. If the device failed to activate, the **Activation Failed** status displays. For example, one scenario for a device that fails to activate could be if it was re-booted and failed to re-boot during the activation process.

# Configure and Apply a Reusable Configuration Module

A Reusable Configuration Module (RCM) is a work flow template that describes a sequence of configuration changes that are used to deploy a feature on a device. An RCM can be applied without having to modify the top-level configuration elements because it targets specific parameters, and does not require a clustered device environment or a specific software version.

An RCM can use an existing device schema model and be associated with device configurations by inputting values for the specified variables. This abstracts the end user from the model schema, allowing for the configuration of specific functionality without knowledge of the element topology.

Oracle Communications Session Element Manager modifies the specified attributes in the target configuration to the values contained within the RCM.

### / Note:

An RCM can be applied to any supported Oracle Communications Session Delivery product device software model.

### / Note:

For Oracle Enterprise products, RCM supports only the Enterprise Session Border Controller (ESBC).

The following preexisting RCMs are included with Oracle Communications Session Element Manager:

| Name                 | Description                                                                                                    |
|----------------------|----------------------------------------------------------------------------------------------------|
| rcmAddSLRMtoASBC     | Adds an Oracle Communications SLRM to an Oracle Communications ASBC configuration.                                                               |
| rcmRemoveSLRMfromCSM | Removes an Oracle Communications SLRM from<br>an Oracle Communications Core Session Manager<br>configuration.                                    |
| rcmRemoveSLBfromSBC  | Removes an Oracle Communications Subscriber-<br>Aware Load Balancer from an Oracle<br>Communications Session Border Controller<br>configuration. |
| remAddSLBtoSBC       | Adds an Oracle Communications Subscriber-Aware<br>Load Balancer to an Oracle Communications<br>Session Border Controller configuration.          |
| remAddSBCtoSR        | Adds an Oracle Communications Session Border<br>Controller to an Oracle Communication Session<br>Router configuration.                           |

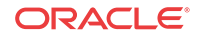

8

| Name                  | Description                                                                                                    |
|-----------------------|----------------------------------------------------------------------------------------------------|
| rcmRemoveSLRMfromASBC | Removes an Oracle Communications SLRM from<br>an Oracle Communications ASBC configuration.                                   |
| rcmRemoveSBCfromSR    | Removes an Oracle Communications Session<br>Border Controller from an Oracle Communications<br>Session Router configuration. |
| rcmAddSLRMtoCSM       | Registers an Oracle Communications SLRM with<br>an Oracle Communications Core Session Manager<br>configuration.              |

# Add a New Reusable Configuration Module from an Existing Software Model Schema

### Note:

- 1. Expand the Configuration Manager slider and select Configuration Tools > Reusable Modules.
- 2. In the Reusable Configuration module pane, click Add.

| Name                                      | Description                                                                                                    |
|-------------------------------------------|----------------------------------------------------------------------------------------------------|
| Name field                                | The unique name of the RCM.                                                                                                    |
| Description field                         | The RCM description.                                                                                                    |
| Modifiable drop-down list                 | <ul> <li>Select from the following user permissions:</li> <li>Select <b>public</b> to allow any user to modify this RCM.</li> </ul> |
|                                           | • Select <b>private</b> to allow only the creator of the RCM to modify this RCM.                                                    |
| Category field                            | Click the ellipsis () button to select the Session<br>Delivery (SD) product plugin vendor category:                                 |
|                                           | a. In the Select network function type dialog box, click SD.                                                                        |
|                                           | <b>b.</b> Click <b>Select</b> .                                                                                                    |
| <b>Component</b> field                    | This field populates with <b>Default</b> (NF component) when the SD product plug-in vendor category is selected.                    |
| Platform drop-down list                   | Select the platform of the device software on which the RCM is based.                                                               |
| Supported software version drop-down list | Select the device software version on which the RCM is based.                                                                       |

<sup>3.</sup> Click Apply.

# Add an Element to an Existing Reusable Configuration Module

### Note:

- 1. Expand the Configuration Manager slider and select Configuration Tools > Reusable Modules.
- 2. Select the RCM you want to modify, and click Load.
- 3. Select the element type row from the **Elements defined** table and click **Add**.
- 4. In the Add Element dialog box, complete the following fields:

| Name                | Description                                            |
|---------------------|--------------------------------------------------------|
| Type drop-down list | (Required) Select the type of element to be defined.   |
| Name field          | (Required) Enter a unique name for the element action. |
| Description field   | Enter a description for the element action.            |

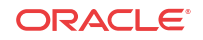

| Name                          | Description                                                                                                    |
|-------------------------------|----------------------------------------------------------------------------------------------------|
| Element action drop-down list | <ul> <li>Select the configuration action for the targeted element. You can add an element to a configuration, modify an existing configuration element, or remove a configuration element.</li> <li>An ADD element may not contain any subelement with a MODIFY or DELETE action.</li> <li>A MODIFY action cannot be performed on the parent of any configuration element that is part of an Order Group.</li> <li>Required sub-elements cannot be removed from RCM elements with a top level ADD action.</li> <li>A MODIFY or DELETE top-level element can only change into an ADD action if all its required sub-elements exist.</li> <li>Select ADD to add an element if it is not found in the target work flow.</li> <li>Select DELETE to delete the selected element if it is found in the target work flow.</li> </ul> |
|                               | Note:<br>The provisioning policy rules apply to<br>each RCM action for each element<br>instance level.                                                                                                    |

- 5. Click Add Variable.
- 6. In the the Add element dialog box, complete any element-specific parameters. See your product device documentation for more information about these parameters.
- 7. Click Apply.
- 8. Click OK to dismiss the confirmation dialog.

# Modify Element Properties in an Existing Reusable Configuration Modules

### 🖊 Note:

For Oracle Enterprise products, the following procedure supports only the Enterprise Session Border Controller (ESBC).

1. Expand the Configuration Manager slider, and select Configuration Tools > Reusable Modules.

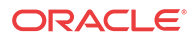

- 2. In the **Reusable Configuration module** table, select the RCM you want to modify, and click **Load**.
- 3. Select the element you want to edit in the Elements defined table, and click Edit.
- 4. Select the element you want to edit in the **Elements defined** table, and click **Modify definition**.

| <ul> <li>Description field</li> <li>RCM action drop-down list</li> <li>Select the configuration action for the targeted element. You can add an element to a configuration, modify an existing configuration element, or remove a configuration element.</li> <li>An ADD element may not contain any subelement with a MODIFY or DELETE action.</li> <li>A MODIFY action cannot be performed on the parent of any configuration element that is part of an Order Group.</li> <li>Required sub-elements with a top level ADD action.</li> <li>A MODIFY or DELETE top-level element can only change into an ADD action if all its required sub-element if it is not found in the target work flow.</li> <li>Select MDD to add an element if it is found in the target work flow.</li> <li>Select DELETE to delete the selected element if it is found in the target work flow.</li> <li>Select OFLETE to delete the selected element if it is found in the target work flow.</li> <li>Select OFLETE to delete the selected element if it is found in the target work flow.</li> </ul>                                                                                                    | Name                      | Description                                                                                                    |
|----------------------------------------------------------------------------------------------------|---------------------------|----------------------------------------------------------------------------------------------------|
| <ul> <li>RCM action drop-down list</li> <li>Select the configuration action for the targeted element. You can add an element to a configuration, modify an existing configuration element, or remove a configuration element.</li> <li>An ADD element may not contain any subelement with a MODIFY or DELETE action.</li> <li>A MODIFY action cannot be performed on the parent of any configuration element that is part of an Order Group.</li> <li>Required sub-elements with a top level ADD action.</li> <li>A MODIFY or DELETE top-level element can only change into an ADD action if all its required sub-element if it is not found in the target work flow.</li> <li>Select MODIFY to modify the element if it is found in the target work flow.</li> <li>Select MDDIFY to modify the element if it is found in the target work flow.</li> <li>Select MDDIFY to modify the element if it is found in the target work flow.</li> <li>Select MDDIFY to modify the element if it is found in the target work flow.</li> <li>Select MDDIFY to modify the element if it is flow.</li> <li>Select MDDIFY to modify the element if it is flow.</li> <li>Select MODIFY to modify the element if it is flow.</li> </ul> | Description field         | Enter a description for the element.                                                                                                    |
| Note:<br>The provisioning policy rules apply to<br>each RCM action for each element<br>instance level.                                                                                                    | RCM action drop-down list | <ul> <li>Select the configuration action for the targeted element. You can add an element to a configuration, modify an existing configuration element, or remove a configuration element.</li> <li>An ADD element may not contain any subelement with a MODIFY or DELETE action.</li> <li>A MODIFY action cannot be performed on the parent of any configuration element that is part of an Order Group.</li> <li>Required sub-elements cannot be removed from RCM elements with a top level ADD action.</li> <li>A MODIFY or DELETE top-level element can only change into an ADD action if all its required sub-elements exist.</li> <li>Select ADD to add an element if it is not found in the target work flow.</li> <li>Select DELETE to delete the selected element if it is found in the target work flow.</li> </ul> |
|                                                                                                    |                           | Note:<br>The provisioning policy rules apply to<br>each RCM action for each element<br>instance level.                                                                                                    |

5. Click Apply.

\_

6. Click **OK** to dismiss the confirmation dialog.

# Predefine Variable Values for an Element in an Reusable Configuration Module

## / Note:

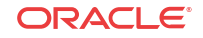

- 1. Expand the Configuration Manager slider, and select Configuration Tools > Reusable Modules.
- 2. Select the RCM that you want to modify, and click Load.
- 3. Select the element you want to edit from the Elements defined table, and click Edit.
- 4. Enter a pre-defined input value for each attribute name.
- 5. Repeat until all required variables are defined.
- 6. Click Apply.
- 7. Click OK.

# Apply an RCM to a Device

- 1. Expand the Configuration Manager slider, and select Configuration Tools > Reusable Modules.
- 2. Select the RCM that you want to apply to a device, and click Apply.
- 3. In the Apply RCM to configuration pane that appears, select the ellipse icon (...) next to the Select managed device field.
- 4. In the **Select managed device** dialog box, navigate the desired folder structure to your device.
- 5. Select the device, and click OK.
- 6. In the Apply RCM to configuration pane, click Next.
- 7. In the Configure **RCM input variables** pane, configure the input parameters for your device and click **Finish** when you are done.

# Manage a Reusable Configuration Module

## View Reusable Configuration Modules

#### 🖊 Note:

- 1. Expand the Configuration Manager slider, and select Configuration Tools > Reusable Modules.
- 2. View the following **Reusable Configuration module** table columns for the listed RCM entries:

| Name               | Description                                      |
|--------------------|--------------------------------------------------|
| Name               | The RCM name.                                    |
| Description        | The RCM description.                             |
| Last modified date | The date and time when the RCM was last changed. |

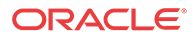

| Name           | Description                                                                                                    |  |
|----------------|----------------------------------------------------------------------------------------------------|--|
| DNM            | Dependancy notification message (DNM).                                                                                                    |  |
|                | <b>Note:</b> This column is not used.                                                                                                    |  |
| Created data   | (Hidden) The date at which data was created for this RCM.                                                                                                    |  |
| Created by     | (Hidden) Indicates user who created the RCM. A preexisting RCM indicates <b>EM_SYSTEM</b> .                                                                                       |  |
| Category       | (Hidden) The product plugin vendor category.<br>For example, <b>SD</b> (Session Delivery).                                                                                        |  |
| Component      | (Hidden) The element manager (EM) plugin product NF component.                                                                                                    |  |
|                | <b>Note:</b><br>This field populates with <b>Default</b> when<br>the SD product plugin vendor category<br>is selected.                                                            |  |
| Schema version | (Hidden) The software model schema for devices.                                                                                                    |  |
| Modifiable     | <ul> <li>(Hidden) Indicates the following permisions:</li> <li>public— Any user can modify this RCM.</li> <li>private—Only the creator of the RCM can modify this RCM.</li> </ul> |  |

# Update a Network Function Device Configuration

**Pre-requisites:** You must apply the RCM to a device before you can save and activate changes. See the Apply an RCM to a Device section for more information.

### 🧪 Note:

- 1. Expand the Configuration Manager slider, and select Devices.
- 2. In the **Managed Devices** table, navigate the folder hierarchy to the network function (NF) device, and click **Update**.
- 3. In the update dialog, choose from the following options:
  - (Default) Select **Save & activate configuration** to save the configuration and make the current working configuration on the device the running configuration.

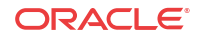

- Select **Save configuration** to save the current working configuration changes to the device.
- Select Activate configuration to make the current working configuration the running configuration.

# Delete an Element from an Existing Reusable Configuration Module

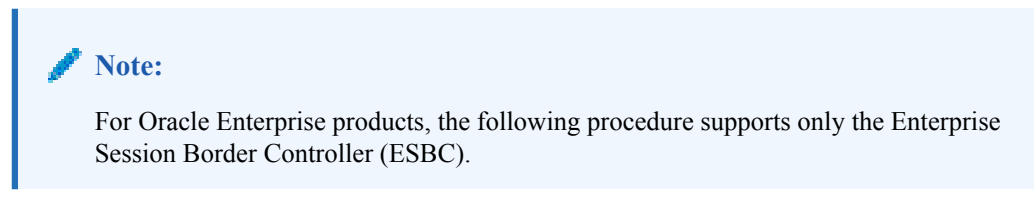

- 1. Expand the Configuration Manager slider, and select Configuration Tools > Reusable Modules.
- 2. Select the RCM, and click Load.
- 3. Select the element you want to delete from the **Elements defined** table, and click **Delete**.
- 4. In the confirmation dialog, click **OK**.

# Reusable Configuration Module Input Wizard Configuration Example

The following example shows how input values are entered in the **RCM Input wizard** screen for an SIP Trunk service RCM.

### **Note:**

For Oracle Enterprise products, the following procedure supports only the Enterprise Session Border Controller (ESBC).

1. Enter values for all specified attributes and click Next.

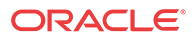

## Reusable Config Module: sipTrunk1

Configure RCM input variables

| PBX Realm Identifier 1:      | enterprise-1        |  |
|------------------------------|---------------------|--|
| Realm Network Interface 1:   | M00:0               |  |
| Custom Manipulation ID Rule: | ACME_NAT_TO_FROM_IP |  |
| Access Control Trust Level:  | high                |  |
|                              |                     |  |
| Realm Core Name:             | core                |  |
| Realm Network Interface 2:   | M10:0               |  |
|                              |                     |  |
| PBX Realm Identifier 2:      | enterprise-2        |  |
|                              |                     |  |
|                              |                     |  |

| Back | Next | Cancel |
|------|------|--------|
|      |      |        |

2. Enter values for all specified attributes and click **Next**.

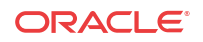

## Reusable Config Module: sipTrunk1

#### **Configure RCM input variables**

| PBX IP Address 1: | 172.16.122.101 |        |
|-------------------|----------------|--------|
| SA Port:          | 5060           |        |
| SA Ping Method:   | OPTIONS;hops=0 |        |
| SA Ping Interval: | 30             |        |
| PBX IP Address 2: | 172.16.122.201 |        |
| Allow Anonymous:  | agents-only    |        |
| SP Start Port:    | 49152          |        |
| SP End Port:      | 65535          |        |
| Per               | .L. Mart       | Cancel |
| Bac               | Next           | Cancel |

3. Enter values for all specified attributes and click **Apply**.

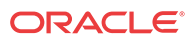

### Reusable Config Module: sipTrunk1

**Configure RCM input variables** 

| AC Source Address:       | 172.16.122.101:5060 |
|--------------------------|---------------------|
| AC Application Protocol: | SIP                 |
| AC Transport Protocol:   | UDP                 |
|                          |                     |
| AC Source Address 2:     | 172.16.122.201:5060 |
|                          |                     |
|                          |                     |
| Default From/To Address: | *                   |
|                          |                     |
| LP To Address:           | 781555              |
|                          | h                   |
| L D To Address 9:        | 070555              |
| LF TO Address 2.         | 976000              |
|                          |                     |
|                          |                     |
| Back                     | Apply               |
| Buok                     |                     |

The configuration modifications are validated against the target device's data model schema.

## Delete a Reusable Configuration Module

An RCM is deleted only if it is not assigned to any device or configuration with a dependency. When the RCM is deleted, it is permanently removed from the database and cannot be retrieved.

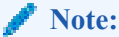

- Expand the Configuration Manager slider, and select Configuration Tools > Reusable 1. Modules.
- In the Reusable Configuration module table, select the RCM you want to delete, and 2. click Delete.
- In the Delete confirmation dialog, click Yes. 3.

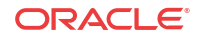

# 9 Dashboard Manager

Dashboard Manager is used to view summary data, work orders, and sample health status information for devices.

#### / Note:

You can also view (read-only) both work order types by selecting **Work Order View** from the **Dashboard Manager** slider. See the View Work Order Information chapter to view information for the work orders you configured for applying global parameters and software upgrades to targeted devices.

# View Sumary Data

The following summary data can include general SDM system-level information (for example, the local date and time (with time zone adjustment) of the SDM server), key performance indicator (KPI) data, or data retrieved for NF devices managed by Oracle Communications Session Element Manager. When you expand the **Dashboard Manager** slider and select **Summary view**, the **Summary** pane displays summary information for all active and standby devices similar to what is shown in the following figure:

| Figure 9-1   | Dashboard I | Manager | Summarv | View |
|--------------|-------------|---------|---------|------|
| I Igui C / I | Dashboura   |         | Summary |      |

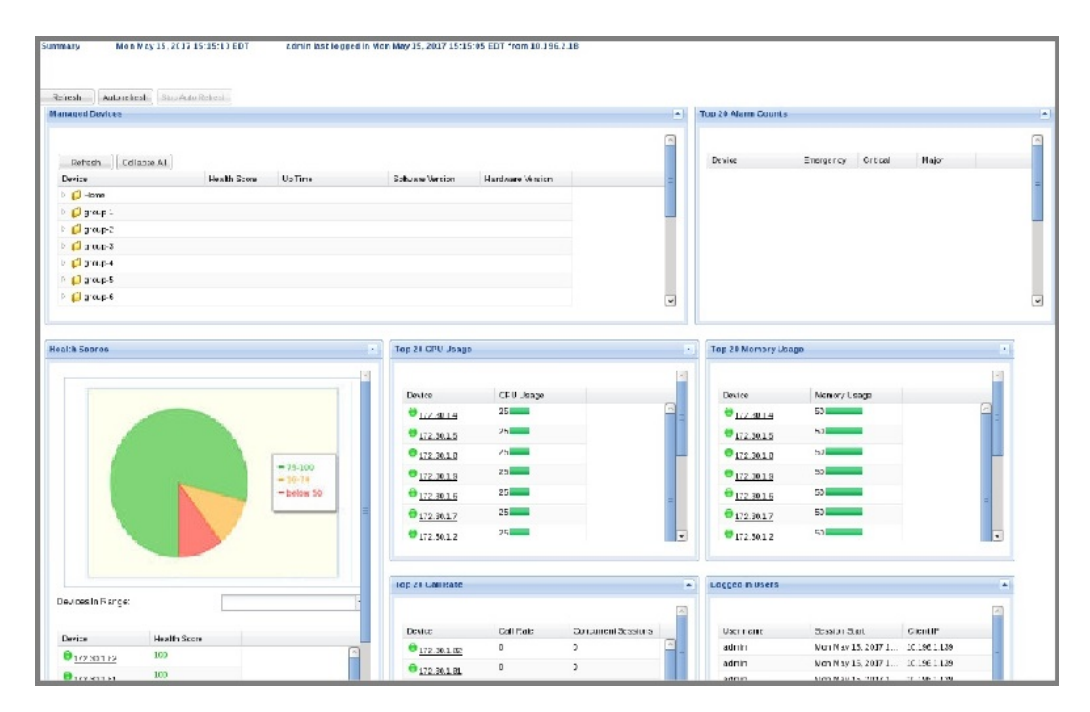

The following portals are displayed:

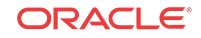

- Managed Devices—A list of all managed devices by either IP address or host name.
- **Top 20 Alarm Counts**—Key performance indicators (KPI) for the alarm (fault) status summary for each device.
- **Health Scores**—A graphical pie chart that represents the health score of devices. Green is 75-100, yellow is 50 to 74, and red is any score below 50.
- Top 20 CPU Usage—A list of the top 20 devices that display based on their CPU usage.
- **Top 20 Memory Usage**—A list of the top 20 devices that display based on their memory usage.
- **Top 20 Call Rate**—A list of the top 20 devices that display based on the number of calls and concurrent sessions on each device.
- Logged In Users—A list of users logged into SDM with session start times and locations (IP addresses).

## Refresh Data

- 1. Expand the Dashboard Manager slider and select Summary view.
- 2. At the top of the **Summary** pane, click **Refresh** to update the whole dashboard summary view.

## Configure Auto Refresh

- 1. Expand the Dashboard Manager slider and select Summary view.
- 2. Click Auto refresh.
- 3. In the Auto refresh dialog box, enter the number of seconds for when the page contents update.
- 4. Click OK.

# Stop Auto Refresh

- 1. Expand the Dashboard Manager slider and select Summary view.
- 2. Click **Stop Auto Refresh** to cancel a configured auto refresh interval for when the page contents update.

## 🧪 Note:

This button appears when the auto refresh function is configured only.

## View Managed Devices Data

- 1. Expand the Dashboard Manager slider and select Summary view.
- 2. In the **Managed Devices** table, expand a device group folder(s) to navigate to the device you want to view.

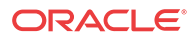

| Name             | Description                                                                                                    |
|------------------|----------------------------------------------------------------------------------------------------|
| Device           | The managed device is underlined, which<br>indicates you can select the device to view more<br>summary data for this device.                                                                                                    |
|                  | Note:<br>You can hover your mouse and a pop-up<br>displays with additional device data.                                                                                                    |
|                  | <ul> <li>A round colored icon next to each device displays whether the device can be reached:</li> <li>Green—The device is reachable and information for this device can be retrieved through SNMP.</li> <li>Red—The device cannot be contacted.</li> </ul> |
| Health Score     | The system health percentage, with a system health percentage value of 100 (100%) being the healthiest.                                                                                                    |
| Up Time          | The system up time in hours, minutes, and seconds.                                                                                                    |
| Software Version | The full release version of the device, which includes its software revision.                                                                                                    |
| Hardware Version | The full identification of the device hardware platform.                                                                                                    |

# View Key Performance Indicator Data

- 1. Expand the Dashboard Manager slider and select Summary view.
- 2. In the **Device** column of the **Managed Devices** table, select the device you want to view. In the **Key Performance Indicators** table, the following information displays for your device:

| Name                  | Description                                                                                                    |  |
|-----------------------|----------------------------------------------------------------------------------------------------|--|
| Device                | The device managed by Oracle Communications<br>Session Element Manager and for which the data<br>is retrieved through an SNMP query.     |  |
| Location              | The physical location for this managed device.                                                                                           |  |
| Up Time               | The system up time for this device in days, hours, minutes, and seconds.                                                                 |  |
| Health Score          | The health score for this device. The health score range is 0 to 100. Health scores lower than 60 indicate the device is in poor health. |  |
| CPU                   | The percentage of CPU used in this device.                                                                                               |  |
| Memory                | The percentage of memory used in this device.                                                                                            |  |
| Licensed Session Used | The number of concurrent calls from the system performance report and current signaling sessions.                                        |  |

- 3. Click **Refresh** to update KPI data.
- 4. Click View Alarms to view alarm data in Fault Manager.

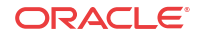

5. Click **Back** to return to the main summary view display.

# View Alarm Summary Data

- 1. Expand the Dashboard Manager slider and select Summary view.
- 2. In the **Device** column of the **Managed Devices** table, select the device you want to view. In the **Alarm Summary** table, a bar chart displays the alarm counts for all alarm categories for your device. You can mouse over a bar within the chart for the number of alarms that bar represents. See the *Change the Default Severity Alarm Colors* section in the *Security Manager* chapter for more information.
- 3. Click **Refresh** to update alarm summary data.
- 4. Click View Alarms to view alarm data in Fault Manager.
- 5. Click **Back** to return to the main summary view display.

## View License Information

- 1. Expand the Dashboard Manager slider and select Summary view.
- 2. In the **Device** column of the **Managed Devices** table, select the device you want to view. In the **License Information** table, the following information displays for your device:

| Name             | Description                                                                                                    |
|------------------|----------------------------------------------------------------------------------------------------|
| License Key      | The license number for this device.                                                                                                    |
| License Capacity | The maximum number of simultaneous sessions allowed by the device for all combined protocols.                                                                                                    |
| Install Date     | The device installation time and date in the following format: hh:mm:ss, month, day, year. Displays N/A if license is not enabled.                                                                                                    |
| Start Date       | The start time and date in the following format:<br>hh:mm:ss, month, day, year. Displays N/A if the<br>license is not enabled.                                                                                                    |
| Expiration Date  | The expiration time and date in the following format: hh:mm:ss, month, day, year and displays N/A if the license is not enabled.                                                                                                    |
| Features         | <ul> <li>The features licensed for this device. For example, some licensed features may include:</li> <li>Interworking (IWF)</li> <li>Quality of Service (QoS)</li> <li>Acme Control Protocol (ACP)</li> <li>Local Policy (LP)</li> <li>Session Agent Group (SAG)</li> <li>ACC (Allows the device to create connections and send CDRs to one or more RADIUS servers.)</li> <li>High Availability (HA)</li> </ul> |
| Protocols        | <ul> <li>The protocols licensed for this device. For example, some licensed protocols may include:</li> <li>SIP</li> <li>MGCP</li> <li>H.323</li> </ul>                                                                                                    |

- 3. Click Refresh to update license data.
- 4. Click View Alarms to view alarm data in Fault Manager.
- 5. Click **Back** to return to the main summary view display.

## View Health Score Data

- 1. Expand the Dashboard Manager slider and select Summary view.
- In the Health Scores dialog box, you can mouse over a the pie chart to display health score percentage ranges for your devices or over individual devices in the Device list to display additional data for each device.

The health score range is displayed with the following color scheme:

- Green—Indicates a score range from 75 to 100, inclusive.
- Orange—Indicates a score range from 50 to 74, inclusive.
- Red—Indicates a score below 50.
- 3. In the **Health Scores** dialog box, use the **Devices in Range** drop-down list to select the range of devices for which you want to view health scores:
  - View All
  - **75-100**—Average to good health.
  - 50-74—Poor to average health.
  - 0-49—Poor health.

## View Top 20 Memory Usage

- 1. Expand the Dashboard Manager slider and select Summary view.
- 2. In the **Top 20 Memory Usage** dialog box, a summary of the top 20 devices currently using the most memory the table is sorted by the descending percentage of memory. Mouse over each device to see additional information.

The **Memory Usage** column displays the percentage of the memory utilization, followed by a colored bar, which corresponds with the memory usage percentage. The greater the percentage, the longer the bar. A red bar indicates a warning that memory usage is between 90% and 100% and a green bar indicates memory usage is below 90%.

## View Top 20 CPU Usage

- 1. Expand the Dashboard Manager slider and select Summary view.
- 2. In the **Top 20 CPU Usage** dialog box, a summary of the top 20 devices with the most current percentage of CPU utilization is sorted by the descending percentage of CPU utilization. Mouse over each device to see additional information.

The **CPU** (%) column displays the percentage of the CPU utilization, followed by a colored bar, which corresponds with the CPU usage percentage. The greater the percentage, the longer the bar. A red bar indicates a warning that CPU usage is between 90% and 100% and a green bar indicates memory usage is below 90%.

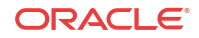

| op 20 CPU Usage            |           |          |
|----------------------------|-----------|----------|
| Device                     | CPU (%) 🔻 |          |
| Chicago                    | 99        | <u>^</u> |
| Stockholm                  | 98 19     | 0        |
| New York4                  | 75        |          |
| 🖯 Bahrain                  | 54        |          |
| 172.30.80.123              | 50        |          |
| 6 Boston                   | 50        |          |
| <sup>€</sup> Ottawa        | 50        |          |
| 172.30.80.400-172.30.80.41 | 30 30     |          |
| London                     | 25        | ~        |

# View Top 20 Alarm Counts

- 1. Expand the Dashboard Manager slider and select Summary view.
- 2. In the **Top 20 Alarm Counts** dialog box, a summary of the top 20 devices with generated alarms that include **EMERGENCY**, **CRITICAL** and **MAJOR** designations. You can position your mouse over each device to see additional information for the device.

# View Top 20 Call Rate

- 1. Expand the **Dashboard Manager** slider and select **Summary view**.
- 2. Expand the Dashboard Manager slider and click Summary View.
- 3. In the **Top 20 Call Rate** dialog box, a summary of the top 20 devices with highest number of active calls and concurrent sessions for each device. Mouse over each device to see additional information. For example:

| Device                    | Call Rate | Concurrent S | Sessions |
|---------------------------|-----------|--------------|----------|
| Stockholm                 | 378       | 1000         | 1        |
| 172.30.80.400-172.30.80.4 | 300       | 29           |          |
|                           | 275       | 57           |          |
| Bahrain                   | 164       | 300          |          |
| Seoul                     | 150       | 200          |          |
| Rome                      | 133       | 224          |          |
| New York4                 | 75        | 150          | 3        |
| €<br><u>172.30.80.123</u> | 50        | 69           |          |
| Chicago                   | 50        | 102          | 8        |

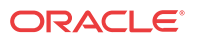
#### View Logged In Users

- 1. Expand the Dashboard Manager slider and select Summary view.
- 2. In the **Logged In Users** dialog box, a summary of users logged into Oracle Communications Session Delivery Manager with the appropriate privileges is sorted in ascending alphanumeric order by default with the IP address of the user system.

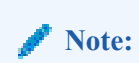

The list does not display if you do not have administration-level privileges.

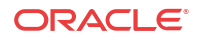

## 10 Performance Manager

The **Performance Manager** slider has a navigation pane that contains a set of performance groups (that appear when an device is selected) that can be accessed to get different kinds of statistical and state information for your managed Oracle Communications Session Element Manager network functions (NFs) and their associated device(s) or device clusters.

Performance Manager collects and analyses data received or sent over NF over time by its software (through SNMP MIBs). This statistical and state data is displayed on-demand when you access a performance group. Information for this performance group is displayed in the **Performance Manager** pane. Use this chapter to find information for each performance group.

#### / Note:

The SNMP community parameter must be configured for product devices from which performance data is being viewed. See the *Configuration Manager* chapter for more information.

#### View Performance Groups for a Device

- 1. Expand the Performance Manager slider and select Devices.
- 2. In the **Devices** pane, select and expand a device group folder. The **Managed Devices** pane displays the following columns for each device:

| Name      | Description                                       |
|-----------|---------------------------------------------------|
| Name      | The descriptive name of the device.               |
| Version   | The software version running on the device.       |
| Platform  | The hardware version of the device.               |
| Object ID | (Hidden) The internal database object identifier. |

#### Note:

The default device group folder is Home.

3. Select a device in the device group folder, and click View.

The **Performance Groups** folder appears with its performance groups in the navigation pane below the expanded **Performance Manager** slider.

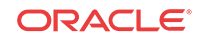

#### 🖊 Note:

If you click a performance group and do not select a device, statistics for the last device are loaded when you click **View**.

4. Select the performance group you want.

#### / Note:

The information displayed in the performance group pane depends on your product device and its version, which may be different or more current than the individual performance groups described in this chapter. See your device product documentation for more information. When you access a performance group data for devices that belong to a cluster, data for these devices appears in the content area. The title of each panel is the device name (or IP address) of each device in the cluster.

#### Save Performance Group Data

You can save performance group data that belongs to a device to a text file in comma separated values (CSV) format.

- 1. Expand the **Performance Manager** slider and select **Devices**.
- 2. In the Devices pane, navigate to the device group folder you want.
- 3. Select a device in the device group folder and click View.

The **Performance Groups** folder appears in the navigation pane with performance groups below it.

- 4. Under the Performance Groups folder, select the performance group you want.
- 5. In the performance group pane, click Save to file.
- 6. In the browser dialog box used to save the file, select the save the file option (for example, in Firefox, select **Save File**).

#### / Note:

The saved file is saved in the following format:

<stats screen name>-<tab name>-<date> <hh-mm-ss>.csv

For example:

```
System-General-2011-06-10 13-53-21.csv
```

7. Click **OK** to save the file to your local directory and close the window.

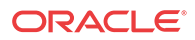

#### **Refresh Performance Group Data**

Use the following sections to refresh the statistics displayed for a performance group that belongs to a device.

#### Refresh a Performance Group

- 1. Expand the **Performance Manager** slider and select **Devices**.
- 2. In the **Devices** pane, navigate to the device group folder you want.
- 3. Select a device in the device group folder and click View.

The **Performance Groups** folder appears in the navigation pane with performance groups below it.

- 4. Under the Performance Groups folder, select the performance group you want.
- 5. In the performance group pane, click **Refresh**.

# Configure the Automatic Refresh Interval for a Performance Group

- 1. Expand the Performance Manager slider and select Devices.
- 2. In the **Devices** pane, navigate to the device group folder you want.
- 3. Select a device in the device group folder and click View.

The **Performance Groups** folder appears in the navigation pane with performance groups below it.

- 4. Under the Performance Groups folder, select the performance group you want.
- 5. In the performance group pane, click Auto refresh.
- 6. In the Auto Refresh dialog box, enter the number of seconds you want to configure for the auto refresh of performance data from this device performance group.
- 7. Click OK.

#### Stop the Automatic Refresh of a Performance Group

- 1. Expand the Performance Manager slider and select Devices.
- 2. In the Devices pane, navigate to the device group folder you want.
- 3. Select a device in the device group folder and click View.

The **Performance Groups** folder appears in the navigation pane with performance groups below it.

- 4. Under the Performance Groups folder, select the performance group you want.
- 5. In the performance group pane, click Stop auto refresh.

The automatic refresh function of performance data stops.

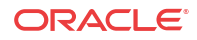

## A Performance Group Reference

The following sections describe the types performance group data that can be viewed for a device in Performance Manager.

To navigate to a device performance group, see the *View Performance Groups for a Device* section in the *Performance Manager* chapter.

#### 🖊 Note:

The information displayed for each performance group in this reference appendix serves as an example for any given session delivery product device. The information for each performance group depends on your session delivery product device and its version, which may be different or more current than the information found in the examples in this appendix. See your session delivery device product documentation for more information.

#### System

#### System: General Tab

| Name                                                | Description                                                                                                    |
|-----------------------------------------------------|----------------------------------------------------------------------------------------------------|
| CPU utilization (%)                                 | The total percentage of CPU utilization measured in one second.                                                                |
| CPU Application load rate                           | The average load rate of the service applications taken over a period of up to 10 seconds.                                     |
| Memory utilization (%)                              | The percentage of memory utilization.                                                                                          |
| CAM utilization (%) - media                         | The percentage of network address translation (NAT) table (in content addressable memory (CAM)) utilization.                   |
| CAM utilization (%) - ARP                           | The percentage of address resolution protocol (ARP) table (in CAM) utilization.                                                |
| License capacity                                    | The percentage of licensed sessions currently in progress.                                                                     |
| Health score (%)                                    | The system health percentage ( a value of 100 (percent) is the healthiest).                                                    |
| Redundancy state                                    | <ul> <li>The information about the state of each device in an HA pair. Values are:</li> <li>active</li> <li>standby</li> </ul> |
| Current signaling sessions (SIP, H.323, and MGCP)   | The total number of global concurrent sessions at the moment.                                                                  |
| Current signaling rate (SIP, H.323, and MGCP) (CPS) | The number of global calls per second.                                                                                         |

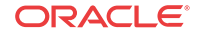

| Name          | Description                                                                                                    |
|---------------|----------------------------------------------------------------------------------------------------|
| I2C bus state | <ul> <li>State of the environmental monitor located in the chassis. The values are:</li> <li>online—Denotes regular call processing.</li> <li>offline—Denotes no call processing but other administrative functions are available.</li> </ul> |

#### Identification Tab

| Name               | Description                                                                                                    |
|--------------------|----------------------------------------------------------------------------------------------------|
| System name        | The administratively-assigned name for this node.<br>By convention, this is the node's fully-qualified<br>domain name. If the name is unknown, the value is<br>the zero-length string.                                                                                        |
| System contact     | The text identification of the contact person for this<br>node, together with information on how to contact<br>this person. If no contact information is known, the<br>value is the zero-length string.                                                                       |
| System location    | The physical location of this node. If the location is unknown, the field is left blank.                                                                                                    |
| System description | The text description of the entity. This value<br>includes the full name and version identification of<br>the system's hardware type, software operating-<br>system, and networking software.                                                                                 |
| System objectID    | The vendor's authoritative identification of the network management subsystem contained in the entity. This value is allocated within the SMI enterprises subtree (1.3.6.1.4.1) and provides an easy and unambiguous means for determining what kind of box is being managed. |
| System uptime      | The time (in hundredths of a second) since the network management portion of the system was last re-initialized.                                                                                                    |

### SNMP

#### SNMP Pane

#### **General SNMP Data**

| Name                 | Description                                                                                      |
|----------------------|--------------------------------------------------------------------------------------------------|
| Authentication traps | The SNMP entity is permitted to generate authenticationFailure traps.                            |
| In packets           | The total number of messages delivered to the SNMP entity from the transport service.            |
| Out packets          | The total number of SNMP messages passed from the SNMP protocol entity to the transport service. |

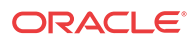

#### **SNMP Inbound Details**

| Name                | Description                                                                                                    |
|---------------------|----------------------------------------------------------------------------------------------------|
| Bad versions        | The total number of SNMP messages delivered to<br>the SNMP entity for an unsupported SNMP<br>version.                                                                                                    |
| Bad community names | The total number of SNMP messages delivered to<br>the SNMP entity which used a SNMP community<br>name not known to said entity.                                                                                                    |
| Bad community uses  | The total number of SNMP messages delivered to<br>the SNMP entity which represented an SNMP<br>operation which was not allowed by the SNMP<br>community named in the message.                                                                                                    |
| ASN parse errors    | The total number of ASN.1 or BER errors<br>encountered by the SNMP entity when decoding<br>received SNMP messages.                                                                                                    |
| Silent drops        | The total number of GetRequest-PDUs,<br>GetNextRequest-PDUs, GetBulkRequest-PDUs,<br>SetRequest-PDUs, and InformRequest-PDUs<br>delivered to the SNMP entity that were silently<br>dropped. They were dropped because the size of a<br>reply containing an alternate Response-PDU with<br>an empty variable-bindings field was greater than<br>either a local constraint or the maximum message<br>size associated with the originator of the request. |
| Too bigs            | The total number of SNMP PDUs delivered to the SNMP protocol entity and for which the value of the error-status field is tooBig.                                                                                                    |
| No such names       | The total number of SNMP PDUs delivered to the SNMP protocol entity and for which the value of the error-status field is noSuchName.                                                                                                    |
| Bad values          | The total number of SNMP PDUs delivered to the SNMP protocol entity and for which the value of the error-status field is badValue.                                                                                                    |
| Read only           | The total number of valid SNMP PDUs delivered<br>to the SNMP protocol entity and for which the<br>value of the error-status field is readOnly.                                                                                                    |

#### / Note:

Generating an SNMP PDU that contains the value readOnly in the error-status field is a protocol error. This value is provided to detect incorrect implementations of SNMP.

The total number of valid SNMP PDUs delivered to the SNMP protocol entity and for which the value of the error-status field is genErr.

**General errors** 

| Name                      | Description                                                                                                    |
|---------------------------|----------------------------------------------------------------------------------------------------|
| Total requested variables | The total number of MIB objects retrieved<br>successfully by the SNMP protocol entity as the<br>result of receiving valid SNMP Get-Request and<br>Get-Next PDUs. |
| Total set variables       | The total number of MIB objects altered successfully by the SNMP protocol entity as the result of receiving valid SNMP set-Request PDUs.                         |
| Get requests              | The total number of SNMP Get-Request PDUs that<br>have been accepted and processed by the SNMP<br>protocol entity.                                               |
| Get next requests         | The total number of SNMP Get-Next PDUs that<br>have been accepted and processed by the SNMP<br>protocol entity.                                                  |
| Set requests              | The total number of SNMP Set-Request PDUs that<br>have been accepted and processed by the SNMP<br>protocol entity.                                               |
| Get responses             | The total number of SNMP Get-Responses that have been accepted and processed by the SNMP protocol entity.                                                        |
| Traps                     | The total number of SNMP Trap PDUs that have<br>been accepted and processed by the SNMP<br>protocol entity.                                                      |

#### **SNMP Outbound Details**

| Name           | Description                                                                                                    |
|----------------|----------------------------------------------------------------------------------------------------|
| Too bigs       | The total number of SNMP PDUs generated by the SNMP protocol entity and for which the value of the error-status field is tooBig. |
| No such names  | The total number of SNMP PDUs generated by the SNMP protocol entity for which the value of the error-status field is noSuchName. |
| Bad values     | The total number of SNMP PDUs generated by the SNMP protocol entity for which the value of the error-status field is badValue.   |
| General errors | The total number of SNMP PDUs generated by the SNMP protocol entity for which the value of the error-status field is genErr.     |
| Get responses  | The total number of SNMP Get-Responses generated by the SNMP protocol entity.                                                    |
| Traps          | The total number of SNMP Trap PDUs generated by the SNMP protocol entity.                                                        |

### IP

#### IP: General Tab

| Name                         | Description                                                                                                    |
|------------------------------|----------------------------------------------------------------------------------------------------|
| Total datagrams received     | The total number of input datagrams received from interfaces, including those received in error.                                                                                                    |
| Forwarding capability        | This indicates whether this entity is acting as an IP gateway in respect to the forwarding of datagrams received by, but not addressed to, this entity. IP gateways forward datagrams. IP hosts do not (except those source-routed via the host). Note that for some nodes, this object may take on only a subset of the values possible. Accordingly, it is appropriate for an agent to return a badValue response if a management station attempts to change this object to an inappropriate value. |
| Default time-to-live         | The default value inserted into the Time-To-Live (TTL) field of the IP header of datagrams originated at this entity, whenever a TTL value is not supplied by the transport layer protocol.                                                                                                    |
| Reassembly timeout(s)        | The maximum number of seconds which received fragments are held while they are awaiting reassembly at this entity.                                                                                                    |
| Reassemblies required        | The number of IP fragments received which needed to be reassembled at this entity.                                                                                                    |
| Reassembled datagrams        | The number of IP datagrams successfully re-<br>assembled.                                                                                                    |
| Fragmented datagrams         | The number of IP datagrams that have been successfully fragmented at this entity.                                                                                                    |
| Fragmentation failures       | The number of IP datagrams that have been<br>discarded because they needed to be fragmented at<br>this entity but could not be (for example, because<br>their Don't Fragment flag was set).                                                                                                    |
| Created due to fragmentation | The number of IP datagram fragments that have<br>been generated as a result of fragmentation at this<br>entity.                                                                                                    |
| Routing discards             | The number of routing entries that were discarded<br>although they were valid. A reason for discard<br>could be to free up buffer space for other routing<br>entries.                                                                                                    |

#### **Inbound Details**

| Name      | Description                                                                                                    |
|-----------|----------------------------------------------------------------------------------------------------|
| Delivered | The total number of input datagrams successfully<br>delivered to IP user-protocols including Internet<br>Control Message Protocol (ICMP). |

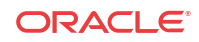

| Name              | Description                                                                                                    |
|-------------------|----------------------------------------------------------------------------------------------------|
| Header errors     | The number of input datagrams discarded due to<br>errors in their IP headers, including bad checksums,<br>version number mismatch, other format errors,<br>time-to-live exceeded, errors discovered in<br>processing their IP options, and so on.                                                                                                    |
| Address errors    | The number of input datagrams discarded because<br>the IP address in their IP header's destination field<br>was not a valid address to be received at this entity.<br>This count includes invalid addresses (for<br>example., 0.0.0.0) and addresses of unsupported<br>Classes (for example., Class E). For entities which<br>are not IP Gateways and therefore do not forward<br>datagrams, this counter includes datagrams<br>discarded because the destination address was not a<br>local address. |
| Unknown protocols | The number of locally-addressed datagrams received successfully but discarded because of an unknown or unsupported protocol.                                                                                                    |
| Discards          | The number of input IP datagrams for which no<br>problems were encountered to prevent their<br>continued processing, but which were discarded<br>(for example, for lack of buffer space).                                                                                                    |
|                   |                                                                                                    |

#### / Note:

This counter does not include any datagrams discarded while awaiting reassembly.

#### **Outbound Details**

| Name     | Description                                                                                                    |
|----------|----------------------------------------------------------------------------------------------------|
| Requests | The total number of IP datagrams which local IP user-protocols (including ICMP) supplied to IP in requests for transmission. |
|          | / Note:                                                                                                    |
|          | This counter does not<br>include any<br>datagrams counted in<br>ipForwDatagrams.                                             |

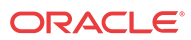

| Name      | Description                                                                                                    |
|-----------|----------------------------------------------------------------------------------------------------|
| Discards  | The number of output IP datagrams for which no<br>problem was encountered to prevent their<br>transmission to their destination, but which were<br>discarded (e.g., for lack of buffer space).                                                                             |
| No routes | Note:<br>This counter would<br>include datagrams<br>counted in<br>ipForwDatagrams if<br>any such packets me<br>this (discretionary)<br>discard criterion. Number of IP datagrams discarded because a route<br>could not be found to transmit them to their<br>destination. |
|           | Note:<br>This counter include<br>any packets counted<br>in ipForwDatagrams<br>which meet this no-<br>route criterion. This<br>includes any<br>datagrams which a<br>host cannot route<br>because all of its<br>default gateways are<br>down.                                |

### Addresses Tab

| Name            | Description                                                                                                    |
|-----------------|----------------------------------------------------------------------------------------------------|
| IP Address      | The IP address to which this entry's addressing information pertains.                                                                                                    |
| Interface Index | The index value which uniquely identifies the<br>interface to which this entry is applicable. The<br>interface identified by a particular value of this<br>index is the same interface as identified by the<br>same value of ifIndex. |
| Network mask    | Subnet mask associated with the IP address of this<br>entry. The value of the mask is an IP address with<br>all the network bits set to 1 and all the host bits set<br>to 0.                                                          |

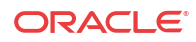

| Name                | Description                                                                                                    |
|---------------------|----------------------------------------------------------------------------------------------------|
| Broadcast address   | The value of the least-significant bit in the IP<br>broadcast address used for sending datagrams on<br>the (logical) interface associated with the IP<br>address of this entry. For example, when the<br>Internet standard all-ones broadcast address is used,<br>the value is 1. This value applies to both the subnet<br>and network broadcasts addresses used by the<br>entity on this (logical) interface. |
| Max reassembly size | The size of the largest IP datagram which this<br>entity can re-assemble from incoming IP<br>fragmented datagrams received on this interface.                                                                                                    |

#### Interface Stats Tab

| Name             | Description                                                                                                    |
|------------------|----------------------------------------------------------------------------------------------------|
| Index            | The unique value for each interface. Value has a<br>range between 1 and the value of ifNumber and<br>must remain constant at least from one re-<br>initialization of the entity's NMS to the next re-<br>initialization.                             |
| Name             | The interface name.                                                                                                    |
| Description      | The text string containing information about the interface. This string includes the name of the manufacturer, the product name, and the version of the hardware interface.                                                                          |
| Туре             | The information about the type of interface,<br>distinguished according to the physical/link<br>protocol(s) immediately below the network layer in<br>the protocol stack.                                                                            |
| MTU              | The size of the largest datagram which can be sent/<br>received on the interface, specified in octets. For<br>interfaces that transmit network datagrams, this is<br>the size of the largest network datagram that can be<br>sent on the interface   |
| Speed            | The estimate of the current bandwidth of the<br>interface in bits per second. For interfaces which do<br>not vary in bandwidth or for those where an<br>accurate estimation cannot be made, it contains the<br>nominal bandwidth.                    |
| Physical address | The address of the interface at the protocol layer<br>immediately below the network layer in the<br>protocol stack. For interfaces which do not have<br>such an address (for example, a serial line), it<br>contains an octet string of zero length. |
| Admin status     | Current administrative state of the interface. The values are:<br>• up<br>• down                                                                                                    |
|                  | • testing                                                                                                    |

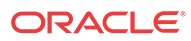

| Name                    | Description                                                                                                    |
|-------------------------|----------------------------------------------------------------------------------------------------|
| Operational status      | Current operational state of the interface. The<br>values are:<br>• up<br>• down<br>• testing                                                                                                    |
| Last change time        | The value of sysUpTime at the time the interface<br>entered its current operational state. If the current<br>state was entered prior to the last re-initialization of<br>the local network management subsystem, then it<br>contains a zero value.                                                                                                    |
| In octets               | The total number of octets received on the interface, including framing characters.                                                                                                    |
| Unicast packets in      | The number of subnetwork-unicast packets delivered to a higher-layer protocol.                                                                                                    |
| Non-unicast packets in  | The number of non-unicast (for example,<br>subnetwork-broadcast or subnetwork-multicast)<br>packets delivered to a higher-layer protocol.                                                                                                    |
| In discards             | The number of inbound packets which were chosen<br>to be discarded although no errors had been<br>detected to prevent their being delivered to a<br>higher-layer protocol. One possible reason for<br>discarding such a packet could be to free up buffer<br>space.                                                                                                    |
| In errors               | The number of inbound packets that contained<br>errors preventing them from being deliverable to a<br>higher-layer protocol.                                                                                                    |
| In unknown protocols    | For packet-oriented interfaces, the number of<br>packets received through the interface which were<br>discarded because of an unknown or unsupported<br>protocol. For character-oriented or fixed-length<br>interfaces that support protocol multiplexing, the<br>number of transmission units received via the<br>interface which were discarded because of an<br>unknown or unsupported protocol. For any<br>interface that does not support protocol<br>multiplexing, this counter is always zero. |
| Out octets              | The total number of packets that higher-level<br>protocols requested be transmitted to a subnetwork-<br>unicast address, including those that were discarded<br>or not sent.                                                                                                    |
| Unicast packets out     | The total number of packets that higher-level<br>protocols requested be transmitted to a subnetwork-<br>unicast address, including those that were discarded<br>or not sent.                                                                                                    |
| Non-unicast packets out | The total number of packets that higher-level<br>protocols requested be transmitted to a non-unicast<br>(that is, a subnetwork-broadcast or subnetwork-<br>multicast) address, including those that were<br>discarded or not sent.                                                                                                    |
| Out discards            | The number of outbound packets which were<br>chosen to be discarded even though no errors had<br>been detected to prevent their being transmitted.<br>One possible reason for discarding such a packet<br>could be to free up buffer space.                                                                                                    |

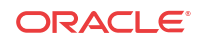

| Name       | Description                                      |
|------------|--------------------------------------------------|
| Out errors | The number of outbound packets that could not be |
|            | transmitted because of errors.                   |

#### Interface Stats Utilization Tab

| Name           | Description                                                                                                    |
|----------------|----------------------------------------------------------------------------------------------------|
| Name           | The text string containing the name of the media<br>interface. The name is the one assigned by the local<br>device that can be a text name or a port number,<br>depending on the interface naming syntax of the<br>device. |
| Rx Utilization | The receive media ports that are used for media ports indexed by IF index.                                                                                                    |
| Tx Utilization | The transmit media ports that are used for media ports indexed by IF index.                                                                                                    |

#### Extended Interface Stats Tab

| Name              | Description                                                                                                    |
|-------------------|----------------------------------------------------------------------------------------------------|
| Name              | The text string containing the name of the interface.<br>The name is the one assigned by the local device. It<br>could be a text name or a port number, depending<br>on the interface naming syntax of the device. |
| In                |                                                                                                    |
| Name              | Description                                                                                                    |
| Multicast packets | The number of packets delivered from this layer to<br>a higher layer that were addressed to a multicast<br>address. For a MAC layer protocol, it includes both<br>group and functional addresses.                  |
| Broadcast packets | The number of packets delivered by this layer to a higher level that were addressed to a broadcast address.                                                                                                    |
| Out               |                                                                                                    |
| Name              | Description                                                                                                    |
| Multicast packets | The number of packets that higher-level protocols<br>requested be transmitted that were addressed to a<br>multicast address at this layer, including those<br>discarded or not sent.                               |
| Broadcast packets | The number of packets higher-level protocols<br>requested to be transmitted that were addressed to a<br>broadcast address at this layer, including those<br>discarded or not sent.                                 |

#### HC In

| Name              | Description                                                                                                    |
|-------------------|----------------------------------------------------------------------------------------------------|
| Octets            | The total number of octets received on the interface, including framing characters.                                                                                                    |
| Unicast packets   | The number of packets delivered by this layer to a higher layer that were not addressed to a multicast or broadcast address at this layer.                                                                      |
| Multicast packets | The number of packets delivered by this layer to a<br>higher layer that were addressed to a multicast<br>address at this layer. For a MAC layer protocol, this<br>includes both group and functional addresses. |
| Broadcast packets | The number of packets delivered by this layer to a higher layer that were addressed to a broadcast address at this layer.                                                                                       |

#### HC Out

| Name                     | Description                                                                                                    |
|--------------------------|----------------------------------------------------------------------------------------------------|
| Octets                   | Total number of octets transmitted out of the interface, including framing characters.                                                                                                    |
| Unicast packets          | Total number of packets that higher-level protocols<br>requested be transmitted that were not addressed to<br>a multicast or broadcast address at this layer;<br>including those discarded or not sent.                                                                                                    |
| Multicast packets        | The total number of packets that higher-level<br>protocols requested be transmitted that were<br>addressed to a multicast address at this layer,<br>including those discarded or not sent. For a MAC<br>layer protocol, this includes both the group and<br>functional addresses.                                                             |
| Broadcast packets        | The total number of packets that higher-level<br>protocols requested be transmitted that were<br>addressed to a broadcast address at this layer;<br>including those discarded or not sent.                                                                                                    |
| Link up/down trap enable | This field indicates whether linkUp/linkDown traps<br>should be generated for this interface. The value<br>should be enabled(1) for interfaces that do no<br>operate on top of any other interface and<br>disabled(2) otherwise.                                                                                                    |
| High Speed               | The estimate of the interface's current bandwidth in<br>units of 1,000,000 bits per second. If a value of n is<br>reported, the speed of the interface is in the range<br>of n-500,00 to n+499,999. For interfaces that do no<br>vary in bandwidth or for those where no accurate<br>estimation can be made, a nominal bandwidth is<br>given. |
| Connector Present        | If the interface layer has a physical connector, the value is true(1). Otherwise it is false(2).                                                                                                    |

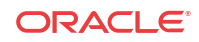

#### ICMP Tab

#### **Inbound Statistics**

| Name                     | Description                                                                                                    |
|--------------------------|----------------------------------------------------------------------------------------------------|
| Messages                 | The total number of ICMP messages which the device received.                                                                                              |
|                          | <b>Note:</b><br>This counter includes<br>all those counted by<br>icmpInErrors.                                                                            |
| Errors                   | The number of ICMP messages which the device<br>received but determined as having ICMP-specific<br>errors (bad ICMP checksums, bad length, and so<br>on). |
| Destination unreachables | The number of ICMP Destination Unreachable messages received.                                                                                             |
| Time exceeded            | The number of ICMP Time Exceeded messages received.                                                                                                    |
| Parameter problems       | The number of ICMP Parameter Problem messages received.                                                                                                   |
| Source quenches          | The number of ICMP Source Quench messages received.                                                                                                    |
| Redirects                | The number of ICMP Redirect messages received.                                                                                                    |
| Echoes                   | The number of ICMP Echo (request) messages received.                                                                                                    |
| Echo replies             | The number of ICMP Echo Reply messages received.                                                                                                    |
| Timestamps               | The number of ICMP Timestamp (request) messages received.                                                                                                 |
| Timestamp replies        | The number of ICMP Timestamp Reply messages received.                                                                                                    |
| Address masks            | The number of ICMP Address Mask Request messages received.                                                                                                |
| Address mask replies     | The number of ICMP Address Mask Reply messages received.                                                                                                  |

#### **Outbound Statistics**

| Name     | Description                                                                                                    |
|----------|----------------------------------------------------------------------------------------------------|
| Messages | The total number of ICMP messages which the<br>Oracle Communications Session Delivery product<br>attempted to send. This counter includes all those<br>counted by icmpOutErrors. |

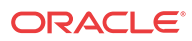

| Name                     | Description                                                                                                    |
|--------------------------|----------------------------------------------------------------------------------------------------|
| Errors                   | The number of ICMP messages which the Oracle<br>Communications Session Delivery product did not<br>send due to problems discovered within ICMP such<br>as a lack of buffers. This value does not include<br>errors discovered outside the ICMP layer such as<br>the inability of IP to route the resultant datagram.<br>In some implementations there may be no types of<br>error which contribute to this counter's value. |
| Destination unreachables | The number of ICMP Destination Unreachable messages sent.                                                                                                    |
| Time exceeded            | The number of ICMP Time Exceeded messages sent.                                                                                                    |
| Parameter problems       | The number of ICMP Parameter Problem messages sent.                                                                                                    |
| Source quenches          | The number of ICMP Source Quench messages sent.                                                                                                    |
| Redirects                | The number of ICMP Redirect messages sent.                                                                                                    |
| Echoes                   | The number of ICMP Echo (request) messages sent.                                                                                                    |
| Echo replies             | The number of ICMP Echo Reply messages sent.                                                                                                    |
| Timestamps               | The number of ICMP Timestamp (request) messages sent.                                                                                                    |
| Timestamp replies        | The number of ICMP Timestamp Reply messages sent.                                                                                                    |
| Address masks            | The number of ICMP Address Mask Request messages sent.                                                                                                    |
| Address mask replies     | The number of ICMP Address Mask Reply messages sent.                                                                                                    |

#### Global TCP Tab

| Name                            | Description                                                                                                    |
|---------------------------------|----------------------------------------------------------------------------------------------------|
| Retransmission algorithm        | The algorithm used to determine the timeout value used for retransmitting unacknowledged octets.                                                                                                    |
| Retransmission timeout min (ms) | The minimum value permitted by a TCP<br>implementation for the retransmission timeout,<br>measured in milliseconds. More refined semantics<br>for objects of this type depend upon the algorithm<br>used to determine the retransmission timeout. In<br>particular, when the timeout algorithm is rsre, an<br>object of this type has the semantics of the<br>LBOUND quantity described in RFC 793. |
| Retransmission timeout max (ms) | The maximum value permitted by a TCP<br>implementation for the retransmission timeout,<br>measured in milliseconds. More refined semantics<br>for objects of this type depend upon the algorithm<br>used to determine the retransmission timeout. In<br>particular, when the timeout algorithm is rsre, an<br>object of this type has the semantics of the<br>UBOUND quantity described in RFC 793. |

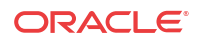

| Name                   | Description                                                                                                    |
|------------------------|----------------------------------------------------------------------------------------------------|
| Max connections        | The total number of TCP connections the Oracle<br>Communications Session Delivery product<br>supports. In entities where the maximum number of<br>connections is dynamic, this object contains the<br>value -1.                                       |
| Active opens           | The number of times TCP connections made a direct transition to the SYN-SENT state from the CLOSED state.                                                                                                    |
| Passive opens          | The number of times TCP connections made a direct transition to the SYN-RCVD state from the LISTEN state.                                                                                                    |
| Attempt fails          | The number of times TCP connections made a direct transition to the CLOSED state from either the SYN-SENT state or the SYN-RCVD state, plus the number of times TCP connections made a direct transition to the LISTEN state from the SYN-RCVD state. |
| Established resets     | The number of times TCP connections made a direct transition to the CLOSED state from either the ESTABLISHED state or the CLOSE-WAIT state.                                                                                                    |
| Current established    | The number of TCP connections for which the current state is either ESTABLISHED or CLOSE-WAIT.                                                                                                    |
| In segments            | The total number of segments received, including<br>those received in error. This count includes<br>segments received on currently established<br>connections.                                                                                        |
| Out segments           | The total number of segments sent, including those<br>on current connections but excluding those<br>containing only retransmitted octets.                                                                                                    |
| Retransmitted segments | The total number of segments retransmitted - that<br>is, the number of TCP segments transmitted<br>containing one or more previously transmitted<br>octets.                                                                                           |
| In errors              | The total number of segments received in error (for example, bad TCP checksums). Discontinuities in the value of this counter are indicated via discontinuities in the value of sysUpTime.                                                            |
| Out resets             | The number of TCP segments sent containing the RST flag. Discontinuities in the value of this counter are indicated via discontinuities in the value of sysUpTime.                                                                                    |

#### TCP Tab

| Name           | Description                                                                                                    |
|----------------|----------------------------------------------------------------------------------------------------|
| Local address  | The local IP address for this TCP connection. In the case of a connection in the listen state, the value is 0.0.0.0 |
| Local port     | The local port number for this TCP connection.                                                                      |
| Remote address | The remote IP address for this TCP connection.                                                                      |

| Name        | Description                                                                                                    |
|-------------|----------------------------------------------------------------------------------------------------|
| Remote port | The remote port number for this TCP connection.                                                                              |
| State       | <ul> <li>The state of this TCP connection. Valid values are:</li> <li>closed</li> <li>listen</li> <li>established</li> </ul> |

#### Global UDP Tab

| Name          | Description                                                                                                    |
|---------------|----------------------------------------------------------------------------------------------------|
| In datagrams  | The total number of UDP datagrams delivered to UDP users.                                                                                         |
| No Ports      | The total number of received UDP datagrams for<br>which there was no application at the destination<br>port.                                      |
| In errors     | The number of received UDP datagrams that could<br>not be delivered for reasons other than the lack of<br>an application at the destination port. |
| Out datagrams | The total number of UDP datagrams sent from this device.                                                                                          |

#### UDP Tab

| Name          | Description                                                                                                    |
|---------------|----------------------------------------------------------------------------------------------------|
| Local address | The local IP address for this UDP listener. In the case of a UDP listener which is willing to accept datagrams for any IP interface associated with the node, the value is 0.0.0.0. |
| Local port    | The local port number for this UDP listener.                                                                                                    |

### Environmental

### Voltage Tab

| Name  | Description                                                                                                   |
|-------|----------------------------------------------------------------------------------------------------|
| Index | A monotonic, increasing integer. When it reaches<br>the maximum value the agent wraps the value back<br>to 1. |

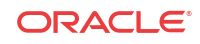

| Name                         | Description                                                                                                    |
|------------------------------|----------------------------------------------------------------------------------------------------|
| Voltage type                 | <ul> <li>Value which indicates the sensor monitoring voltage. Values are:</li> <li>v2p5- 2.5v sensor. This monitors L3 cache core voltage, micro-processor and coprocessor I/O voltage, and Field-Programmable Gate Array (FPGA) memories I/O voltage.</li> <li>v3p3 - 3.3V sensor. This monitors general TTL supply rail, control logic, micro-processor; micro-processor and coprocessor; and SDRAM voltage.</li> <li>v5 - 5V sensor. This monitors fans and micro-processor core voltage regulator.</li> <li>CPU sensor. This monitors CPU voltage and micro-processor core voltage.</li> </ul>                                                                                                    |
| Description                  | <ul> <li>The description of the entity being monitored for voltage. Values are:</li> <li>2.5V voltage (millivolts)</li> <li>3.3V voltage (millivolts)</li> <li>5V voltage (millivolts)</li> <li>CPU voltage (millivolts)</li> </ul>                                                                                                    |
| Current voltage (millivolts) | The current voltage measurement, in millivolts, if available. A value of -1 indicates that the monitor cannot obtain a value.                                                                                                    |
| Sensor state                 | The current state of the voltage for the device being<br>monitored. Values are:<br>• Host Processor 7450 and 7455<br>• normal range: $1.55v$ to $1.65v$<br>• minor range: $1.4v$ to $1.55v$ or $1.65v$ to $1.8v$<br>• shutdown range: $<1.4v$ or $>1.8v$<br>• Host Processor 7457<br>• Version 1.0<br>• normal range: $1.35v$ to $1.45v$<br>• minor range: $1.00v$ to $1.35v$ or $1.45v$ to $1.6v$<br>• shutdown range: $<1.0v$ or $>1.6v$<br>• Version 1.1 and later<br>• normal range: $1.25v$ to $1.35v$<br>• normal range: $1.25v$ to $1.35v$<br>• minor range: $1.25v$ to $1.35v$<br>• minor range: $1.25v$ to $1.35v$<br>• normal range: $1.25v$ to $1.35v$<br>• minor range: $1.00v$ to $1.25v$ or $1.35v$ to $1.6v$ |
| Slot ID                      | The slot on which this voltage is found                                                                                                    |
|                              | The type of module found in this slot                                                                                                    |

### Temperature Tab

| Name               | Description                                                                                                    |
|--------------------|----------------------------------------------------------------------------------------------------|
| Index              | A monotonic, increasing number. When this<br>number reaches the maximum value, the agent<br>wraps the value back to 1. |
| Temperature source | The entity being monitored for temperature.                                                                            |

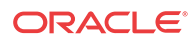

| Name                                  | Description                                                                                                    |
|---------------------------------------|----------------------------------------------------------------------------------------------------|
| Description                           | A description of the temperature being monitored.                                                                                                    |
| Current temperature (degrees Celsius) | The current temperature of the main board PROM in Celsius.                                                                                                    |
| Sensor state                          | <ul> <li>Current state of the temperature which can have one of the following values:</li> <li>initial—The temperature is at its initial state.</li> <li>normal—The temperature is normal.</li> <li>minor alarm—The temperature is greater than or equal to 53 degrees Celsius and less than 63 degrees Celsius.</li> <li>major alarm—The temperature is greater than or equal to 63 degrees Celsius and less than 73 degrees Celsius.</li> <li>critical alarm—The temperature is greater than 73 degrees Celsius.</li> <li>shutdown—The temperature is greater than 73 degrees Celsius.</li> <li>shutdown—The system should be shutdown immediately.</li> <li>not present—The temperature sensor does not exist.</li> <li>not functioning—The temperature sensor is not functioning properly.</li> <li>unknown—Information cannot be obtained because of an internal error</li> </ul> |
| Slot ID                               | The slot on which this temperature is found.                                                                                                    |
| Slot type                             | The type of module found in this slot.                                                                                                    |

#### Fans Tab

| Name                       | Description                                                                                                    |
|----------------------------|----------------------------------------------------------------------------------------------------|
| Index                      | A monotonic, increasing number. When this<br>number reaches the maximum value, the agent<br>wraps the value back to 1. |
| Location                   | <ul> <li>Location of the fan. Values are:</li> <li>left fan</li> <li>middle fan</li> <li>right fan</li> </ul>          |
| Description                | <ul> <li>The description of the fan. Values are:</li> <li>fan 1</li> <li>fan 2</li> <li>fan 3</li> </ul>               |
| Current speed (% or range) | The current fan speed percentage.                                                                                      |

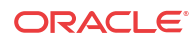

| Name      | Description                                                                                                    |
|-----------|----------------------------------------------------------------------------------------------------|
| Fan state | <ul> <li>The current fan speed state. Values are:</li> <li>initial: fan speed is at its initial state</li> </ul> |
|           | • <b>normal</b> : fan speed is normal                                                                            |
|           | • <b>minor</b> : fan speed is between 75% and 90% of the full fan speed                                          |
|           | • <b>major</b> : fan speed is between 50% and 75% of the full fan speed                                          |
|           | • <b>critical</b> : fan speed is less than 50% of the full fan speed                                             |
|           | • <b>shutdown</b> : system should be shutdown immediately                                                        |
|           | • <b>not present</b> : fan sensor does not exist                                                                 |
|           | <ul> <li>not functioning—The fan sensor is not<br/>functioning properly.</li> </ul>                              |
|           | • <b>unknown</b> —Information cannot be obtained due to an internal error.                                       |
| Slot ID   | The slot in which this fan is found.                                                                             |

### Power Supplies Tab

| Name        | Description                                                                                                    |
|-------------|----------------------------------------------------------------------------------------------------|
| Index       | A monotonic, increasing integer. When it reaches<br>the maximum value, the agent wraps the value back<br>to 1.                                                              |
| Location    | <ul> <li>The location of the power supply. Values are:</li> <li>Left power supply (A)</li> <li>Right power supply (B)</li> </ul>                                            |
| Description | <ul> <li>The description of the power supply. Values are:</li> <li>Power supply (A)</li> <li>Power supply (B)</li> </ul>                                                    |
| State       | <ul> <li>The current state of the power supply. Values are:</li> <li>normal—The power supply is normal.</li> <li>unknown—The power supply sensor does not exist.</li> </ul> |

#### Cards Tab

| Name        | Description                                                                                                    |
|-------------|----------------------------------------------------------------------------------------------------|
| Index       | A monotonic, increasing integer. When it reaches<br>the maximum value the agent wraps the value back<br>to 1.                       |
| Туре        | <ul> <li>The location of the phy card. Values are:</li> <li>left phy card (Phy 0)</li> <li>right phy card (Phy 1)</li> </ul>        |
| Description | <ul><li>Description of the phy card. Values are:</li><li>Phy 0 for the left phy card</li><li>Phy 1 for the right phy card</li></ul> |

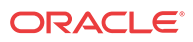

| Name  | Description                                           |
|-------|-------------------------------------------------------|
| State | The current state of the phy card. Values are:        |
|       | • <b>normal</b> I ne state of the phy card is normal. |
|       | • <b>unknown</b> —1 ne pny card is not present.       |

### Realms

The following sections describe the realms performance group data that can be viewed for a Oracle Communications Session Element Manager device.

#### Current Details Tab

| Name                           | Description                                                                                                    |
|--------------------------------|----------------------------------------------------------------------------------------------------|
| Index                          | A monotonic increasing integer for the sole<br>purpose of indexing realms. When it reaches the<br>maximum value the agent wraps the value back to<br>1 |
| Name                           | The name of the realm for which the following statistics are being calculated.                                                                         |
| Status                         | The current status of the specified realm, which is expressed as INS, constraintViolation, or callLoadReduction.                                       |
| Inbound active                 | The number of current active inbound sessions.                                                                                                    |
| Inbound active session rate    | The current inbound session rate in CPS.                                                                                                    |
| Outbound active sessions       | The number of current active outbound sessions.                                                                                                    |
| Outbound current sessions rate | The current outbound session rate in CPS.                                                                                                    |
| Inbound admitted               | The total number of inbound sessions during the period.                                                                                                |
| Inbound not admitted           | The total number of inbound sessions rejected due to insufficient bandwidth.                                                                           |
| Outbound admitted              | The total number of outbound sessions during the period.                                                                                               |
| Outbound not admitted          | The total number of outbound sessions rejected because of insufficient bandwidth.                                                                      |
| Short sessions                 | The lifetime number of sessions whose duration was less than the configured short session duration.                                                    |

#### Average Period/State Tab

| Name   | Description                                                                                                    |
|--------|----------------------------------------------------------------------------------------------------|
| Index  | A monotonic, increasing number. When this<br>number reaches the maximum value, the agent<br>wraps the value back to 1.  |
| Name   | The hostname of the realm for which the following statistics are being calculated                                       |
| Status | The current status of the specified realm, which is<br>expressed as INS, constraintsviolation, or<br>callLoadReduction. |

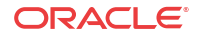

| Name                          | Description                                                                                                    |
|-------------------------------|----------------------------------------------------------------------------------------------------|
| Inbound high current          | The highest number of concurrent inbound sessions during the period.                                           |
| Inbound average session rate  | The average rate of inbound sessions during the period in CPS.                                                 |
| Outbound high current         | Highest number of concurrent outbound sessions during the period.                                              |
| Outbound average session rate | The average rate of outbound sessions during the period in CPS.                                                |
| Max burst rate                | The maximum burst rate of traffic measured during the period (combined inbound and outbound).                  |
| Total seizures                | The total number of seizures during the period.                                                                |
| Total answered sessions       | The total number of answered sessions during the period.                                                       |
| Answer/Seizure ratio          | The answer-to-seizure ratio, expressed as a percentage.For example, a value of 90 would represent 90%, or .90. |
| Average latency               | The average observed one-way signaling latency during the period in milliseconds.                              |
| Max latency                   | The maximum observed one-way signaling latency during the period in milliseconds.                              |

### Monthly Minutes Tab

| Name             | Description                                                                                                    |
|------------------|----------------------------------------------------------------------------------------------------|
| Index            | A monotonic, increasing integer for the sole<br>purpose of indexing realms. When it reaches the<br>maximum value the agent wraps the value back to<br>1. |
| Realm name       | The name of the realm for which the following statistics are being calculated.                                                                           |
| Realm status     | Current status of the specified realm, which is expressed as INS, constraintViolation, or callLoadReduction.                                             |
| Minutes left     | The number of monthly-minutes left in the pool per calendar month for a given realm.                                                                     |
| Minutes rejected | The number of rejected calls due to monthly-<br>minutes constraints exceeded.                                                                            |

### QoS Tab

| Name       | Description                                                                                                    |
|------------|----------------------------------------------------------------------------------------------------|
| Index      | A monotonic increasing integer for the sole<br>purpose of indexing realms. When it reaches the<br>maximum value the agent wraps the value back to<br>1. |
| Realm name | The name of the realm for which the following statistics are being calculated.                                                                          |

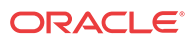

| Name                     | Description                                                                                                    |
|--------------------------|----------------------------------------------------------------------------------------------------|
| Realm status             | The current status of the specified realm, which is expressed as INS, constraintViolation, or callLoadReduction. |
| Period average           | The average QoS factor observed during the period.                                                               |
| Period maximum           | The maximum QoS factor observed during the period.                                                               |
| Period exceeded major    | The peg counts the number of times the major<br>Rfactor threshold was exceeded during the period.                |
| Total exceeded major     | The peg counts the number of times the major<br>Rfactor threshold was exceeded during the lifetime.              |
| Period exceeded critical | The peg counts the number of times the critical Rfactor threshold was exceeded during the period.                |
| Total exceeded critical  | The peg counts the number of times the critical Rfactor threshold was exceeded during the lifetime.              |

### **SIP** Session

The following sections describe the SIP performance group data that can be viewed for a Oracle Communications Session Element Manager device.

#### SIP Session: Current Tab

| Name                            | Description                                                                                                    |
|---------------------------------|----------------------------------------------------------------------------------------------------|
| Hostname                        | The hostname of the SIP session agent for which the following statistics are being calculated.                                                                                                    |
| Index                           | A number for the sole purpose of indexing session<br>agents. When it reaches the maximum value, the<br>agent wraps the value back to 1.                                                                                                    |
| Statusad                        | <ul> <li>The current status of the specified session agent, which is expressed as:</li> <li>inService</li> <li>outOfService</li> <li>outOfServiceconstraintsviolation</li> <li>BecomingoutOfService</li> <li>ForcedoutOfService</li> </ul> |
| Inbound current active sessions | The number of current active inbound sessions.                                                                                                    |
| Inbound session rate            | The current inbound session rate in the current performance session (CPS).                                                                                                    |
| Outbound current active         | The number of current active outbound sessions.                                                                                                    |
| Outbound current session rate   | The current outbound session rate in CPS.                                                                                                    |
| Inbound admitted                | Total number of inbound sessions during the period.                                                                                                    |
| Inbound not admitted            | Total number of inbound sessions rejected due to insufficient bandwidth.                                                                                                    |
| Outbound admitted               | Total number of outbound sessions during the period.                                                                                                    |
| Outbound not admitted           | Total number of outbound sessions rejected because of insufficient bandwidth.                                                                                                    |

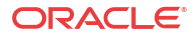

### SIP Session: Average period/state Tab

| Name                                   | Description                                                                                                    |
|----------------------------------------|----------------------------------------------------------------------------------------------------|
| Hostname                               | The hostname of the session agent for which the following statistics are being calculated.                                                                                                    |
| Index                                  | The number for the sole purpose of indexing SIP session agents. When it reaches the maximum value, the agent wraps the value back to 1.                                                                                                    |
| Status                                 | <ul> <li>The current status of the specified session agent, which is expressed as:</li> <li>inService</li> <li>outOfService</li> <li>outOfServiceconstraintsviolation</li> <li>BecomingoutOfService</li> <li>ForcedoutOfService</li> </ul> |
| Inbound highest concurrent             | The highest number of concurrent inbound sessions during the period.                                                                                                    |
| Inbound average session rate           | The average rate of inbound sessions during the period in current performance session (CPS).                                                                                                    |
| Outbound highest concurrent            | The highest number of concurrent outbound sessions during the period.                                                                                                    |
| Outbound average session rate          | The average rate of outbound sessions during the period in CPS.                                                                                                    |
| Max burst rate                         | The maximum burst rate of traffic measured during the period (combined inbound and outbound).                                                                                                    |
| Total seizures                         | The total number of seizures during the period.                                                                                                    |
| Total answered                         | The total number of answered sessions during the period.                                                                                                    |
| Answer/Seizure ratio (%)               | The answer-to-seizure ratio, expressed as a percentage. For example, a value of 90 would represent 90%, or .90.                                                                                                    |
| Average one-way signaling latency (ms) | The average observed one-way signaling latency during the period.                                                                                                    |
| Maximum one-way signaling latency (ms) | The maximum observed one-way signaling latency during the period.                                                                                                    |

#### CAC Tab

The following Call Admission Control (CAC) data is shown for the SIP session performance group:

| Name                                 | Description                                                                                                    |
|--------------------------------------|----------------------------------------------------------------------------------------------------|
| Index                                | A number for the sole purpose of indexing SIP session agents. When it reaches the maximum value, the agent wraps the value back to 1. |
| Current session utilization level    | The call admission control (CAC) utilization value for sessions of SIP session agents.                                                |
| Current burst rate utilization level | The CAC utilization value for burst rate utilization of SIP session agents.                                                           |

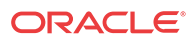

| Name      | Description                                            |
|-----------|--------------------------------------------------------|
| Object ID | (Hidden) The SNMP object ID for the SIP session agent. |

### H.323 Session

#### H.323 Session: Current Tab

| Name                            | Description                                                                                                    |
|---------------------------------|----------------------------------------------------------------------------------------------------|
| Hostname                        | The hostname of the session agent for which the statistics are being calculated.                                                                                                    |
| Index                           | A monotonic, increasing integer. When it reaches<br>the maximum value the agent wraps the value back<br>to 1.                                                                                                    |
| Status                          | <ul> <li>The current status of the specified session agent, which is expressed as:</li> <li>inService</li> <li>outOfService</li> <li>outOfServiceconstraintsviolation</li> <li>BecomingoutOfService</li> <li>ForcedoutOfService</li> </ul> |
| Inbound current active sessions | The number of current active inbound sessions.                                                                                                    |
| Inbound session rate            | The current Inbound Session rate in CPS.                                                                                                    |
| Outbound current active         | The number of current active outbound sessions.                                                                                                    |
| Outbound current session rate   | The current outbound session rate in CPS.                                                                                                    |
| Inbound admitted                | The total number of inbound sessions during the period.                                                                                                    |
| Inbound not admitted            | The total number of inbound sessions rejected due to insufficient bandwidth.                                                                                                    |
| Outbound admitted               | The total number of outbound sessions during the period.                                                                                                    |
| Outbound not admitted           | The total number of outbound sessions rejected because of insufficient bandwidth.                                                                                                    |

#### H.323 Session: Average Period/State Tab

| Name  | Description                                                                                                   |
|-------|----------------------------------------------------------------------------------------------------|
| Index | A monotonic, increasing integer. When it reaches<br>the maximum value the agent wraps the value back<br>to 1. |
| Name  | The hostname of the session agent for which the statistics are being calculated.                              |

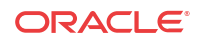

| Name                          | Description                                                                                                    |
|-------------------------------|----------------------------------------------------------------------------------------------------|
| Status                        | The current status of the specified session agent,<br>which is expressed as:<br>inService<br>outOfService<br>outOfServiceconstraintsviolation<br>BecomingoutOfService<br>ForcedoutOfService |
| Inbound high current          | The highest number of concurrent inbound sessions during the period.                                                                                                    |
| Inbound average session rate  | The average rate of inbound sessions during the period in CPS.                                                                                                    |
| Outbound high current         | Highest number of concurrent outbound sessions during the period.                                                                                                    |
| Outbound average session rate | The average rate of outbound sessions during the period in CPS.                                                                                                    |
| Max burst rate                | The maximum burst rate of traffic measured during the period (combined inbound and outbound).                                                                                               |
| Total seizures                | The total number of seizures during the period.                                                                                                    |
| Total answered                | The total number of answered sessions during the period.                                                                                                    |
| Answer/Seizure ratio (%)      | The answer-to-seizure ratio, expressed as a percentage. For example, a value of 90 would represent 90%, or .90                                                                              |
| Average latency               | The average observed one-way signaling latency during the period.                                                                                                    |
| Max latency                   | The maximum observed one-way signaling latency during the period.                                                                                                    |

#### NSEP

Use this performance group to view national security emergency preparedness (NSEP) data.

#### NSEP Pane

| Name                       | Description                                                               |
|----------------------------|---------------------------------------------------------------------------|
| Current active sessions in | The number of current active inbound NSEP sessions.                       |
| Period high inbound        | The highest number of concurrent inbound NSEP sessions during the period. |
| Total sessions in          | The total number of inbound NSEP sessions during the period.              |
| Period                     | The period for which the statistics are collected in seconds.             |
| Current active sessions in | The number of current active NSEP sessions.                               |
| Total sessions in          | The total number of inbound NSEP sessions during the period.              |
| Period high in             | The highest number of concurrent inbound NSEP sessions during the period. |

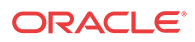

| Name               | Description                                                                |
|--------------------|----------------------------------------------------------------------------|
| Total not admitted | The total number of inbound NSEP sessions rejected.                        |
| Current active out | The number of current active outbound NSEP sessions.                       |
| Total sessions out | The total number of outbound NSEP sessions during the period.              |
| Period high out    | The highest number of concurrent outbound NSEP sessions during the period. |
| Total not admitted | The total number of outbound NSEP sessions rejected.                       |

### Trap Table Summary

#### Trap Table Summary Pane

| Name                | Description                                     |
|---------------------|-------------------------------------------------|
| Trap name           | The trap name for this fault condition.         |
| Number of variables | The number of variables encoded in the trap.    |
| System uptime       | The SNMP sysUptime when the trap was generated. |

#### Storage Utilization

#### Storage Utilization Pane

| Name                 | Description                                      |
|----------------------|--------------------------------------------------|
| Volume name          | The name of the disk partition as defined by the |
|                      | user.                                            |
| Total space (MB)     | The total amount of disk space.                  |
| Available space (KB) | The free disk space that is available.           |

### Intrusion Detection System (IDS)

#### **IDS Performance Pane**

| Name                                              | Description                                                               |
|---------------------------------------------------|---------------------------------------------------------------------------|
| SIP endpoint demotions from trusted to untrusted  | The global counters for SIP endpoint demotions from trusted to untrusted. |
| SIP endpoint demotions from untrusted to denied   | The global counters for SIP endpoint demotions from untrusted to denied.  |
| MGCP endpoint demotions from trusted to untrusted | The global counter for MGCP endpoint demotions from trusted to untrusted. |

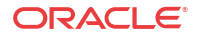

| Name                                      | Description                                     |
|-------------------------------------------|-------------------------------------------------|
| MGCP endpoint demotions from untrusted to | The global counters for MGCP endpoint demotions |
| denied                                    | from untrusted to denied.                       |

### Cached Contacts

#### Cached Contacts Pane

| Name                | Description                              |
|---------------------|------------------------------------------|
| SIP local contacts  | The number of active SIP local contacts. |
| MGCP GW endpoints   | The number of MGCP GW endpoints.         |
| H.323 registrations | The number of H.323 registrations.       |

### Network Management Controls

#### NM Controls Pane

| Name                | Description                                                                                 |
|---------------------|---------------------------------------------------------------------------------------------|
| Name                | The name of the network management (NM) control.                                            |
| Туре                | The type of network management control.                                                     |
| Incoming total      | The total number of incoming calls that match a destination identifier.                     |
| Rejected total      | The total number of incoming calls that are rejected.                                       |
| Diverted total      | The total number of incoming calls that are diverted.                                       |
| Incoming current    | The number of incoming calls during the current period that match a destination identifier. |
| Rejected current    | The number of incoming calls that are rejected during the current period.                   |
| Diverted current    | The number of incoming calls diverted during the current period.                            |
| Incoming period max | The maximum number of incoming calls during a period that match a destination identifier.   |
| Rejected period max | The number of the maximum incoming calls rejected in a period.                              |
| Diverted period max | The number of the maximum incoming calls diverted in a period.                              |

#### **ENUM Servers**

#### **ENUM Servers Pane**

| Name              | Description                         |
|-------------------|-------------------------------------|
| Config name       | The name of the ENUM configuration. |
| Server IP address | The IP address for the ENUM server. |
| Server status     | The status of the ENUM server.      |

### View Codec and Transcoding Data

Codec data displayed by Oracle Communications Session Element Manager is available for supported C-series and D-Series Oracle Communications Border Controller (SBC) products.

#### / Note:

SBCs need to have a transcoding NIU card for Codecs to work.

#### **Codec Statistics Pane**

| Name       | Description                                                                   |
|------------|-------------------------------------------------------------------------------|
| Realm name | The realm that corresponds with the listed codec.                             |
| Other      | The codecs that are not matched with the standard, well-known list of codecs. |

### CPU Core Table

#### CPU Core Pane

| Name              | Description                                                       |
|-------------------|-------------------------------------------------------------------|
| Core index        | A monotonic, increasing integer for the sole purpose of indexing. |
| Description       | The core ID and slot location.                                    |
| CPU usage         | The percentage of total CPU being used.                           |
| State             | The current CPU state.                                            |
| Memory descriptor | The type of RAM memory.                                           |
| Memory usage      | The current amount of RAM being used by the CPU.                  |

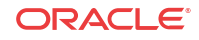

## B Session Element Manager Traps

A list of SNMP traps (SNMP Trap OIDs) that originate from devices that appear in ESEM events and alarms.

- 1. Expand the Fault Manager slider and select Trap event setting.
- In the Select dialog box, select the AcmeSD trap group row from the Trap groups table and click OK.
   The following list describes some of the SNMP traps that are supported by the product.

The following list describes some of the SNMP traps that are supported by the product plugin.

| Trap                                  | Event Type   | Description                                                                                                    |
|---------------------------------------|--------------|----------------------------------------------------------------------------------------------------|
| apEnvMonl2CFailNotificati<br>on       | 12C          | Indicates that the Inter-IC bus (I2C) state<br>changed from normal (1) to not<br>functioning (7).                                                                                                    |
| apNNCReportingPswdExpir<br>ation      | Reporting    | Warns that the Oracle database<br>(OCSREMDW) user password and the BI<br>Publisher database user passwords<br>(DEV_MDS, DEV_BIPLATFORM,<br>NNCENTRAL) that you configured in the<br>Report Manager installation expire after<br>180 days. This warning appears 7 days<br>before these passwords expire by default. |
| apNNCReportingPswdExpir<br>ationClear | Reporting    | Clears the Oracle and BIPublisher database user password expiration warnings.                                                                                                    |
| apSysMgmtGroupTrap                    | apSysMgmt    | Associates with the proprietary Oracle ap-<br>smgmt.mib. This specific trap provides a<br>way to gather a grouping and gathering of<br>system status information for CPU,<br>memory, license, health, and so on.                                                                                                   |
| apSysMgmtGroup trap                   | ARP capacity | Measures the ARP capacity, which is the percentage of the ARP table in content addressable memory (CAM) utilization.                                                                                                    |
| authenticationFailure                 | AuthTrap     | The standard authenticationFailure trap is<br>used when the SNMPv2 agent received a<br>protocol message that was not properly<br>authenticated.                                                                                                    |
| apSysMgmtGroupTrap                    | CPU          | Measures the percentage of CPU utilization.                                                                                                    |
| apSysMgmtAlgdCPULoadT<br>rap          | CPU load     | Measures the percentage of CPU of<br>application tasks has exceeded the<br>threshold algd-load-limit                                                                                                    |
| apSysMgmtDOSTrap                      | DoS          | Displays the Oracle Denial of Service (DoS) protection proprietary trap.                                                                                                    |
| apSysMgmtGatewayUnreac<br>hable       | Gateway      | This alarm displays the status of gateway reachability.                                                                                                    |
| apSysMgmtExpDOSTrap                   | Enhanced DoS | Indicates a device exceeded configured thresholds and was denied access                                                                                                    |

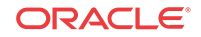

| Trap                                         | Event Type             | Description                                                                                                    |
|----------------------------------------------|------------------------|----------------------------------------------------------------------------------------------------|
| apSysMgmtFanTrap                             | Fan                    | Indicates that the fan unit speed fell below the monitoring level.                                                                                                    |
| apSysMgmtH323InitFail                        | H323 Stack             | Describes the status of H.323 stack.                                                                                                    |
| apSysMgmtPushServerUnre<br>achableTrap       | HDR                    | This alarm indicates that the specified server becomes unreachable by the system collector.                                                                                                    |
| apSysMgmtGroupTrap                           | Health                 | Indicates the system health percentages.                                                                                                    |
| apLicenseApproachingCapa<br>cityNotification | License                | Associates with the proprietary Oracle ap-<br>license.mib, which provides information<br>about the status of your system licenses.                                                                                                    |
| linkDown                                     | Link                   | The SNMPv2 agent detects that the ifOperStatus object of an interface has transferred from the up state to the down state. The ifOperStatus value indicates the other state.                                                                 |
| linkUp                                       | Link                   | The SNMPv2 agent detects that the ifOperStatus object of an interface has transferred from the down state to the up state. The ifOperStatus value indicates the other state.                                                                 |
| apSysMgmtMediaBandwidt<br>hTrap              | Media bandwidth        | This alarm indicates that bandwidth<br>allocation failed at a percentage higher or<br>equal to the system's default threshold<br>rate.                                                                                                    |
| apSysMgmtMediaPortsTrap                      | Media ports            | This alarm indicates that port allocation<br>failed at a percentage higher or equal to<br>the system's default threshold rate.                                                                                                    |
| apSysMgmtMediaUnknown<br>Realm               | Media realm            | This alarm shows the status of the media realm.                                                                                                    |
| apSysMgmtGroup                               | Memory                 | Displays the percentage of memory utilization.                                                                                                    |
| apEnvMonStatusChangeNot<br>ification         | Monitor                | This alarm is associated with the<br>proprietary Oracle ap-env-monitor.mib,<br>which gathers information about fan<br>speed, voltage, temperature, and power<br>supply for the system. It also sends out<br>traps when status changes occur. |
| apSysNATCapacity                             | NAT capacity           | Shows the percentage of NAT table (in CAM) utilization.                                                                                                    |
| apSysMgmtNTPClockSkew<br>Trap                | NTP Clock Skew         | This alarm indicates NTP had to adjust the clock by more than 1000 seconds.                                                                                                    |
| apSysMgmtNTPServerUnre<br>achableTrap        | NTP server             | This alarm indicates that the specified NTP server is unreachable.                                                                                                    |
| apSysMgmtNTPServiceDow<br>nTrap              | NTP service            | This alarm indicates that all configured NTP servers are unreachable.                                                                                                    |
| apEnvMonStatusChangeNot<br>ification         | Power                  | This alarm indicates the status of power supply.                                                                                                    |
| apSysMgmtRealmMinutesE<br>xceedClearTrap     | Realm Minutes Exceeded | This alarm describes the monthly minutes exceeded for a realm.                                                                                                    |
| apSysMgmtRadiusDownTra<br>p                  | <b>RADIUS Servers</b>  | This alarm shows the status of the RADIUS server.                                                                                                    |

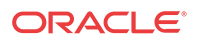

| Trap                                  | Event Type             | Description                                                                                                    |
|---------------------------------------|------------------------|----------------------------------------------------------------------------------------------------|
| coldStart                             | Reboot                 | This alarm shows the proprietary version of the standard coldStart trap.                                                                    |
| apSysMgmtRedundancyTra<br>p           | Redundancy             | This alarm indicates that a state change<br>occurred on either the primary or<br>secondary system in a redundant (HA)<br>pair.              |
| apSysMgmtCfgSaveFailTra<br>p          | Save-config            | Indicates that an error occurred while the system was trying to save the configuration to memory.                                           |
| apSysMgmtStatusChange                 | Session agent          | This alarm displays the session agent<br>information, which includes the hostname,<br>IP address, status, and the reason for the<br>status. |
| apSysMgmtSingleUnitRedu<br>ndancyTrap | Single unit redundancy | This alarm shows if the status of a slot<br>changed. The varbinds contain the new<br>information for the slot.                              |
| apSysMgmtSurrogateRegFa<br>iled       | Surrogate registration | This alarm shows the status of surrogate registration and associated with the trap.                                                         |
| apSysMgmtTaskSuspendTra<br>p          | Task                   | This alarm indicates that there is a suspended task.                                                                                        |
| apSysMgmtTempTrap                     | Temperature change     | Indicates the system temperature.                                                                                                    |
| ColdStart                             | ColdStart              | The SNMPv2 agent is reinitializing itself<br>and its configuration may have been<br>altered.                                                |

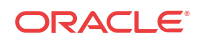